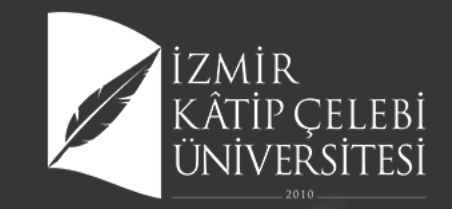

## IZMIR KÂTIP ÇELEBI ÜNIVERSITESI ÜNIVERSITE BILGI YÖNETIM SISTEMI

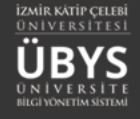

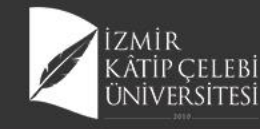

# UZAKTAN EĞİTİM SİSTEMİ

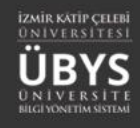

#### Uzaktan Öğretim ve Ders Süreçleri

- Kaynak Ekleme Yönetimi
- Ödev Ekleme Yönetimi
- Canlı Ders Yönetim
- Sınav Yönetimi

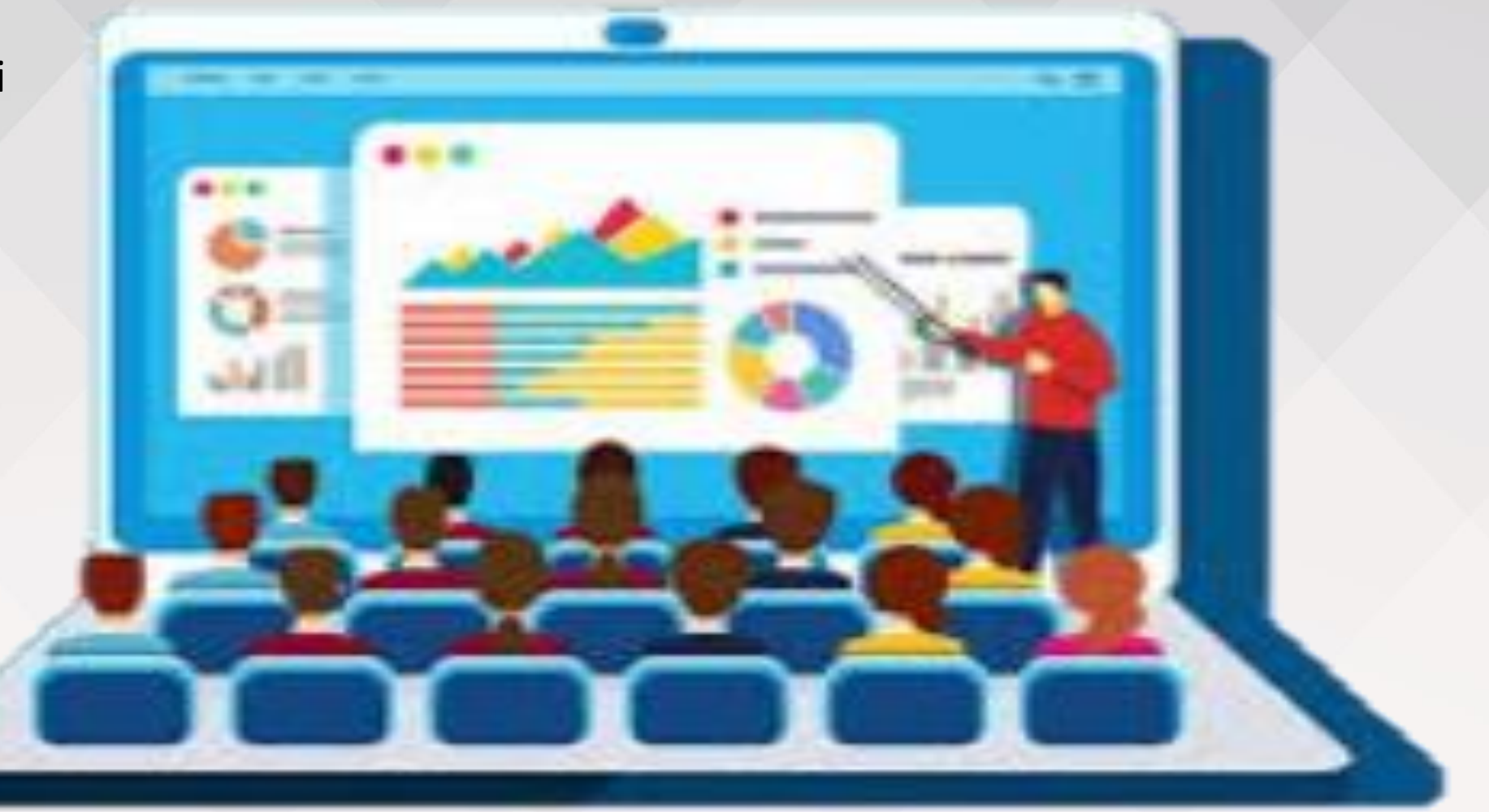

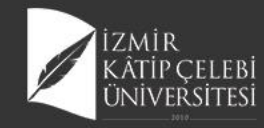

## Kaynak Ekleme Yönetimi

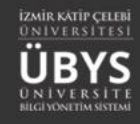

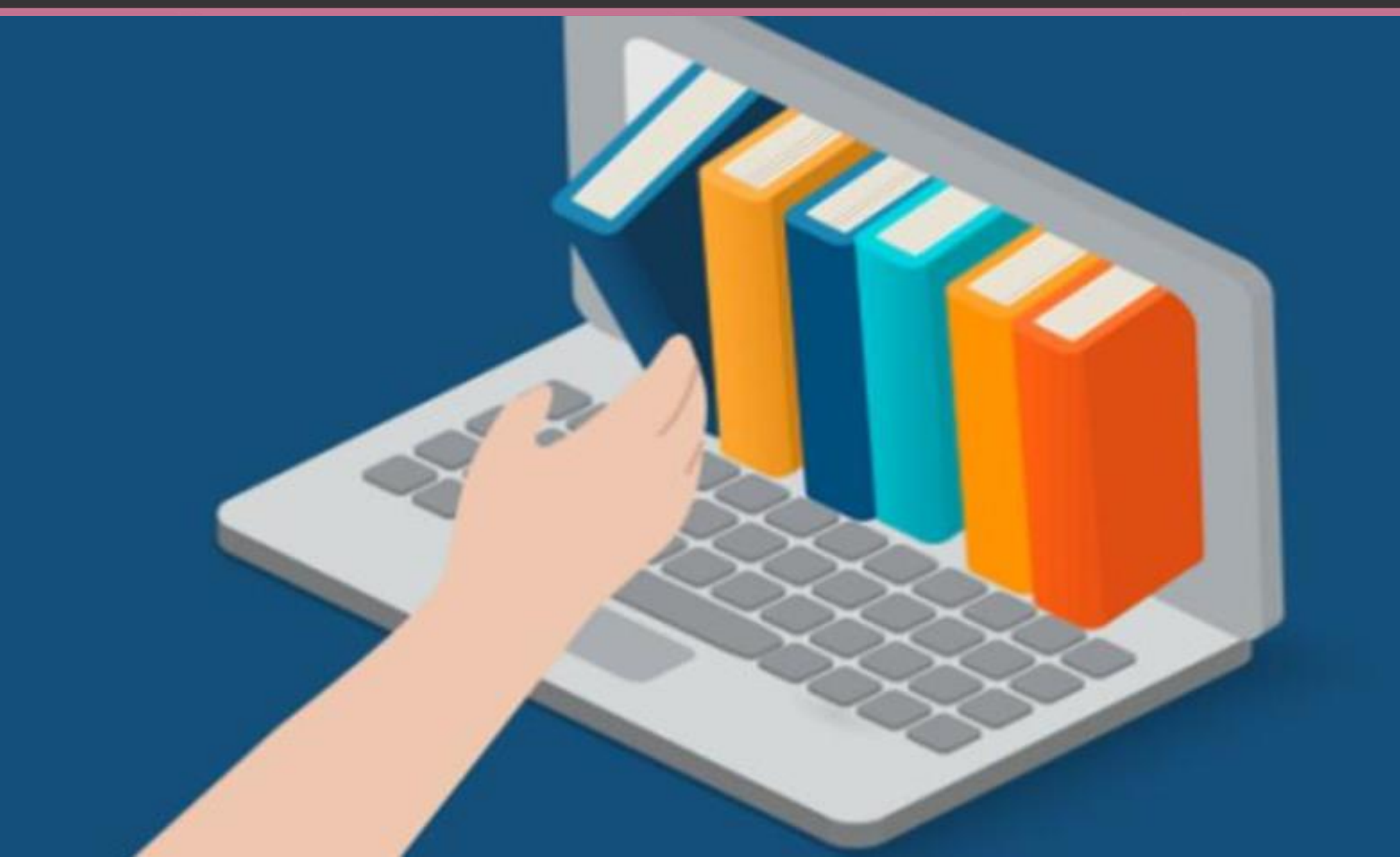

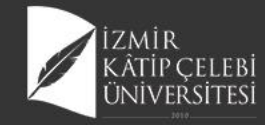

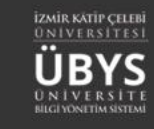

## Uzaktan Öğretim ve Ders Süreçleri

#### ÖĞRETİM ELEMANI SİSTEMİ

- Öğr. Elemanı & Danışmanlık İşlemleri

Öğretim Elemanı Danışmanlık İşlemleri menüsünden «Uzaktan Eğitim ve Ders İçerikleri» menüsüne girilir.

| Derslerim              | Danışmanı Olduğum Öğrenciler                                                    | r Tüm Öğrenciler                              | Ders Raporu                           | Haftalık Ders Programır  | n Mezun Öğrenci Sms/l       | Mail Öğrenci Ders Ara | ama        |          |                |                                        |                                          | Akad<br>Hafta<br>Hazi | iemii<br>aliki<br>ariik |
|------------------------|---------------------------------------------------------------------------------|-----------------------------------------------|---------------------------------------|--------------------------|-----------------------------|-----------------------|------------|----------|----------------|----------------------------------------|------------------------------------------|-----------------------|-------------------------|
| () Rekti               | rlük - 2020 - Güz Dönemi YılSonu                                                | Mazaret Not Giriş Ta                          | arihleri Bitiş Tarihi                 | Kalan Süre : 0 gün 14 s  | aat 59 dakika               |                       |            |          |                |                                        |                                          | 0 5.10<br>DAN<br>Prof | 1.20<br>NIŞI<br>F. D    |
| 2020-2021              | × 🖆                                                                             | Güz                                           | ?                                     | Liste Gör                | ünümü                       | Y                     | ₹ Filtrele |          | 6 <b>9</b> Ö   | ğrencisi Olmayan Dersleri Göster/Gizle |                                          | O 5.10<br>DAN<br>Prof | 1.20<br>NIŞI<br>f. D    |
| Seçiniz                |                                                                                 |                                               |                                       |                          |                             | ·                     |            |          |                |                                        |                                          | O 5.10<br>DAN<br>Prof | 1.20<br>NIŞI<br>F. D    |
| - Final h<br>- Gruplar | arf notu ilan edilen derslerin satır re<br>ımış dersleriniz varsa ve sıralamayı | engi Yeşil 📃 renkle<br>değiştirmiş iseniz, sı | gösterilmiştir.<br>ralamayı eski hali | ne getirmek için "Seç" k | olonuna tiklayarak sıralamı | a yapabilirsiniz.     |            |          |                |                                        |                                          | O 5.10<br>DAN<br>Prof | 1.20<br>NIŞI<br>f. D    |
| Sayfada                | Hepsi 🗸 Kayıt Göster                                                            |                                               |                                       |                          |                             |                       |            |          |                | Bul:                                   |                                          | O 5.10<br>DAN<br>Prof | 1.20<br>NIŞI<br>f. D    |
| Seç 👔                  | Ders Açan Birim                                                                 | It Program                                    |                                       | .lt Kodu                 | .∥î Adı                     |                       | II Yil     | 11 Dönem | 🕼 Özellikler 🚯 | .l↑ İşlen                              | iler 📙                                   | 0 5.10                | 1.20<br>NISI            |
|                        | Rektörlük - Sağlık Bilimleri Fakültesi<br>Hemsirelik Bölümü N.Ö                 | - Hemşirelik Bölüm                            | ü Lisans                              | HEM217.1.A               | KÜLTÜRLERARASI              | HEMŞİRELİK            | 2020       | Güz      | B 🗆 🕲          | V F B 🗮 İşle                           | mler -                                   | Prof                  | . D                     |
| 19 Kayıtta             | n 1 - 19 Arası Kayıtlar                                                         |                                               |                                       |                          |                             |                       |            |          |                |                                        | )etay Sayfasına G<br>lot Girişi Ekranına | Git<br>a Git          | 2<br>31<br>0            |
|                        |                                                                                 |                                               |                                       |                          |                             |                       |            |          |                | <b>2</b> 1                             | Aail Gönder                              |                       | 2                       |
|                        |                                                                                 |                                               |                                       |                          |                             |                       |            |          |                | 01                                     | ioplu Devamsızlık<br>isteler             | k Girişi              | n                       |
|                        |                                                                                 |                                               |                                       |                          |                             |                       |            |          |                |                                        |                                          | 2020                  | 0-0                     |
|                        |                                                                                 |                                               |                                       |                          |                             |                       |            |          |                |                                        |                                          | Vize                  | öc                      |
|                        |                                                                                 |                                               |                                       |                          |                             |                       |            |          |                |                                        |                                          | 0 30.9<br>2020        | ).20<br>0 - (           |
|                        |                                                                                 |                                               |                                       |                          |                             |                       |            |          |                |                                        |                                          | Fina                  | l si                    |

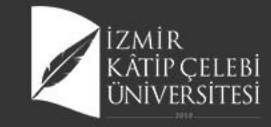

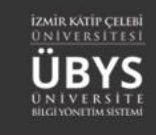

## Uzaktan Öğretim ve Ders Süreçleri

| 1 UZAKTAN ÖĞRETİM - DERSİÇERİKLERİ | Haftalık Program | Ders Devam Raporu Sis            | Sistem Kullanım Kılavuzu |  |
|------------------------------------|------------------|----------------------------------|--------------------------|--|
| GENEL BILGILER                     |                  | HAFTA İCERİĞİ                    |                          |  |
| DEĞERLENDİRME SİŞTEMİ              |                  | ₩ 10.02.2020 - 16.02.2020        |                          |  |
| LERSI ALAN ÖĞRENCİLER              |                  |                                  | N Kaynak Ekle            |  |
| HAFTALIK DERS İÇERİKLERİ           |                  | HAFTA İÇERİĞİ                    | P Açıklama Ekle<br>(+)   |  |
| Devler 2                           |                  | <b>Ⅲ</b> 17.02.2020 - 23.02.2020 | ,                        |  |
| NESAJLAR                           |                  |                                  |                          |  |
| <b>€</b> DUYURULAR                 | 3                | HAFTA İÇERİĞİ                    | (+)                      |  |
| X <sup>2</sup> ONLINE SINA/        |                  |                                  |                          |  |
| SCORM SCORM                        |                  |                                  |                          |  |
| CANLI DERS                         | 4                | HAFTA İÇERİĞİ                    | (+)                      |  |
| TARTIŞMA                           |                  | 02.03.2020 - 08.03.2020          |                          |  |
| ERSI VEREN ÖĞRETİM ELEMANLARI      |                  |                                  |                          |  |
| ANKET SONUÇLARI                    | 5                | HAFTA İÇERİĞİ                    |                          |  |
|                                    |                  | 03.03.2020 - 10.03.2020          |                          |  |
|                                    |                  |                                  |                          |  |
|                                    | 6                | HAFTA IÇERIĞI                    |                          |  |

- "Öğretim Elemanı Danışmanlık İşlemleri" ilgili dersin "Ders Detay" akranı üzerinden «Uzaktan Eğitim ve Ders İçerikleri» menüsüne girilir.
- Sayfada İlgili Ders için Kaynak ekleme ve Ödev Ekleme, vb özellikler bulunmaktadır.
- Eklenen içerikler öğrenci kendi
- «öğrenci bilgi ekranı» ndan Derslerim
- sekmesinden hafta içeriklerini
- görüntüleyebilmektedir.

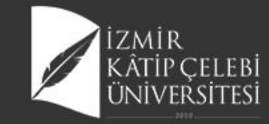

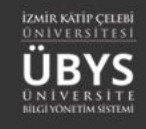

#### Kaynak Ekleme

| Kaynak Yönetimi                                                                                                    |      |                                                               |              |                              | ×    | •  |
|----------------------------------------------------------------------------------------------------|------|---------------------------------------------------------------|--------------|------------------------------|------|----|
| Kaynak Adı                                                                                                    | Payl | laşılan Dersler                                               |              |                              |      |    |
|                                                                                                    |      |                                                               |              |                              | ^    |    |
| Kaynak Açıklaması                                                                                                    | Seg  | ç Birim                                                       | Kodu         | Adı                          | - 11 |    |
|                                                                                                    |      | Rektörlük - Sağlık Bilimleri<br>Fakültesi - Hemşirelik Bölümü | HEM100<br>.1 | BESLENME                     |      |    |
|                                                                                                    |      | Rektörlük - Sağlık Bilimleri                                  | BES104       | BESİN HAZIRLAMA VE PİŞİRME   |      |    |
| Hafta Seç                                                                                                    |      | Fakültesi - Beslenme ve<br>Diyetetik Bölümü                   | .1           | TEKNIKLERI                   |      |    |
| 1. Hafta ·                                                                                                    |      | Rektörlük - Sağlık Bilimleri                                  | BES110       | BESLENME EKOLOJÍSÍ           |      |    |
| Görüntüleme Başlangıç Tarihi                                                                                                    |      | Fakültesi - Beslenme ve<br>Diyetetik Bölümü                   | .1           |                              |      |    |
|                                                                                                    |      | Rektörlük - Sağlık Bilimleri                                  | BES220       | YAŞLI BESLENMESİ             |      |    |
| Kaynak İndirilebilir Olsun Mu?                                                                                                    |      | Fakültesi - Beslenme ve<br>Diyetetik Bölümü                   | .1           |                              |      |    |
| Yüklenecek toolam dosva bovutu toolam en fazla 100mb olmalıdır.                                                                                                    |      | Rektörlük - Sağlık Bilimleri                                  | BES306       | TOPLU BESLENME SISTEMLERI II |      |    |
| Video yüklemelerinde sorun yaşamamak için videoları kısa bölümler halinde yükleyebilirsiniz.                                                                                                    |      | Diyetetik Bölümü                                              | .1           |                              |      |    |
| Video dosyalarını küçültmek ve sıkıştırmak için ücretsiz olan HANDBRAKE video düzenleme programını kullanabilirsiniz.                                                                                                    |      | Rektörlük - Sağlık Bilimleri                                  | BES318       | DIYETETIK II                 |      |    |
| Indimek için i ikisyınız                                                                                                    |      | Fakültesi - Beslenme ve                                       | .1           |                              |      |    |
| Powerroint sesii siayt gosteniennizi video tormatina gevirip yuxieyiniz. Yardim için tiklayınız.<br>Video tüvünde vüklenen iseriklerin tüm isletim sistemlerinde teraver üzerinde avadılabilmeni isin med uzantırı detteklenmettedir. med |      | Diyetetik Bölümü                                              |              |                              |      |    |
| uzantisinde olmayan bir video kaydı eklenirse, bu kaydın ekran üzerinden öğrenciye sunulabilmesi mümkün olmayacagından, izin kontrolü                                                                                                    |      | Rektörlük - Saölık Bilimleri                                  | BES402       | KURUM VE HASTANE BESLENME    | v    |    |
| diktate alınmadan öğrenci tarafından indirilebilmesine imkan sağlanacaktır.                                                                                                    |      |                                                               |              |                              |      |    |
|                                                                                                    |      |                                                               |              |                              |      | 83 |
|                                                                                                    |      |                                                               |              |                              |      | 83 |
| Dosvalari burava suruklevio birakabilirsiniz. Yada tiklavarak vuklevebilirsiniz.                                                                                                    |      |                                                               |              |                              |      |    |
| unarraina a a construina promonomente. Ta a a margina a gana ya marmante.                                                                                                    |      |                                                               |              |                              |      |    |

DOSYALAR

- İstenen Haftaya yada ileriye yönelik Kaynak eklenebilir.
   "Görüntülenme Tarihi" girilmez ise tanım yapıldığı andan itibaren, "Görüntülenme Tarihi" belirlenir ise belirlenen tarih itibari ile öğrenci ekranında görüntülenmesi sağlanır.
- "Paylaşılan Dersler": Eklenen içerikler istendiği takdirde aynı yıl dönem içerisinde sorumlu olduğunuz diğer derslerle de paylaşılabilmektedir. Bu listede üzerinde <u>işlem yapılan ders</u> yer almaz.
- Aynı içeriği ilgili derslere tek tek eklenmesi yerine paylaşılan dersler kısmından tek bir işaretleme ile ihtiyaç sağlanabilir.
- Eklenen kaynağın öğrenci tarafından indirilme özelliği belirlenebilmektedir. İndirilmesine izin verilmeyen kaynaklar (örn: word, excel, powerpoint) sistem tarafından Pdf formatına dönüştürülerek sayfa üzerinden gösterim işlemi sağlanır.
- Yüklenecek dosyalar 100 mb dan fazla olmamalıdır.
- Eklenen videoların tüm işletim sistemleri ve tarayıcılarda görüntülenebilmesi için Mp4 formatında olmalıdır. Yüklenen videolar eğer mp4 formatında eklenmez ise, indirme işlemine izin verilmese dahi tarayıcı üzerinde gösterim imkanı olmadığı için ilgili videolar indirilebilir halde öğrenciye sunulur.

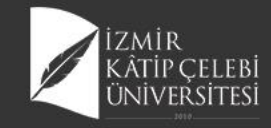

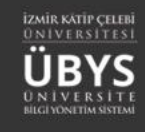

## **Tanımlı Haftaların Listelenmesi**

| menü     |                                      |                                                                                       | <b># 9 #</b> |
|----------|--------------------------------------|---------------------------------------------------------------------------------------|--------------|
|          | BES208.1 - BESIN MIKROBIYOLOJISI.1.A |                                                                                       |              |
| ľ        |                                      | Ödevler                                                                               |              |
| ¥        |                                      | • 🛃 👁 🖍 🏛 🥲 BESİN ZEHİRLENMESİ ÖRNEK VAKA TAKDİMİ 🛛 Görüntüleyenlerin Listesini Getir |              |
| P        |                                      | <ul> <li>E Schwarzen er Görüntüleyenlerin Listesini Getir</li> </ul>                  |              |
|          |                                      |                                                                                       |              |
|          |                                      |                                                                                       |              |
|          | 15                                   | i 25.05.2020 - 31.05.2020                                                             |              |
| ?        |                                      |                                                                                       |              |
| Ξ        | 16                                   | FINAL HAFTASI (+)                                                                     |              |
|          |                                      | Final haftası içerikleri                                                              |              |
| 2        |                                      |                                                                                       |              |
| IIKROE   |                                      |                                                                                       |              |
| Esin M   | 17                                   | Bütünleme haftası içerlikleri                                                         |              |
| i.1 - BE |                                      |                                                                                       |              |
| ES208    |                                      |                                                                                       |              |

- İlgili ders için tanımlanan haftalar tarih ٠ aralığı belirtilerek sayfa üzerinde listelenir.
  - Bunların yanında tanımlı haftalarından ٠ bağımsız olarak sistem tarafından herbir ders için Telafi, Final ve Bütünleme Haftalarını otomatik olarak listenin sonuna eklenmektedir.

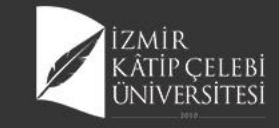

=

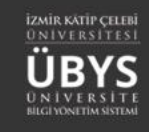

## Kaynak Görüntüleme Düzenleme

| Kaynak                              | Adı                                 | Kaynak Açıklaması                                             | Kaynaklar                           |                            | İçeriği Göster /<br>Gizle | İşlemler |
|-------------------------------------|-------------------------------------|---------------------------------------------------------------|-------------------------------------|----------------------------|---------------------------|----------|
| UZEM B<br>MİKROE<br>BESİN<br>MİKROE | BESİN<br>BİYOLOJİSİ<br>BİYOLOJİSİNE | UZEM BESİN MİKROBİYOLOJISİ BESİN<br>MİKROBİYOLOJISİNE GİRİŞ-1 |                                     | @Görüntüleyenlerin Listesi | Gizle                     | / 1      |
|                                     | • BESIN MI                          | (ROBIYOLOJISI BESIN HIJYENI SAGLAMA YOLLAF                    | RI Görüntüleyenlerin Listesini Geti | J                          |                           |          |

- Eklediğiniz kaynak ilgili Haftada görüntülenir, görünmesini gizleme, yeniden düzenleme ve silinme özelliği bulunmaktadır.
- Aynı haftaya birden fazla kaynak ve canlı ders eklenebilmektedir.

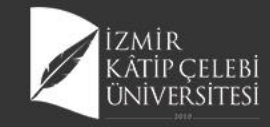

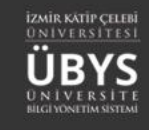

#### Kaynak Görüntüleyenler Listesi

|                  |                                 |                | 🕽 Excel'e Aktar |          | İçeriği Görünt | üleyen Öğrenci Listesi | ×                  |
|------------------|---------------------------------|----------------|-----------------|----------|----------------|------------------------|--------------------|
|                  |                                 | ä              | )ğrenci No      | Ad       | Soyad          | Görüntüleme Tarih      | Devam Durumunu Gör |
| Haftalık Program | Ders Devam Raporu Sistem Kullan | nım Kılavuzu 1 | 70603107        | Makbule  | Kibar          | 23.03.2020 14:44       | <b>I</b>           |
|                  |                                 | 1              | 70603083        | Aysu     | Sever          | 23.03.2020 16:13       |                    |
| 1                | HAFTA İÇERİĞİ                   | +              | 70603103        | Elif Nur | Ada            | 23.03.2020 09:34       |                    |
|                  | 10.02.2020 - 16.02.2020         | 1              | 70603049        | Gülnihal | Korkmaz        | 23.03.2020 16:17       |                    |
|                  |                                 | 1              | 70603065        | Sinan    | Yalçın         | 23.03.2020 10:14       |                    |
|                  |                                 | 1              | 70603059        | Ezgisu   | Ava            | 24.03.2020 12:17       | <b>I</b>           |
| 2                | ₩ 17.02.2020 - 23.02.2020       | <u> </u>       | 70603079        | Emre     | Kahram         | an 23.03.2020 10:06    |                    |
|                  |                                 | 1              | 70603121        | Zehra    | Erol           | 23.03.2020 21:33       |                    |
|                  |                                 | 1              | 70603144        | Asena    | Köksal         | 23.03.2020 09:34       | <b>=</b>           |
|                  | HAFTA İÇERİĞİ (                 | +              | 70603163        | Hande    | Ertürk         | 23.03.2020 17:28       | : <b>=</b>         |
| Ű                | 24.02.2020 - 01.03.2020         | 1              | 70603067        | Ayşe Nur | Korkut         | 23.03.2020 11:09       | <b>:</b>           |
|                  |                                 | 1              | 70603149        | Güneş    | İlik           | 24.03.2020 14:55       | <b>I</b>           |

- Eklediğiniz içeriği görüntüleyen öğrencilerin listesini tarih bilgisi ile görüntüledikten sonra Excel e aktarma özelliği mevcuttur.
- Ayrıca herbir öğrenci bilgisinin sağında yeralan "Devam Durumunu Gör" butonu ile öğrenci bazında haftalık içeriklere erişim özetine erişilebilir.

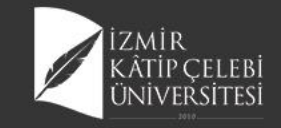

?

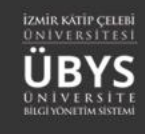

## Öğrenci Devam Bilgilerinin Görüntülenmesi

|   | BES208.1 - BESÍN MÍKROBÍYOLOJÍSÍ. | 1.A              |                  |              |                   |                 |                 |               |              |                    |                 |                 |                   |               |                 |                |
|---|-----------------------------------|------------------|------------------|--------------|-------------------|-----------------|-----------------|---------------|--------------|--------------------|-----------------|-----------------|-------------------|---------------|-----------------|----------------|
| Ì |                                   | laftalık Progran | n Ders De        | wam Raporu   | Sistem Kul        | llanım Kılavuzu |                 |               |              |                    |                 |                 |                   |               |                 |                |
|   | 😝 GENEL BİLGİLER                  | Bu bölümde       | yer alan dev     | am gösterge: | si bilgi amaçlı o | olup yoklama el | kranınıza yansı | mamaktadır.De | vam devamsız | lık girişleri ders | bazlı yoklama e | ekranından tara | fınızca girilmeli | dir.          |                 |                |
|   | DEĞERLENDIRME SİSTEMİ             | 🔒 Excel'e Al     | ktar             |              |                   |                 | Öğren           | ci Bazında I  | Devam List   | esi                |                 |                 |                   | 🖪 Devamsız Ö  | ğrencilere Mesa | ıj Gönder      |
|   | 🚑 DERSİ ALAN ÖĞRENCİLER           | Sayfada 50       | — к              | ayıt Göster  |                   |                 |                 |               |              |                    |                 |                 |                   | Bul:          |                 |                |
|   | HAFTALIK DERS İÇERİKLERİ          | Öğrenci          | A. It            | Cound It     | 1<br>Haffa(%)     | 2<br>Hafta(%)   | 3<br>Haffa(%)   | 4<br>Hafta(%) | 5            | 6                  | 7<br>Hofe(%) It | 8<br>Hofe(%)    | 9<br>Hofe(%)      | 10<br>Hofe(%) | 11<br>Haffa(%)  | 12<br>Hafta(%) |
| ] | 🗋 ÖDEVLER 3                       | 170604005        | Au 🖓             | Sugakkank    | .naita(%)         | .nana(%)        | .naita(%)       | .naita(%)     | .nana(%)     | .naita(%) **       | .naita(%) **    | .naita(%) **    | .naita(%) **      | .naita(%)     | .naita(%)       | .naita(%)      |
| ) | MESAJLAR                          | 170601005        | Zişarı<br>Melike | Tekin        |                   |                 |                 |               | -            | 100                | 100             | 100             | 100               | 100           | 100             | 100            |
| · | ~                                 | 170601053        | Muhammed         | Aslan        |                   |                 |                 |               |              | 100                | 100             | 100             | 100               | 100           | 100             | 100            |
|   | DUYURULAR                         | 170601062        | Mehmet           | Köse         |                   |                 | -               | -             | -            | 100                | 100             | 100             | 100               | 100           | 100             | 100            |
|   |                                   | 170601067        | Ömer             | Elcabuk      | -                 |                 | -               |               | -            | 100                | 100             | 100             | 100               | 50            | 100             | 100            |
|   | X- ONEINE SINAV                   | 170601071        | Osman            | Akman        | -                 | -               | -               |               | -            | 100                | 100             | 100             | 100               | 100           | 100             | 100            |
|   | SCORM                             | 180601008        | Ece              | Kurtuldu     |                   | -               | -               | -             | -            | 100                | 100             | 100             | 100               | 100           | 100             | 100            |
| 1 |                                   | 180601009        | Eylül            | Asmaz        | -                 |                 | -               | -             | -            | 0                  | 0               | 0               | 0                 | 0             | 0               | 0              |
|   | CANLI DERS                        | <u>180601010</u> | Esra Nur         | Bindebir     | -                 | -               | -               | -             | -            | 100                | 100             | 100             | 100               | 100           | 100             | 100            |
|   | TARTIŞMA                          | <u>180601011</u> | İlayda           | Özbay        | -                 | -               | -               | -             | -            | 100                | 100             | 100             | 100               | 100           | 100             | 100            |
|   |                                   | <u>180601012</u> | Gamze            | Pekparmak    | -                 | -               | -               | -             | -            | 100                | 100             | 100             | 100               | 100           | 100             | 100            |
|   | DERSI VEREN OGRETIM<br>ELEMANLARI | <u>180601013</u> | Selinay          | Akpil        | -                 | -               | -               | -             | -            | 100                | 100             | 100             | 100               | 100           | 100             | 100            |
|   |                                   | <u>180601014</u> | Mihrican         | Ortakaraca   | -                 | -               | -               | -             | -            | 100                | 100             | 100             | 100               | 100           | 100             | 50             |
|   | ANKET SONUÇLARI                   | <u>180601015</u> | Tuana<br>Hazal   | İnsel        | -                 | -               | -               | -             | -            | 100                | 100             | 100             | 100               | 100           | 100             | 100            |
|   |                                   | <u>180601016</u> | Zübeyde          | Yıldırım     | -                 | -               | -               | -             | -            | 100                | 50              | 50              | 100               | 50            | 66              | 100            |
|   |                                   | 180601017        | Sevdenur         | Dönmez       | _                 | _               | _               | _             | _            | 100                | 100             | 100             | 100               | DE00004       | DECIN MIN       | nonivo         |

- Ders için yüklenen içeriklerin, dersi alan tüm öğrenciler için hafta bazlı ve yüzdesel olacak şekilde katılım oranını görüntüleyen sayfa yeralmaktadır.
- İlgili sayfa üzerinde öğrencilere de sistem üzerinden mesaj gönderme imkanı da sunulmaktadır.
- NOT: Gösterimi sağlanan devam oranı sadece BİLGİ amaçlı olarak bildirimi yapılmakta olup, dersin devam durumu bilgisi öğretim elemanının insiyatifindedir.

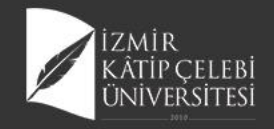

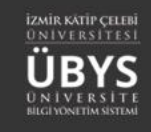

## Haftalık İçeriklere Açıklama Eklenmesi

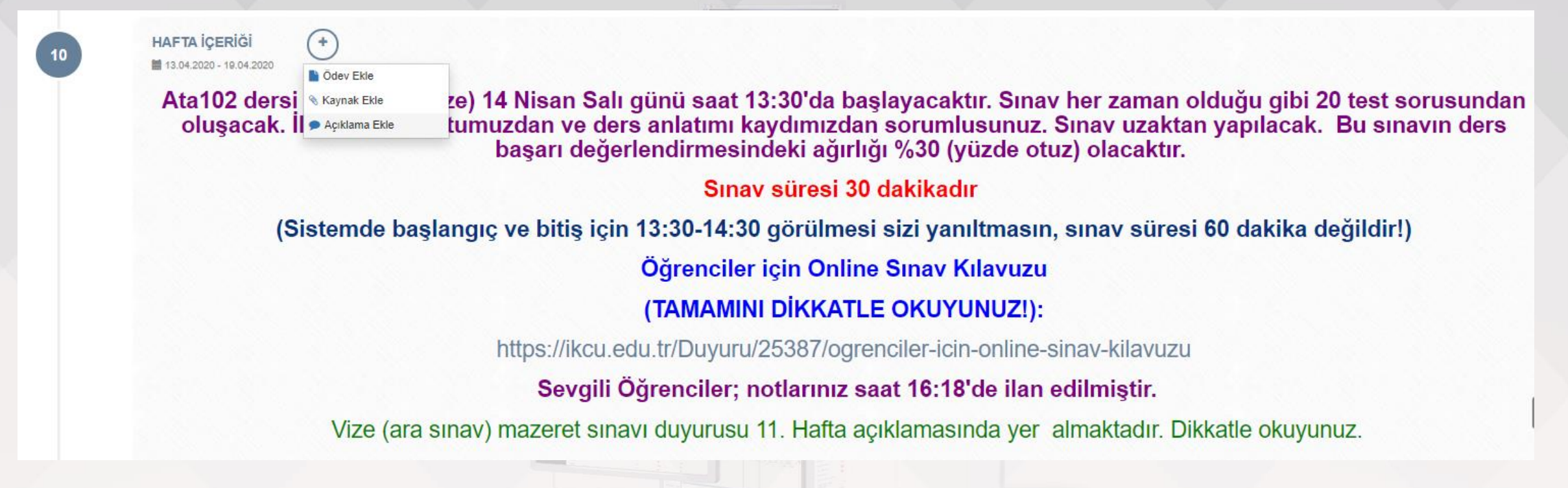

- Kaynak yada ödev haricinde görüldüğü üzere, bilgilendirme amaçlı olacak şekilde açıklamalar da eklenebilmektedir.
- Açıklama bilgisi metni üzerinde istenilen şekilde format düzenlenebilmektedir.

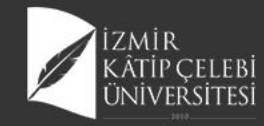

## Ödev Ekleme Yönetimi

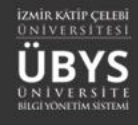

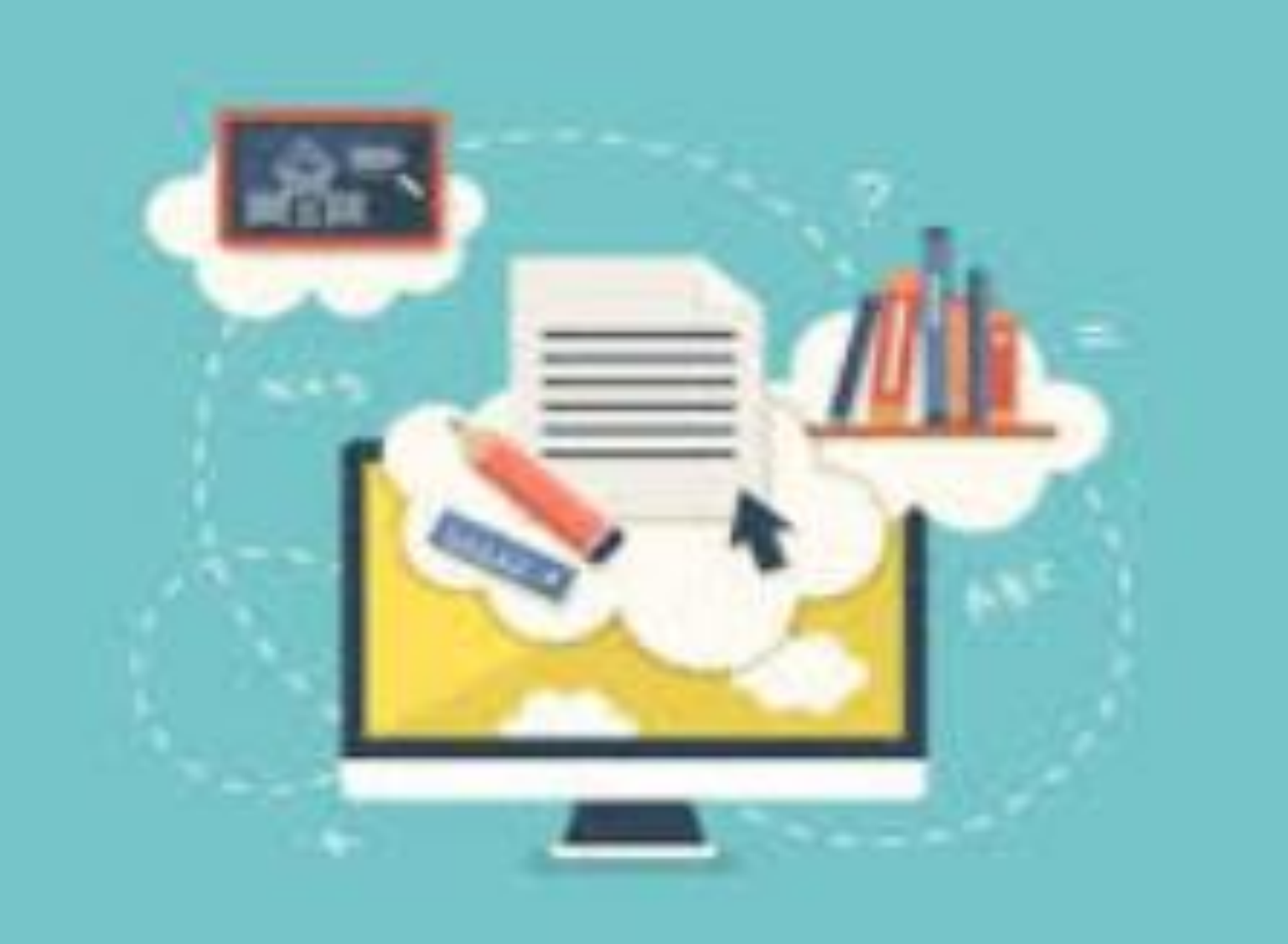

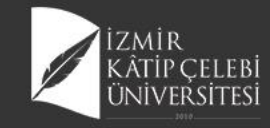

menû

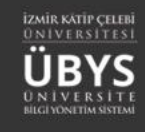

## Ödev Ekleme

|                                 |                              |                                                                                      |                           |                | 🛗 🔇 🎞 |
|---------------------------------|------------------------------|--------------------------------------------------------------------------------------|---------------------------|----------------|-------|
| BES208.1 - BESİN MİKROBİYOLOJİS | BES208.1-BESIN MIKROBIY      | JEOJISI   Odev Yonetimi                                                              |                           |                |       |
|                                 | 🖉 Öday Tanımı                | Ödev Adı                                                                             | Hafta Seç                 |                |       |
|                                 |                              | BESIN ZEHİRLENMESİ ÖRNEK VAKA TAKDİMİ                                                | 14.Hafta                  | ·              |       |
|                                 | Sdev Açıklaması 🔍            | Ödev Tipi Seç                                                                        | Öğretim Üyesi / Görevlisi |                |       |
|                                 | 🗮 Kişi Seçimi                | ×                                                                                    | Dilek Ongan               | ~              |       |
|                                 | on Koşullar                  | Final veya Bütünleme Haftasına Ödev eklemek istiyorsanız<br>hafta seçimi yapmayınız. |                           |                |       |
|                                 |                              | Dosya Boyutu(MB)                                                                     | En Fazla Yükleme Sayısı   |                |       |
|                                 |                              | MB                                                                                   |                           |                |       |
|                                 |                              | Ödev Görüntüleme başlama tarihi                                                      | Teslim Tarihi             |                |       |
|                                 |                              | homework/VisionStartDate                                                             | 01.08.2020 00:00          | <b>m</b>       |       |
|                                 |                              | Ödeve İlişkin Dosyalar                                                               |                           | Dosya Ekle     |       |
|                                 |                              | Dosya Adı                                                                            |                           | İşlemler       |       |
|                                 |                              | BESİN MİKROBİYOLOJİSİ ÖDEV-14. HAFTA.docx                                            |                           | <b>A</b> 0     |       |
|                                 |                              |                                                                                      |                           |                |       |
|                                 |                              |                                                                                      |                           | Kapat 🛓 Kaydet |       |
|                                 | 15 TELAFÌ HA<br>≌ 25.05.202  | AFTASI (+)<br>0 - 31.08.2020                                                         |                           |                | ^     |
|                                 | 16 FİNAL HAI<br>Final haftas | FTASI (+)                                                                            |                           |                |       |

- 🔉 🏢 🔹 Öğrenciler 1 ödev için tek dosya yükleyebilir.
  - Birden fazla ödev dosyası bulunuyor ise öğrenci bu dosyaları tek dosya haline getirmeli yada zip, rar, 7zip olarak sıkıştırma yöntemi ile tek bir dosya haline getirerek yüklemelidir. Bu konu ile ilgili de öğrenci sayfasında detaylı şekilde açıklama metni bulunmaktadır.
  - "Belirlenen En fazla yükleme sayısı" öğrencinin ödev dosyasını kaç kez değişiklik yaparak yeniden yükleyebileceğini göstermektedir. Belirlenen limit doldurulur ise ilgili öğrenci için yükleme işlemine izin verilmez.
  - Ödevin öğrenci ekranında görüntülenme tarihide yine bu ekrandan belirlenmektedir. Tarih bilgisi girilmez ise ödev tanımı yapılır yapılmaz öğrenci sayfasında gösterimi sağlanır, tarih girişi yapılır ise belirlenen tarihe dek gösterim sağlanmaz.
  - Tüm alanların doldurulması zorunlu değildir.
- "Ödeve İlişkin Dosyalar" kısmından birden fazla dosya seçimi eklenebilmektedir.

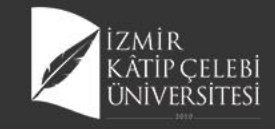

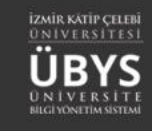

## Ödev Sorumlularını ekleme

|                                |                           |                      |                 |             |                |            |          | 1. Industry of the local second second |                           |             |       |
|--------------------------------|---------------------------|----------------------|-----------------|-------------|----------------|------------|----------|----------------------------------------------------------------------------------------------------|---------------------------|-------------|-------|
|                                |                           |                      |                 |             |                |            |          |                                                                                                    |                           | Ĥ           | Ø     |
| ES208.1 - BESİN MİKROBİYOLOJİS | BES208.1-BESIN MIKROBIYOL | DJİSİ   Ödev Yöneti  | Ödev S          | Sorumlulari | Ekleme         | ×          |          |                                                                                                    |                           |             | -     |
|                                | odev Tanımı               | Ödev Sorum           | 🗆 No            | StudentNo   | Ad             | Soyad      |          | Ödev Sorulusu(lan) Ekle                                                                                                    |                           |             |       |
|                                | Cirley Anikiaması         | Adı Soyadı           | □ <sup>1</sup>  | 170601005   | Zişan          | Sıcakkanlı | İşlemler |                                                                                                    |                           |             |       |
|                                |                           |                      | 2               | 170601017   | Melike         | Tekin      |          |                                                                                                    |                           |             |       |
|                                | Kişi Seçimi               |                      | 3               | 170601053   | Muhammed       | Aslan      |          |                                                                                                    | 1                         |             |       |
|                                | on Koşullar               |                      |                 | 170601062   | Ömer           | Kose       |          |                                                                                                    | lçeriği Göster /<br>Gizle | İşlemler    |       |
|                                |                           |                      |                 | 170601007   | Osman          | Akman      |          | Kanat 🔹 Kavdet                                                                                                    | Gizle                     | / 0         |       |
|                                | MİKROBİYOL                | UISINE               |                 | 180601008   | Ece            | Kurtuldu   |          |                                                                                                    |                           |             |       |
|                                | GiRiş-2                   |                      |                 | 180601009   | Eylül          | Asmaz      |          |                                                                                                    |                           |             |       |
|                                |                           |                      | 9               | 180601010   | Esra Nur       | Bindebir   |          |                                                                                                    |                           |             |       |
|                                | C Kanda                   | lilmin Carly Decelor | 10              | 180601011   | İlayda         | Özbay      |          |                                                                                                    |                           |             |       |
|                                | U Rayuer                  | nimiş canı bersier   | 11              | 180601012   | Gamze          | Pekparmak  |          |                                                                                                    |                           |             |       |
|                                | ••                        | BESIN MIKROBIYOL     | □ <sup>12</sup> | 180601013   | Selinay        | Akpil      |          |                                                                                                    |                           |             |       |
|                                |                           |                      | □ <sup>13</sup> | 180601014   | Mihrican       | Ortakaraca |          |                                                                                                    |                           |             |       |
|                                |                           |                      | 14              | 180601015   | Tuana<br>Hazal | İnsel      |          |                                                                                                    |                           |             |       |
|                                | HAFTA İÇERİĞ              | ii (+)               | 15              | 180601016   | Zübeyde        | Yıldırım   |          |                                                                                                    |                           |             |       |
|                                | 8                         | 2.04.2020            | 16              | 180601017   | Sevdenur       | Dönmez     |          |                                                                                                    |                           |             |       |
|                                | S Kaynal                  | dar                  | □ 17            | 180601018   | Semiha         | Özçakal    |          |                                                                                                    |                           |             |       |
|                                |                           |                      | 18              | 180601019   | Ayşe Betül     | Altunay    |          |                                                                                                    | İceriği Göster /          |             | -     |
|                                | Kaynak Adı                | Kaynak Aç            | 19              | 180601020   | Bahriye        | Dikkat     | ynaklar  |                                                                                                    | Gizle                     | İşlemler    |       |
|                                | UZEM BESIN<br>MİKROBİYOLO | UZEM BES<br>ZEHİRLEN | 20              | 180601023   | Flif           | Açar       |          | Görüntüleyenlerin Listesi                                                                                                    | Gizle                     |             |       |
|                                | BESIN<br>ZEHİRLENMEL      | ERİ-1.               |                 | 100801024   | Cabriban       | Coho       |          |                                                                                                    | BES208.1 -                | BESIN MIKRO | овіхо |

- "Kişi Seçimi" menüsünden ödev sorumluları belirlenir.
  - Ödev sorumlusu olarak kimse seçilmediği takdirde dersi alan tüm öğrencileri sistem ödevden sorumlu tutmaktadır.

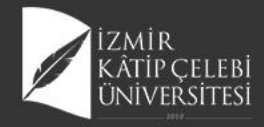

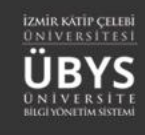

## Ödev Tipi Seçimi

|                    | BES208 1-BESIN MIKROBIVO | 0 IİSİ I Ödev Yönetimi                |                       |                |   |
|--------------------|--------------------------|---------------------------------------|-----------------------|----------------|---|
| BES208.1 - BESÍN M | ikrobiyolojisi           |                                       |                       |                |   |
|                    | Ødev Tanımı              | Ödev Adı                              | Hafta Seç             |                |   |
|                    | -                        | BESİN ZEHİRLENMESİ ÖRNEK VAKA TAKDİMİ | 14.Hafta              | · ·            |   |
|                    | Odev Açıklaması          | Ödev Tipi Seç                         | Öğretim Üyesi / Görev | vlisi          |   |
|                    | 📕 Kişi Seçimi            |                                       | V Dilek Ongan         | ~              |   |
|                    | a Korular                | Seçiniz<br>Quiz Ödevi                 |                       |                |   |
|                    | - On Koşunar             | Proje Ödevi                           |                       |                |   |
|                    | _                        | Vize Ödevi                            | En Fazla Yükleme Say  | yısı           |   |
|                    |                          | Final Ödevi                           |                       |                |   |
|                    |                          | Butunieme Odevi                       | Teslim Tarihi         |                |   |
|                    |                          | homeworkVisionStartDate               | 01.08.2020 00:00      | m              |   |
|                    |                          | Ödeve İlişkin Dosyalar                |                       | Dosya Ekle     |   |
|                    |                          | Dosya Adı                             |                       | İşlemler       |   |
|                    |                          | BESIN MIKROBİYOLOJISİ ÖDEV-14. HAFTA  | doax                  | ± 0            |   |
|                    |                          |                                       |                       |                |   |
|                    |                          |                                       |                       |                |   |
|                    |                          |                                       |                       |                |   |
|                    | _                        |                                       |                       | Kapat ᆂ Kaydet |   |
|                    |                          |                                       |                       |                |   |
|                    | TELAFİHAR                |                                       |                       |                |   |
|                    | 15                       | - 31 05 2020                          |                       |                |   |
|                    |                          |                                       |                       |                | ~ |
|                    |                          |                                       |                       |                |   |
|                    |                          | ra ci                                 |                       |                |   |
|                    | FINAL HAF                | A3I (†)                               |                       |                |   |

- Ödevi düzenlerken Ödev Tipini Vize Ödevi, Final Ödevi vs şeklinde belirlediğinizde Öğrenci ödevi görüntülerken bu bilgiyi görmektedir.
- Bilgi olarak gösterim sağlanır. İşlevsel anlamda bir niteliği bulunmamaktadır.

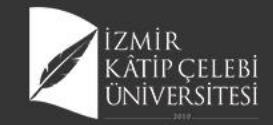

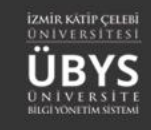

## Görüntüleyen Öğrencileri Görüntüleme

| L      Z     Z    Z | Görüntüleyenlerin Listesini Ge | ir         | 10                 | (77-)<br>•          |                    | and the first second second |  |
|----------------------------------------------------------------------------------------------------|--------------------------------|------------|--------------------|---------------------|--------------------|-----------------------------|--|
|                                                                                                    | Excelle Aid                    | H.         | İçeriği Görüntüley | yen Öğrenci Listesi | ×.                 |                             |  |
| ES208.1 - BESIN MIKROBIYOLOJ                                                                                                    | ISI.1.A                        | Ad         | Soyad              | Görüntüleme Tarihi  | Devam Durumunu Gör |                             |  |
| È                                                                                                    | 180601060                      | Eylem      | Dizman             | 24.05.2020 00:34    |                    |                             |  |
| Ŷ                                                                                                    | 180601049                      | Resul      | Sandal             | 29.05.2020 20:43    |                    |                             |  |
|                                                                                                    | 180601024                      | Elf        | Altiner            | 20.05.2020 00:53    |                    |                             |  |
| P                                                                                                    | 180601026                      | Melisa     | Süer               | 29.05.2020 22:10    |                    |                             |  |
| <b>#</b>                                                                                                    | 180601036                      | Yasemin    | Yiğit              | 27.05.2020 16:25    |                    |                             |  |
|                                                                                                    | 180601047                      | Özlem      | Tannverdi          | 20.05.2020 02:45    | =                  |                             |  |
| =                                                                                                    | 180601037                      | Şule       | Demirci            | 10.05.2020 21:26    | =                  |                             |  |
| <u> </u>                                                                                                    | 180601010                      | Esra Nur   | Bindebir           | 29.05.2020 22:18    |                    |                             |  |
| ٩                                                                                                    | 180601052                      | Funda      | Yergin             | 27.05.2020 21:33    |                    |                             |  |
| U                                                                                                    | 180601071                      | Ela        | Harbelioğlu        | 20.05.2020 13:45    |                    |                             |  |
| =                                                                                                    | 190601089                      | Ecenur     | Bayır              | 11.05.2020 19:30    |                    |                             |  |
| n                                                                                                    | 170601053                      | Muhammed   | Aslan              | 29.05.2020 22:19    |                    |                             |  |
|                                                                                                    | 15 TEL 190601095               | Esra       | Kocaoğlu           | 28.05.2020 12:38    |                    |                             |  |
| دع المراجع المراجع الم                                                                                                    | 180601040                      | Ezgi       | İlhan              | 29.05.2020 21.36    |                    |                             |  |
| in the second second second second second second second second second second second second second second second                                                                                                    | 180601068                      | Nursena    | Sivas              | 20.05.2020 13:47    |                    |                             |  |
| X X                                                                                                    | Fin/                           | Zübeyde    | Yıldırım           | 29.05.2020 22.20    |                    |                             |  |
| Z<br>Z                                                                                                    | 16 180601019                   | Ayşe Betül | Altunay            | 28.05.2020 20:00    |                    |                             |  |
| a de la companya de la company                                                                                                    | Filial 180601017               | Sevdenur   | Dönmez             | 21.05.2020 06:33    |                    |                             |  |
|                                                                                                    | 400004040                      | Seda       | Takak              | 24.05.2020 11:16    |                    |                             |  |
| 6                                                                                                    | 180601046                      |            |                    |                     |                    |                             |  |

 Yüklediğiniz Ödevi Görüntüleyen öğrencilerin listesinden öğrencilerin devam durumlarını da izleyebilmektesiniz.

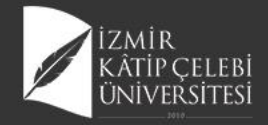

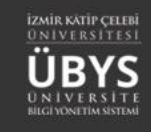

## Öğrencinin Ödev İndirme Kayıtları

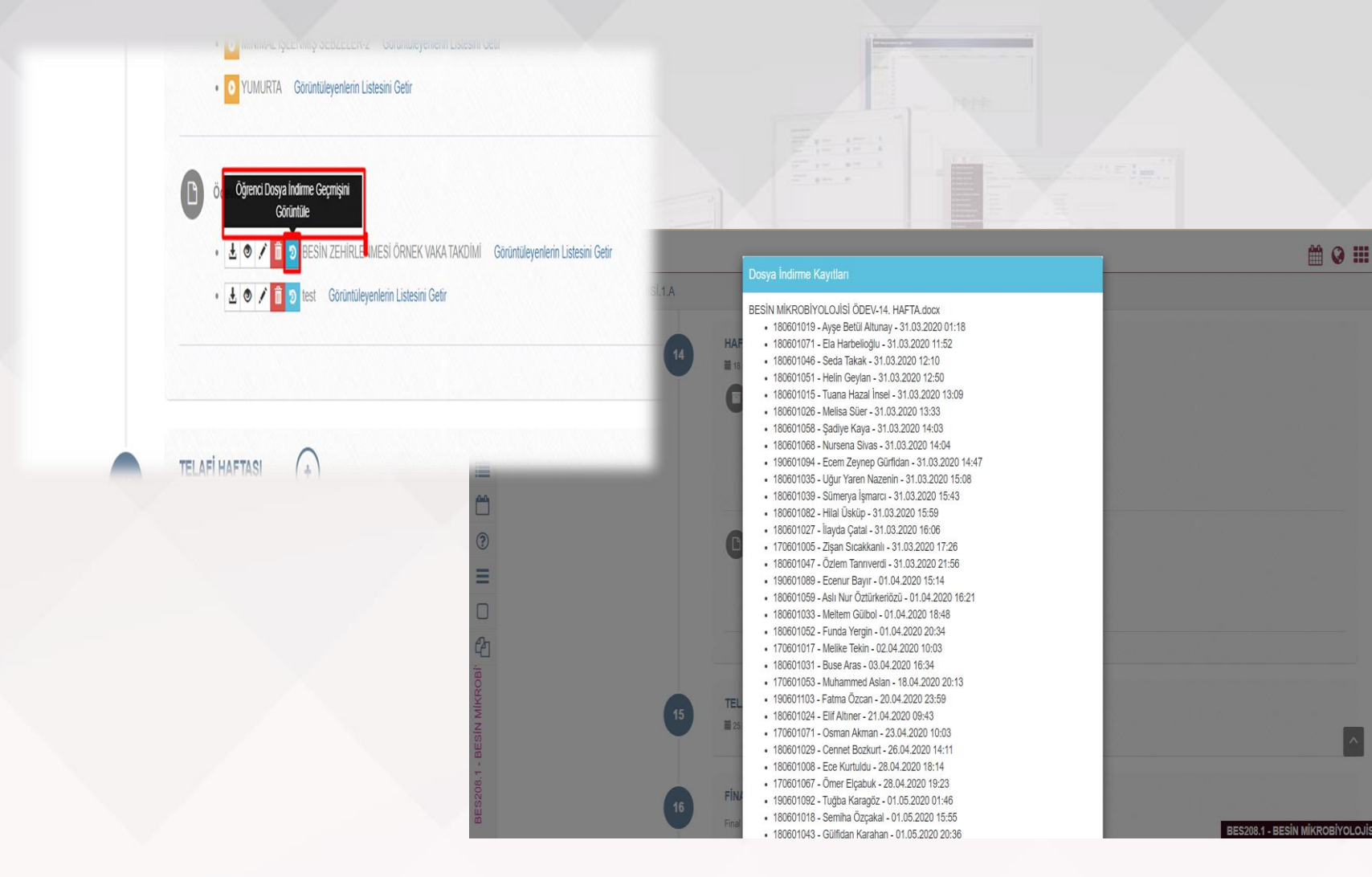

 Tarih ve saat bilgisiyle öğrencilerin ödev indirme kayıtları sayfada görüntülenebilmektedir.

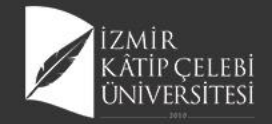

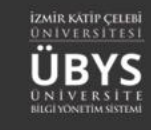

## Ödev Yükleyen Öğrencileri Görme

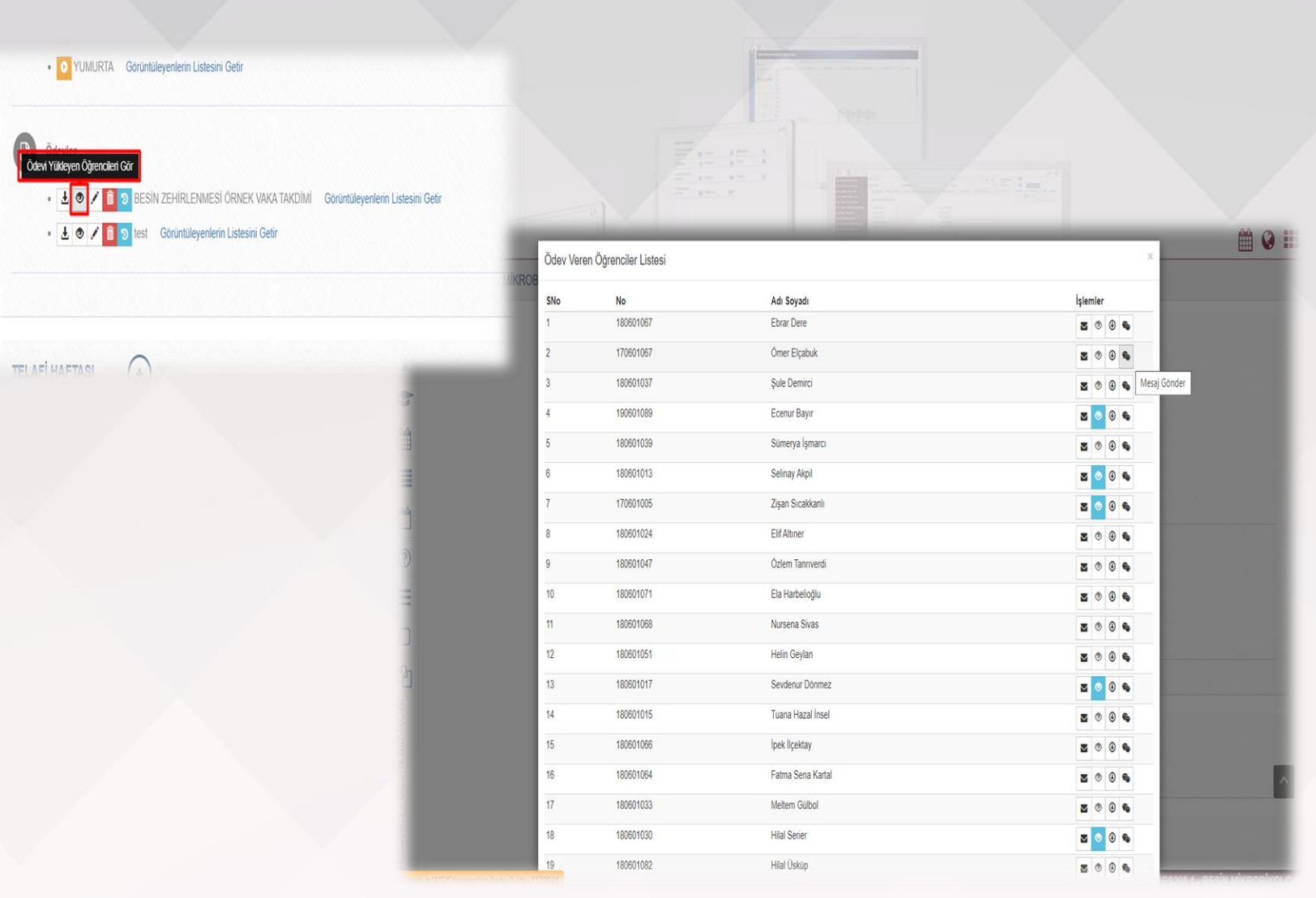

- Öğrenci ile mesajlaşma, öğrenciye dosya gönderme ve öğrencinin girdiği ödev açıklaması bu sayfadan görüntülenir.
- Ödevi Cevaplayan öğrenciler görüntülediğinde ödevleri tek tek indirebildiğiniz gibi toplu olarak ta indirebilmektesiniz.

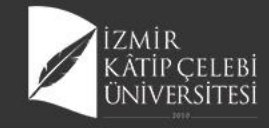

|                                      |                                                                     |                                                             | BES208.1, BESIN, MIKROBIYOLOUS,                                            | HW_09_02_20.zip açılıyor                                                                                                    | ×       |              |      | 0 8 |
|--------------------------------------|---------------------------------------------------------------------|-------------------------------------------------------------|----------------------------------------------------------------------------|----------------------------------------------------------------------------------------------------|---------|--------------|------|-----|
| BES208.1 - BESIN MIKROBIYOLOJISI.1.A |                                                                     |                                                             | Şunu açmayı seçtiniz:                                                      |                                                                                                    |         |              |      |     |
|                                      | MININAL IŞLEMIŞ<br>ÜRÜMLERDE SEEZE-<br>MEYVELERDE BESIN<br>HUYENI-1 |                                                             | BES208.1, BESIN, MIKROBI<br>turis: WinRAR ZIP anpoi (132<br>nereden: blob: | YOLOJISI,HW,09,02,20.36<br>MB                                                                                                    |         |              |      |     |
|                                      | 🙆 Kayatalanig Ca                                                    | nii: Dersier                                                | Firefox bu dosya ile ne yapsın?                                            | er (varsøyslan)                                                                                                    | v       | -            |      |     |
|                                      | • 🖸 mits +4.7                                                       | 194 STUDE - Octomoleyerilerin Lisesini G                    | O Dooyaya kaydet                                                           | un hu ideni nerreklerte                                                                                                    |         |              |      |     |
|                                      | C Carder                                                            |                                                             | C. In he ways a second of                                                  | uk en derre Robender.                                                                                                    |         |              |      |     |
|                                      |                                                                     |                                                             |                                                                            | personal sector of the sector of the sector |         |              |      |     |
|                                      |                                                                     | TARIM VE ORMAN BAHANLIĞI GON<br>R. GOLINLİRYENEM LEKENI GER |                                                                            | Taman                                                                                                    | Vacgeş  | POINT DOSINE | ACIA | 1   |
|                                      |                                                                     | S TARIE VE ORMAN BARANJA GON<br>R Gourdleyerlem Latern Gelr |                                                                            | Tamam                                                                                                    | Vaogeç  | POINT DOESNE | NGA. | -   |
| 12                                   | HAFTA İÇERİĞİ<br>H DA DE 2000 - 10 DE 2000<br>Kaşnaktar             | Cooncilegement Labora Gale                                  |                                                                            | Tamam                                                                                                    | Vacgeş  | POINT DOSSA  | ND4  | -   |
| 12                                   | HAFTA İÇERİĞİ<br>H DA DZ 2000 - 10.01.2020<br>Kaşmaklar             | Coordingeniem Laterni Gele                                  | Kaynaklar                                                                  | Tamam                                                                                                    | Vacges, | Point gossa  | INDA |     |

 Öğrencilerin yüklemiş oldukları ödev dosyaları tek tek indirilebildiği gibi toplu bir şekilde de indirilebilmektedir.

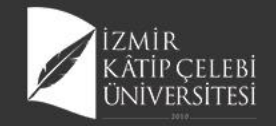

## Öğrenci Ödevlerini Toplu indirme

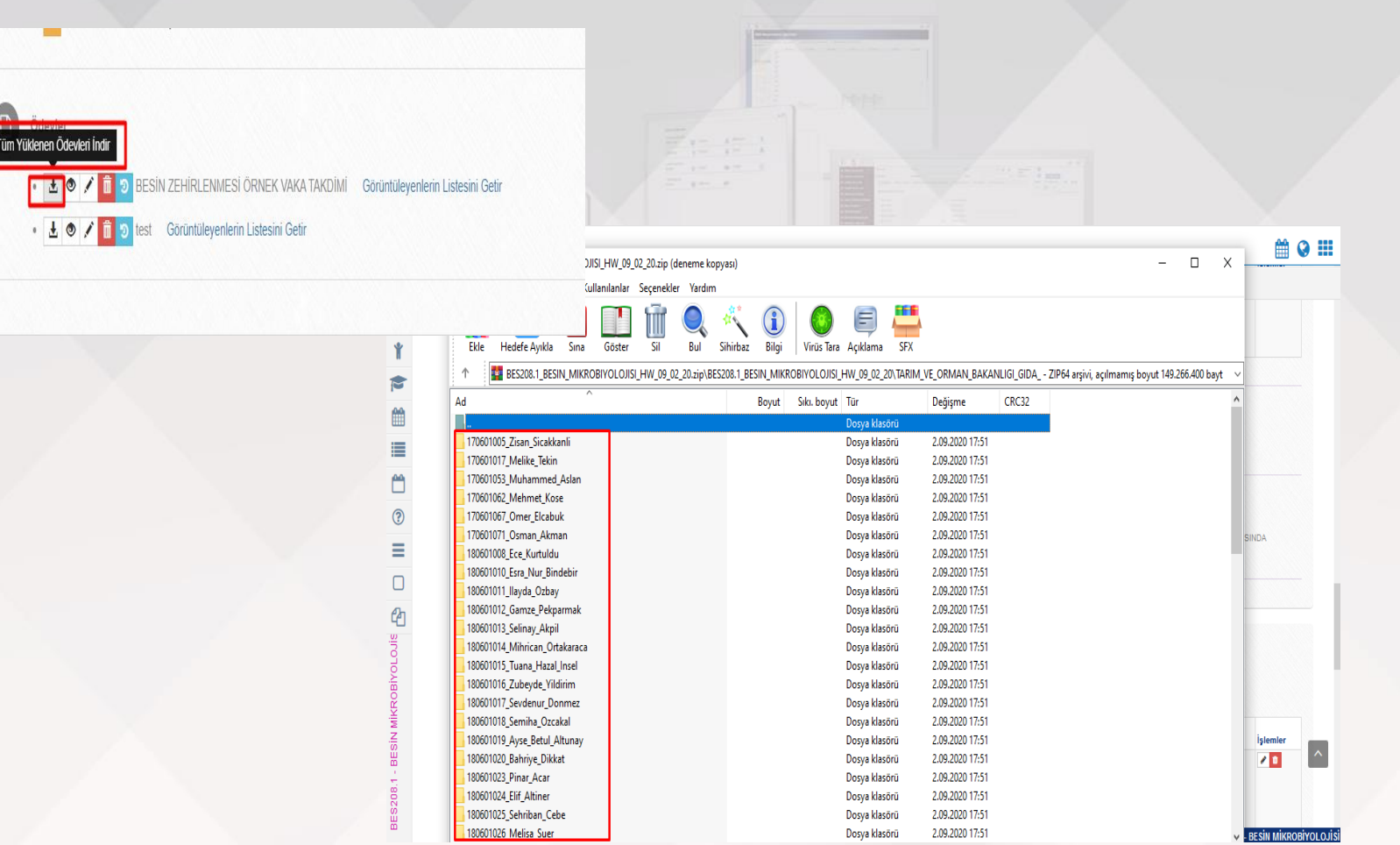

 Bu özelliği tüm ödevleri tek klasör içinde arşivlemeniz ve değerlendirmenizde kolaylık sağlamak amaçlı geliştirilmiştir.

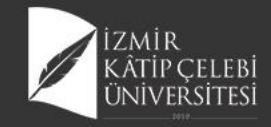

## Öğrenci Adına Ödev Yükleme

| BES208.1 - BESİN MİKRO | BES208.1-BESIN MIKE | ROBIYOLOJISI   Odev Yönetimi |                         |   |
|------------------------|---------------------|------------------------------|-------------------------|---|
|                        | 🖍 Ödev Tanımı       | Ödev Sorumluları             | Ödev Sorulusu(lan) Ekle |   |
|                        | 🔖 Ödev Açıklaması   | Adı Soyadı                   | İşlemler                |   |
|                        | 🝽 Kişi Seçimi       | Gülcan Seda Keskin           | i O<br>Ödevi Yükle      |   |
|                        | i Ön Kosullar       | Guiligan Karanan             |                         |   |
|                        | La constanta a      |                              |                         |   |
|                        |                     |                              | Kapat 🛓 Kaydet          |   |
|                        | 15                  | 25 05 2020 - 31 05 2020      |                         |   |
|                        |                     |                              |                         |   |
|                        |                     |                              |                         |   |
|                        | 16                  | FINAL HAF IASI               |                         |   |
|                        |                     | rınai hanası içenkien        |                         |   |
|                        |                     |                              |                         |   |
|                        |                     |                              |                         |   |
|                        | 17                  | BÜTÜNLEME HAFTASI (+)        |                         |   |
|                        |                     | Bütünleme haftası içerikleri |                         | ^ |
|                        |                     |                              |                         |   |

 Ödev sorumlularının seçildiği ekrandan Öğrenci adına, öğretim elemanı tarafında ödev yükleme işlemi gerçekleştirilebilmektedir.

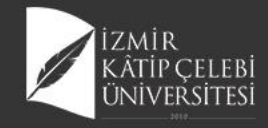

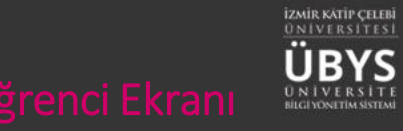

# Öğrenci Bilgi Ekranı

| menü           | Akademik Program Seçiniz - () Transkript - () Dig             | jer• |                   |                       |                              |          | 🛗 📀 🎞 |
|----------------|---------------------------------------------------------------|------|-------------------|-----------------------|------------------------------|----------|-------|
|                | Sağlık Bilimleri Fakültesi - Beslenme ve Diyetetik Bölümü/Lis | ans  |                   |                       |                              |          |       |
|                |                                                               |      |                   |                       |                              |          |       |
|                | _                                                             |      |                   | <b>X</b> <sup>2</sup> | 8                            | *        |       |
| x <sup>2</sup> | Derslerin                                                     | 1    | Takvim            | Online Sınavlarım     | Ders Seçimi - Kayıt Yenileme | Özgeçmiş |       |
| C              |                                                               |      |                   | •                     | • •                          |          |       |
| *              |                                                               |      | <                 | <b></b>               |                              |          |       |
| <              |                                                               |      | Erasmus Başvurusu | Belge Talebi          | Haftalık Ders Programı       |          |       |
|                |                                                               |      |                   |                       |                              |          |       |

ÖĞRENCİ BİLGİ EKRANI\*

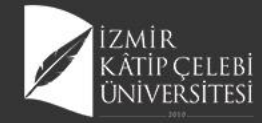

x<sup>2</sup>

C

<

#### Derslerim

#### Akademik Program Seçiniz-

🛗 🐼 🏥

Ders İslemlerim

#### Sağlık Bilimleri Fakültesi - Beslenme ve Diyetetik Bölümü/Lisans Derslerim / Yıl Dönem -

"Mazeret Bildir" butonu, yönetmelikte geçen mazeret şartları ile online sınav sırasında oluşabilecek bir mazeret durumunuzun, değerlendirilmesi ve uygun görülmesi durumunda mazeret sınavına girebilme süreci için aktif hale getirilmiştir. Normal şartlarda sınava katılıp, sorunsuz şekilde sınavı bitiren öğrenciler için "Mazeret Bildir" seçeneği kullanılmamalıdır ! Mazeret talebini yapan ve değerlendirme sonucu uygun görülen öğrencilerin girmiş oldukları sınavdan aldıkları not geçersiz sayılacak olup, mazeret sınavı sonrası aldıkları not ilgili sınav notu olacak değerlendirilecektir.

Belirtilen kapsamda "Mazeret Bildir" seçeneğinin kullanılması gerekmektedir. Sınav tarihinden itibaren 7 gün içinde mazeret bildirebilirsiniz, sonrasında mazeret bildirimleri kapanacaktır.

| 2019 - Bahar    |                         |       |      |            | Derslerin İçinde Ara |                                |            |     |               |  |
|-----------------|-------------------------|-------|------|------------|----------------------|--------------------------------|------------|-----|---------------|--|
| Ders Kodu       | Ders Adı                | Kredi | AKTS | Dersin Koo | ordinatörü           | Devam Durumu                   | Geçme Notu | HBN | Başarı Durumu |  |
| <b>Q</b> BES210 | DEMOGRAFİK YAPI VE      | 2,00  | 2,00 |            |                      | Devamlı                        | 91,00      | AA  | Başarılı      |  |
|                 | SAGLIK                  |       |      |            |                      | Viz                            | e: 70,00   |     |               |  |
|                 |                         |       |      |            |                      | Fina                           | al: 100,00 |     |               |  |
| <b>Q</b> BES214 | GIDA BİLİMİ VE          | 2,00  | 3,00 |            |                      | Devamlı                        | 100,00     | AA  | Başarılı      |  |
|                 | TEKNOLOJISI             |       |      |            |                      | Viz                            | e: 100,00  |     |               |  |
|                 |                         |       |      |            |                      | Fina                           | al: 100,00 |     |               |  |
| Q BES204        | BESİN KONTROLÜ VE       | 2,00  | 3,00 |            |                      | Devamlı                        | 96,00      | AA  | Başarılı      |  |
|                 | MEVZUATI                |       |      |            |                      | Viz                            | e: 85,00   |     |               |  |
|                 |                         |       |      |            |                      | Fina                           | al: 100,00 |     |               |  |
| Q BES226        | İLETİŞİM BECERİLERİ VE  | 2,00  | 3,00 |            |                      | Devamlı                        | 97,00      | AA  | Başarılı      |  |
|                 | KİŞİLER ARASI İLİŞKİLER |       |      |            |                      | Vize : 100,00<br>Final : 95,00 |            |     |               |  |
|                 |                         |       |      |            |                      |                                |            |     |               |  |
|                 |                         |       |      |            |                      | Bütünlem                       | Ileme : -  |     |               |  |
| Q BES208.1      | BESIN MIKROBIYOLOJISI   | 3,00  | 4,00 |            |                      | Devamlı                        | 90,00      | AA  | Başarılı      |  |
|                 |                         |       |      |            |                      | Viz                            | e: 100,00  |     |               |  |
|                 |                         |       |      |            |                      | Fina                           | 1 · 60 00  |     |               |  |

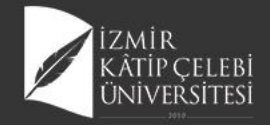

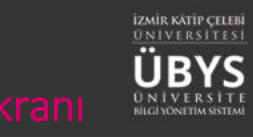

# Uzaktan Öğretim Ders içerikleri

| Canlı Dersler                                                                                                   |                                  | 1 ( <u>1</u> 1 1 1 1 1 1 1 1 1 1 1 1 1 1 1 1 1 1 |                         |                        |                                                                                                    |                                              |
|----------------------------------------------------------------------------------------------------|----------------------------------|--------------------------------------------------|-------------------------|------------------------|----------------------------------------------------------------------------------------------------|----------------------------------------------|
| Canlı Ders Adı                                                                                                  | Canlı Ders Saati                 | Canlı Ders Durumu                                | Canlı Ders Kayıt Durumu | Görüntüleme            |                                                                                                    | İş                                           |
| Toplum Beslenmesi-i                                                                                             | 23.03.2020 09:30                 | Tamamlandi                                       | ✓ Kayıt Hazır           | ✓ 23.03.2020 09:21 Tar | ihinde Görüntülendi                                                                                      |                                              |
| Toplum Beslenmesi-II                                                                                            | 24.03.2020 00:00                 | Tamamlandi                                       | ✓ Kayıt Hazır           | ✓ 28.03.2020 14:42 Tar | ihinde Görüntülendi                                                                                      |                                              |
| ÜREME SAĞLIĞI I                                                                                                 | 24.03.2020 18:30                 | Tamamlandi                                       | ✓ Kayıt Hazır           | ✓ 25.03.2020 22:13 Tar | ihinde Görüntülendi                                                                                      |                                              |
| Kaynaklar                                                                                                    |                                  |                                                  |                         |                        |                                                                                                    |                                              |
| Kaynaklar                                                                                                    | Kaunak Aaddamaa                  |                                                  |                         |                        |                                                                                                    |                                              |
| Kaynaklar<br>Kaynak Adı                                                                                         | Kaynak Açıklaması                |                                                  |                         | K                      | aynaklar                                                                                                 |                                              |
| Kaynaklar<br>Kaynak Adı<br>TOPLUM BESLENMESİ                                                                    | Kaynak Açıklaması<br>DERS SUNUMU |                                                  |                         | K                      | aynaklar<br>24.03.2020 17:44 Tarihinde G                                                                 | Görüntülendi                                 |
| Kaynaklar<br>Kaynak Adı<br>TOPLUM BESLENMESİ<br>Toplum Beslenmesi- II                                           | Kaynak Açıklaması<br>DERS SUNUMU |                                                  |                         | K                      | aynaklar<br>24.03.2020 17:44 Tarihinde C<br>25.03.2020 22:12 Tarihinde C                                 | Görüntülendi<br>Görüntülendi                 |
| Kaynaklar<br>Kaynak Adı<br>TOPLUM BESLENMESİ<br>Toplum Beslenmesi- II<br>çocuk sağlığı Bölüm 1<br>(ders 1 ve 2) | Kaynak Açıklaması<br>DERS SUNUMU |                                                  |                         |                        | aynaklar<br>24.03.2020 17:44 Tarihinde G<br>25.03.2020 22:12 Tarihinde G<br>28.03.2020 14:39 Tarihinde G | Görüntülendi<br>Görüntülendi<br>Görüntülendi |

- İlgili dersin hafta detayında tüm içerikler, öğrenci tarafından erişim bilgisi belirtilerek gösterimi sağlanır.
- Ders için eklenen yeni içerikler, "Görüntülenmedi" olarak gösterilmektedir.
- Bunların haricinde canlı dersler ile ilgili de ayrıca detay gösterimi sağlanmaktadır.

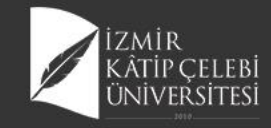

## Ödev Ekranı

| €<br>menü             | Akademik Program Seçiniz•                                          |              |           |            |                                                      |            |          |          | <b>#</b> ( | 0 |
|-----------------------|--------------------------------------------------------------------|--------------|-----------|------------|------------------------------------------------------|------------|----------|----------|------------|---|
|                       | Sağlık Bilimleri Fakültesi - Beslenme ve Diyetetik Bölümü/Lisans E | 3ES208.1.1 - | BESİN MİK | ROBİYOLO   | Jisi                                                 |            |          |          |            |   |
|                       | ; 🏦 Uzaktan Öğretim - Ders İçerikleri                              | õ.           |           |            |                                                      |            |          |          |            |   |
|                       | 😅 Genel Bilgiler 1                                                 | Odevler      |           |            |                                                      | Son        | Viiklomo |          |            |   |
| <b>x</b> <sup>2</sup> | 🔀 Ödevler 3                                                        | Durum        | Cevapland | Hafta      |                                                      | Tarihi S   | Sayısı   | İşlemler | _          |   |
| 3                     | 🔀 Dersi Alan Diğer Öğrenciler                                      |              | *         | 14. ⊓dild  |                                                      | 01.06.2020 | 17       |          | -          |   |
| *                     | 🔀 Değerlendirme Sistemi                                            | _            | 0         | 12. Hafta  | SONUÇLAR POWER POINT DOSYASINDA VERİLMELDİR.<br>tert | 23:59      | 0./      |          |            |   |
| 4                     | 🔀 Ders Bilgileri                                                   |              | Ũ         | III. Haita |                                                      | 00:00      |          |          |            | 1 |
|                       | χ <sup>2</sup> Online Sınav                                        |              |           |            |                                                      |            |          |          |            |   |

 Öğrenci ders için yüklenen ödev bilgileri haftalık ders içeriklerinin haricinde "Ödevler" sekmesinde de görüntüleyebilmekte ve ödevi cevaplama işlemleri her 2 ekran üzerinden de sağlayabilmektedir.

- Ödev için öğretim elemanı girilen açıklama ile yüklenen ödev dosyaları öğrenci tarafından indirilebilmektedir.
- Ayrıca ödev için belirlenmiş son teslim tarihi ile yükleme sayısı bilgileri de öğrenciye detay olarak sunulmaktadır.

Ders Detay Sayfası

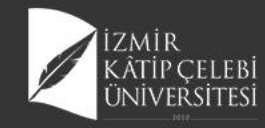

## Canlı Ders Yönetimi

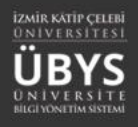

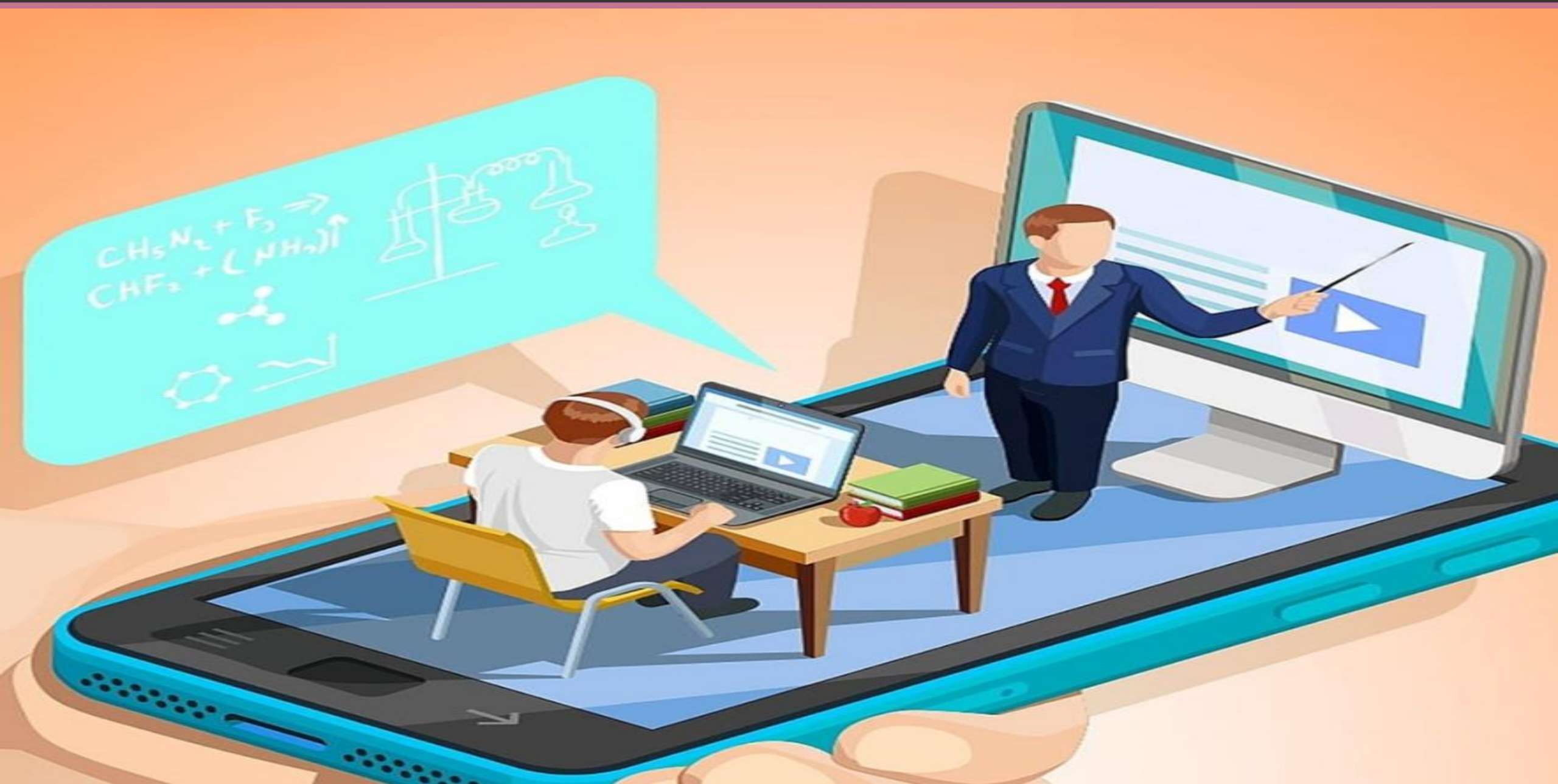

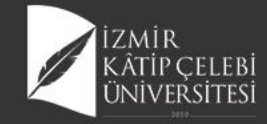

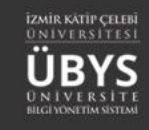

## **Canlı Ders Süreçleri**

| 2022                                                                                                    |                                          |
|----------------------------------------------------------------------------------------------------|------------------------------------------|
| 2023 Bahar 2     Liste Gödnichind     Artama     Artama      Artama     Artama     Artama     Artama     Artama     Artama     Artama  <                                                                                                    |                                          |
| Arama<br>Arama<br>Ar | öster/Gizle                              |
| ah ahr notu ilan edilen desilerin satur rengi Veşil<br>planmış desileriniz varaa va sıralaamayı edil haline getirmek için "Seç" kolonuna talayarak sıralaama yapabilisiniz.<br>■ Mepel V Kayıt Göster<br>■ Mepel V Kayıt Göster<br>■ Mepel V Kayıt Göster<br>■ Mepel V Kayıt Göster<br>■ Mene V Kayıt Göster<br>■ Mene V Kayıt Kayıt Kayıt Göster<br>■ Mene V Kayıt Kayıt Ka                                                                                                    |                                          |
| a Hepsi Kayıt Göster   Beli:   A Ders Agan Birim II   Program II   Kodu II   Add II   Ni Kodu II   Add II   Program II   Kodu II   Add II   Program II   Kodu II   Add II   Program II   Kodu II   Add III   Program II   Kodu II   Add III   Program III   Rektolik Sağke Bilmineir Eakilitesi -   Hemsjreik Rabilimi Dak Qocuk Sağk Bilmineir Fakilitesi -   Hemsjreik Rabilimi V Ö   Rektolik Sağke Bilmineir Fakilitesi -   Hemsjreik Rabilimi N Ö   Rektolik Sağke Bilmineir Fakilitesi -   Hemsjreik Rabilimi N Ö   Rektolik Sağke Bilmineir Fakilitesi -   Hemsjreik Rabilimi N Ö   Rektolik Sağke Bilmineir Fakilitesi -   Hemsjreik Rabilimi N Ö   Rektolik Sağke Bilmineir Fakilitesi -   Hemsjreik Rabilimi N Ö   Rektolik Sağke Bilmineir Fakilitesi -   Hemsjreik Rabilimi N Ö   Rektolik Sağke Bilmineir Fakilitesi -   Hemsjreik Rabilimi N Ö   Rektolik Sağke Bilmineir Fakilitesi -   Hemsjreik Rabilimi N Ö   Rektolik Sağke Bilmineir Fakilitesi -   Hemsjreik Rabilimi N Ö    Rektolik Sağke Bilmineir Fakilitesi                                                                                                    |                                          |
|                                                                                                    | /                                        |
| Rektolitik - Sağik Bilimteri Enstitusiu - Hemgirelik Anabilim Dali Çocuk Sağiği ve Hastakkan Hemgirelik Anabilim Dali Çocuk Sağiği ve Hastakkan Hemgirelik Balixini Lisans YL-HEM124.1.A. HEMSIRELİKTE ARAŞTIRMA-2 2019 Bahar B D S V   Rektolitik - Sağik Bilimteri Fakiltesi - Hemgirelik Balixini Lisans HEM216.1.A. GERIATRI HEMŞIRELİĞİ 2019 Bahar B D S V   Rektolitik - Sağik Bilimteri Fakiltesi - Hemgirelik Balixini Lisans HEM216.1.A. GERIATRI HEMŞIRELİĞİ 2019 Bahar B D S MI< V F   Rektolitik - Sağik Bilimteri Fakiltesi - Hemgirelik Balixini Lisans HEM20.1.A. HALK SAĞLIĞI HEMŞIRELİĞİ 2019 Bahar B D S MI< V F   Rektolitik - Sağik Bilimteri Fakiltesi - Hemgirelik Balixini Lisans HEM20.0.1.A. HALK SAĞLIĞI HEMŞIRELİĞİ INTÖRNLÜĞÜ 2019 Bahar B D S MI< V F   Rektolitik - Sağik Bilimteri Fakiltesi - Hemgirelik Balixini Lisans HEM20.0.1.A. HALK SAĞLIĞI HEMŞIRELİĞİ INTÖRNLÜĞÜ 2019 Bahar B D S MI< V F   Rektolitik - Sağik Bilimteri Fakiltesi - Hemgirelik Balixini Lisans HEM400.0.1.A. HALK SAĞLIĞI HEMŞIRELİĞİ INTÖRNLÜĞÜ 2019 Bahar B D S MI< V F                                                                                                    | işlemler lit                             |
| Rektridik - Sağik Bilimiteri Fakültesi -<br>Hemşirelik Bölümü N.O Hemşirelik Bölümü Lisans HEM204.1.A GERİATRI HEMŞİRELİĞİ 2019 Bahar B D O D   Rektridik - Sağik Bilimiteri Fakültesi -<br>Hemşirelik Bölümü N.O Hemşirelik Bölümü Lisans HEM204.1.A HALK SAĞLIĞİ HEMŞİRELİĞİ 2019 Bahar B D O D D   Rektridik - Sağik Bilimiteri Fakültesi -<br>Hemşirelik Bölümü N.O Hemşirelik Bölümü Lisans HEM201.0.2.1.A HEMŞİRELİĞİ HEMŞİRELİĞİ INTÖRNLÜĞÜ 2019 Bahar B D O D D D D D D D D D D D D D D D D D D D D D D D D D D D D D D D D D D D D D D D D D D D D D D D D D D D D D D D D D D D D D D D D D D D D D D D D D D D D D D D D D D D D D D D D D D D D D D D D D D D D D D D D D D D D D D D D D D D D D D D                                                                                                    | 🗰 İşlemler -                             |
| Rektoliki - Sağik Bilmineri Fakilitesi -<br>Hemşirelik Bölümü N.O       Hemşirelik Bölümü Lisans       HEM201.02.1.A       HEMŞIRELİĞİ HEMŞIRELİĞİ       2019       Bahar       B       D       S       M       V       F         Rektoliki - Sağik Bilmineri Fakilitesi -<br>Hemşirelik Bölümü N.O       Hemşirelik Bölümü Lisans       HEM201.02.1.A       HEMŞIRELİKTE ARAŞTIRMA VE İSTATISTIK 2       2019       Bahar       B       D       S       S       <                                                                                                    | Detay Sayfasına G<br>Not Girişi Ekranına |
| Rehkbilki - Sağik Bilimiteri Fakültesi - Hemşirelik Bölümü Lisans HEM201 02.1.A HEMŞIRELİKTE ARAŞTIRMA VE İSTATISTIK 2 2019 Bahar B D O D D   Rehkbilki - Sağik Bilimiteri Fakültesi - Hemşirelik Bölümü Lisans HEM400.8.1.A HALK SAĞLIĞI HEMŞIRELİĞİ İNTÖRNLÜĞÜ 2019 Bahar B D O D D D D D D D D D D D D D D D D D D D D D D D D D D D D D D D D D D D D D D D D D D D D D D D D D D D D D D D D D D D D D D D D D D D D D D D D D D D D D D D D D D D D D D D D D D D D D D D D D D D D D D D D D D D D D D D D D D D D D D D D D D D D D D D D D D D D D D D D D D D D D D D D D                                                                                                    | Mail Gönder                              |
| Rekt/shilk Sağlık Bilimleri Fakültesi   Hemşirelik Bölümü Lisans HEM400.6.1.A   HALK SAĞLIĞI HEMŞİRELİĞİ İNTÖRNLÜĞÜ   2019 Bahar   B Del no valation negativativativativativativativativativativ                                                                                                    | O Toplu Devamsızlık                      |
| Process of control procession and procession and                                                                                                    | 🔹 İşlemler -                             |
| <ul> <li>HEXE19- CERNITH HEXERPELICI 1.4</li> <li> <ul> <li></li></ul></li></ul>                                                                                                    |                                          |
| <ul> <li> <ul> <li></li></ul></li></ul>                                                                                                    |                                          |
| <ul> <li>V Kolk Landowski</li> <li>V Kolk Landowski</li></ul>                                                                                                    |                                          |
| b Conflacture Conflacture C                                                                                                    |                                          |
| IN THE REPORT OF A CONTRACT OF A CONTRACT OF A                                                                                                    |                                          |
| VALUER A BESLEDARE 4 22 03 200 27 32 23 03 200 10 38 00 10 kpc/d 024 2 1 1 1 1 1 1 1 1 1 1 1 1 1 1 1 1 1 1                                                                                                    |                                          |
| D         Duration Environment         D         D                                                                                                    |                                          |
| O         Impute signer state state state state state state state state         104 Add 200 142         204 Add 200 152         014 bit state         Imput signer state state sta                                                                                                    |                                          |
|                                                                                                    |                                          |
|                                                                                                    |                                          |
|                                                                                                    |                                          |

Ders detay sayfasında • üzerinden giriş sağlanır.

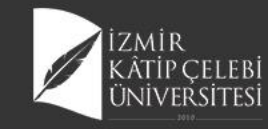

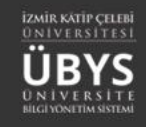

#### **Canlı Ders Ekleme**

| ment       | Canlı Ders Ekle                     |                                                                                                    |                                                                                    |                                    |        |                      |             |  |  |  |  |  |  |
|------------|-------------------------------------|----------------------------------------------------------------------------------------------------|------------------------------------------------------------------------------------|------------------------------------|--------|----------------------|-------------|--|--|--|--|--|--|
|            | HEM216 - GERİATRİ HEMŞİRELİĞİ.1.A   |                                                                                                    |                                                                                    |                                    |        |                      |             |  |  |  |  |  |  |
|            | 1 UZAKTAN ÖĞRETİM - DERS İÇERİKLERİ | Canlı ders kaydınızı oluşturduktan 1 saat sonrasına kadar dersi başlatabilirsiniz.<br>Aksi takdirde bu ders sistem tarafından otomatik olarak gegersiz hale getirilegektir.                           |                                                                                    |                                    |        |                      |             |  |  |  |  |  |  |
| ľ          | GENEL BILGILER                      |                                                                                                    | Anar taxulide oo ders sistem taramidan diomatik orarak gegensiz nare getimedektik. |                                    |        |                      |             |  |  |  |  |  |  |
| •          | DEĞERLENDIRME SİSTEMİ               | Canlı dersin sonlandırlması sonrasında kaydedilerin veriler, izlenebilir olması için sunucu tarafında işlenece<br>"Kayıtlı Canlı Dersler" altında hem size hem de öğrencilere gösterim sağlanacaktır. | k ve işlem tamamlandığında                                                         |                                    |        |                      |             |  |  |  |  |  |  |
|            | A DERSI ALAN ÖĞRENCİLER             |                                                                                                    |                                                                                    |                                    |        |                      |             |  |  |  |  |  |  |
|            | HAFTALIK DERS İÇERİKLERİ            | Canlı Ders Adı<br>YASI II IKTA BESI ENME J                                                                                                    | Oluşturulma Tarihi<br>22.03.2020.21:32                                             | Başlama Tarihi<br>23.03.2020.10:30 | Süresi | İçeriği Göster/Gizle | İşlem       |  |  |  |  |  |  |
| -          | C ODEVLER 1                         | Geriatrik Tanılama                                                                                                    | 30.03.2020 13:00                                                                   | 30.03.2020 14:00                   | 00:30  | İçeriği Gizle        |             |  |  |  |  |  |  |
| <u>?</u> ) | ne sajlar                           | Yaşlılıkta Yaşam Sonu Bakım ve Etik Yaklaşımlar                                                                                                    | 04.04.2020 23:41                                                                   | 06.04.2020 10:30                   | 00:45  | İçeriği Gizle        | 1 🕨 🗞 🗏 🖬 🔋 |  |  |  |  |  |  |
| _          | <b>¶</b> ⇒ DUYURULAR                | YAŞLILIKTA KRONİK HASTALIKLARIN YÖNETİMİ                                                                                                    | 24.04.2020 15:22                                                                   | 27.04.2020 10:30                   | 01:00  | İçeriği Gizle        | 🖌 🕨 % 🗏 🖬   |  |  |  |  |  |  |
| -          | x <sup>2</sup> ONLINE SINAV         |                                                                                                    |                                                                                    |                                    |        |                      |             |  |  |  |  |  |  |
|            | SCORM                               |                                                                                                    |                                                                                    |                                    |        |                      |             |  |  |  |  |  |  |
| 2          | CANLI DERS                          |                                                                                                    |                                                                                    |                                    |        |                      |             |  |  |  |  |  |  |
|            | TARTI SMA                           |                                                                                                    |                                                                                    |                                    |        |                      |             |  |  |  |  |  |  |

- Önceden yapılmış canlı dersler liste halinde sayfada belirir.
- Herbir canlı ders kaydının sağında işlem butonları yeralır.
- Tamamlanmış bir canlı ders tekrar başlatılamaz ve katılım sağlanamaz.
- Canlı ders kaydı yapıldığı an itibari ile dersin öğrencileri tarafından görünür hale gelir. Öğretim elemanı tarafından canlı ders başlatıldığı an itibari ile öğrenciler tarafından katılım yapılır hale gelmektedir.

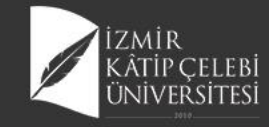

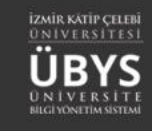

#### **Canlı Ders Ekleme**

| nlı Ders Ekle                                                                                                    |                                                |                                                                                                    |                                                                                                    |        |
|----------------------------------------------------------------------------------------------------|------------------------------------------------|----------------------------------------------------------------------------------------------------|----------------------------------------------------------------------------------------------------|--------|
| anlı ders eklerken toplantı sahibi ile otomatik olarak kullanıcı grubu oluştı<br>Verse bağlı öğrencileri zaman aşımına uğramamak için otomatik olarak ekl                                                                                                    | urulmaktadır.<br>Ienmemekteo                   | dir.                                                                                                    |                                                                                                    |        |
|                                                                                                    |                                                | Dil                                                                                                    |                                                                                                    |        |
| şlılıkta Beslenme -2                                                                                                    |                                                | Türkçe                                                                                                   |                                                                                                    | $\sim$ |
| sin Hangi Hafta İçerisinde Görüneceği Gün                                                                                                    |                                                | Süre                                                                                                    |                                                                                                    |        |
| 09.2020 14:00                                                                                                    | × 🛍                                            | 00:15                                                                                                    |                                                                                                    | $\sim$ |
| klamalar                                                                                                    |                                                |                                                                                                    |                                                                                                    |        |
|                                                                                                    |                                                |                                                                                                    |                                                                                                    |        |
|                                                                                                    |                                                |                                                                                                    |                                                                                                    |        |
| anlı ders seçenekleri                                                                                                    |                                                |                                                                                                    |                                                                                                    |        |
| 🗹 Öğrenciler mikrofon kullanabilir                                                                                                    |                                                |                                                                                                    |                                                                                                    |        |
| aylaşılan Dersler                                                                                                    |                                                |                                                                                                    |                                                                                                    |        |
| aylaşılan Dersler<br>Sec. Birim                                                                                                    | Kod                                            | lu                                                                                                    | Adı                                                                                                    | ^      |
| aylaşılan Dersler<br>ieç Birim<br>Rektörlük - Sağlık Bilimleri Enstitüsü - Hemşirelik Anabilim Dalı                                                                                                    | Kod<br>YL-I                                    | lu<br>HEM124 .1                                                                                          | Adı<br>HEMŞİRELİKTE ARAŞTIRMA-2                                                                                                    | ^      |
| iylaşılan Dersler<br>ieç Birim<br>Rektörlük - Sağlık Bilimleri Enstitüsü - Hemşirelik Anabilim Dalı<br>Rektörlük - Sağlık Bilimleri Fakültesi - Hemşirelik Bölümü                                                                                                    | Kod<br>YL-I<br>HEN                             | lu<br>HEM124 .1<br>VI304 .1                                                                              | Adı<br>HEMŞİRELİKTE ARAŞTIRMA-2<br>HALK SAĞLIĞI HEMŞİRELİĞI                                                                                                    | ^      |
| aylaşılan Dersler<br>Seç Birim<br>Rektörlük - Sağlık Bilimleri Enstitüsü - Hemşirelik Anabilim Dalı<br>Rektörlük - Sağlık Bilimleri Fakültesi - Hemşirelik Bölümü<br>Rektörlük - Sağlık Bilimleri Fakültesi - Hemşirelik Bölümü                                                                                                    | Kod<br>YL-I<br>HEN                             | lu<br>HEM124 .1<br>VI304 .1<br>VI201.02 .1                                                               | Adı<br>HEMŞİRELİKTE ARAŞTIRMA-2<br>HALK SAĞLIĞI HEMŞİRELİĞİ<br>HEMŞİRELİKTE ARAŞTIRMA VE İSTATİSTİK 2                                                                                                    | ^      |
| aylaşılan Dersler<br>Seç Birim<br>Rektörlük - Sağlık Bilimleri Enstitüsü - Hemşirelik Anabilim Dalı<br>Rektörlük - Sağlık Bilimleri Fakültesi - Hemşirelik Bölümü<br>Rektörlük - Sağlık Bilimleri Fakültesi - Hemşirelik Bölümü<br>Rektörlük - Sağlık Bilimleri Fakültesi - Hemşirelik Bölümü                                                                                                    | Kod<br>YL-I<br>HEN<br>HEN                      | lu<br>HEM124 .1<br>VI304 .1<br>VI201.02 .1<br>VI400.6 .1                                                 | Adı<br>HEMŞİRELİKTE ARAŞTIRMA-2<br>HALK SAĞLIĞI HEMŞİRELİĞİ<br>HEMŞİRELİKTE ARAŞTIRMA VE İSTATİSTİK 2<br>HALK SAĞLIĞI HEMŞİRELİĞİ İNTÖRNLÜĞÜ                                                                                                    | ^<br>  |
| aylaşılan Dersler Seç Birim Rektörlük - Sağlık Bilimleri Enstitüsü - Hemşirelik Anabilim Dalı Rektörlük - Sağlık Bilimleri Fakültesi - Hemşirelik Bölümü Rektörlük - Sağlık Bilimleri Fakültesi - Hemşirelik Bölümü Rektörlük - Sağlık Bilimleri Fakültesi - Hemşirelik Bölümü Rektörlük - Sağlık Bilimleri Fakültesi - Hemşirelik Bölümü                                                                                                    | Kod<br>YL-1<br>HEN<br>HEN<br>HEN               | lu<br>HEM124.1<br>W304.1<br>W201.02.1<br>W400.6.1<br>W201.02.2                                           | Adı<br>HEMŞİRELİKTE ARAŞTIRMA-2<br>HALK SAĞLIĞI HEMŞİRELİĞİ<br>HEMŞİRELİKTE ARAŞTIRMA VE İSTATİSTİK 2<br>HALK SAĞLIĞI HEMŞİRELİĞİ İNTÖRNLÜĞÜ<br>HEMŞİRELİKTE ARAŞTIRMA VE İSTATİSTİK 2                                                                                                    |        |
| aylaşılan Dersler Seç Birim Rektörlük - Sağlık Bilimleri Enstitüsü - Hemşirelik Anabilim Dalı Rektörlük - Sağlık Bilimleri Fakültesi - Hemşirelik Bölümü Rektörlük - Sağlık Bilimleri Fakültesi - Hemşirelik Bölümü Rektörlük - Sağlık Bilimleri Fakültesi - Hemşirelik Bölümü Rektörlük - Sağlık Bilimleri Fakültesi - Hemşirelik Bölümü Rektörlük - Sağlık Bilimleri Fakültesi - Hemşirelik Bölümü                                                                                                    | Kod<br>YL-I<br>HEN<br>HEN<br>HEN               | lu<br>HEM124 .1<br>W201.02 .1<br>W400.6 .1<br>W201.02 .2<br>W304 .2                                      | Adı<br>HEMŞİRELİKTE ARAŞTIRMA-2<br>HALK SAĞLIĞI HEMŞİRELİĞİ<br>HEMŞİRELİKTE ARAŞTIRMA VE İSTATİSTİK 2<br>HALK SAĞLIĞI HEMŞİRELİĞİ İNTÖRNLÜĞÜ<br>HEMŞİRELİKTE ARAŞTIRMA VE İSTATİSTİK 2<br>HALK SAĞLIĞI HEMŞİRELİĞİ                                                                                                    |        |
| aylaşılan Dersler Seç Birim Rektörlük - Sağlık Bilimleri Enstitüsü - Hemşirelik Anabilim Dalı Rektörlük - Sağlık Bilimleri Fakültesi - Hemşirelik Bölümü Rektörlük - Sağlık Bilimleri Fakültesi - Hemşirelik Bölümü Rektörlük - Sağlık Bilimleri Fakültesi - Hemşirelik Bölümü Rektörlük - Sağlık Bilimleri Fakültesi - Hemşirelik Bölümü Rektörlük - Sağlık Bilimleri Fakültesi - Hemşirelik Bölümü Rektörlük - Sağlık Bilimleri Fakültesi - Hemşirelik Bölümü Rektörlük - Sağlık Bilimleri Fakültesi - Hemşirelik Bölümü Rektörlük - Sağlık Bilimleri Enstitüsü - Hemşirelik Bölümü                                                                                        |                                                | Lu<br>HEM124.1<br>W304.1<br>W201.02.1<br>W400.6.1<br>W201.02.2<br>W304.2<br>HEM124.1                     | Adı         HEMŞİRELİKTE ARAŞTIRMA-2         HALK SAĞLIĞI HEMŞİRELİĞİ         HEMŞİRELİKTE ARAŞTIRMA VE İSTATİSTİK 2         HALK SAĞLIĞI HEMŞİRELİĞİ İNTÖRNLÜĞÜ         HEMŞİRELİKTE ARAŞTIRMA VE İSTATİSTİK 2         HALK SAĞLIĞI HEMŞİRELİĞİ         HEMŞİRELİKTE ARAŞTIRMA VE İSTATİSTİK 2         HALK SAĞLIĞI HEMŞİRELİĞİ         HEMŞİRELİKTE ARAŞTIRMA VE İSTATİSTİK 2         HALK SAĞLIĞI HEMŞİRELİĞİ     |        |
| aylaşılan Dersler Seç Birim Rektörlük - Sağlık Bilimleri Enstitüsü - Hemşirelik Anabilim Dalı Rektörlük - Sağlık Bilimleri Fakültesi - Hemşirelik Bölümü Rektörlük - Sağlık Bilimleri Fakültesi - Hemşirelik Bölümü Rektörlük - Sağlık Bilimleri Fakültesi - Hemşirelik Bölümü Rektörlük - Sağlık Bilimleri Fakültesi - Hemşirelik Bölümü Rektörlük - Sağlık Bilimleri Fakültesi - Hemşirelik Bölümü Rektörlük - Sağlık Bilimleri Enstitüsü - Hemşirelik Anabilim Dalı Rektörlük - Sağlık Bilimleri Enstitüsü - Hemşirelik Anabilim Dalı                                                                                                    | Kod<br>YL-I<br>HEN<br>HEN<br>HEN<br>HEN<br>HEN | Lu<br>HEM124.1<br>W201.02.1<br>W201.02.2<br>W201.02.2<br>W304.2<br>HEM124.1<br>H 106.1                   | Adı         HEMŞİRELİKTE ARAŞTIRMA-2         HALK SAĞLIĞI HEMŞİRELİĞİ         HEMŞİRELİKTE ARAŞTIRMA VE İSTATİSTİK 2         HALK SAĞLIĞI HEMŞİRELİĞİ İNTÖRNLÜĞÜ         HEMŞİRELİKTE ARAŞTIRMA VE İSTATİSTİK 2         HALK SAĞLIĞI HEMŞİRELİĞİ         HEMŞİRELİKTE ARAŞTIRMA VE İSTATİSTİK 2         HALK SAĞLIĞI HEMŞİRELİĞİ         HEMŞİRELİKTE ARAŞTIRMA-2         HEMŞİRELİKTE TEMEL İSTATİSTİK UYGULAMALARI |        |
| aylaşılan Dersler Seç Birim Rektörlük - Sağlık Bilimleri Enstitüsü - Hemşirelik Anabilim Dalı Rektörlük - Sağlık Bilimleri Fakültesi - Hemşirelik Bölümü Rektörlük - Sağlık Bilimleri Fakültesi - Hemşirelik Bölümü Rektörlük - Sağlık Bilimleri Fakültesi - Hemşirelik Bölümü Rektörlük - Sağlık Bilimleri Fakültesi - Hemşirelik Bölümü Rektörlük - Sağlık Bilimleri Fakültesi - Hemşirelik Bölümü Rektörlük - Sağlık Bilimleri Enstitüsü - Hemşirelik Anabilim Dalı Rektörlük - Sağlık Bilimleri Enstitüsü - Hemşirelik Anabilim Dalı Rektörlük - Sağlık Bilimleri Enstitüsü - Hemşirelik Anabilim Dalı Rektörlük - Sağlık Bilimleri Enstitüsü - Hemşirelik Anabilim Dalı |                                                | Lu<br>HEM124.1<br>W304.1<br>W201.02.1<br>W400.6.1<br>W201.02.2<br>W304.2<br>HEM124.1<br>H106.1<br>H100.1 | Adı<br>HEMŞİRELİKTE ARAŞTIRMA-2<br>HALK SAĞLIĞI HEMŞİRELİĞİ<br>HEMŞİRELİKTE ARAŞTIRMA VE İSTATİSTİK 2<br>HALK SAĞLIĞI HEMŞİRELİĞİ İNTÖRNLÜĞÜ<br>HEMŞİRELİKTE ARAŞTIRMA VE İSTATİSTİK 2<br>HALK SAĞLIĞI HEMŞİRELİĞİ<br>HEMŞİRELİKTE ARAŞTIRMA-2<br>HEMŞİRELİKTE TEMEL İSTATİSTİK UYGULAMALARI<br>TEMEL EPİDEMİYOLOJİ                                                                                                  |        |

- Canlı ders-senkron-asenkron ders eklenebiliyor.
- Paylaşılan Dersler : Şu anki ders bu alanda gösterilmez, bu dersin haricinde öğretim elemanın ilgili yıl dönem içinde vermekte olduğu diğer dersler burda listelenir. Yapılacak canlı ders, başka bir ders üzerinde de paylaşılsın istenir ise bu alandan seçim yapılmalıdır.
- Canlı Ders Seçenekleri:Öğrenciler mikrofon kullanabilir seçilmezse, öğrenciler DİNLEYİCİ modunda sisteme bağlanır ve mikrofonları açma izni verilmesi durumunda ancak sesli bağlantı sağlayabilirler.
- Öğrenciler mikrofon kullanabilir seçeneği aktif edilir ise öğrenciler otomatik olarak sesleri kapalı olacak şekilde bağlantı yapabilirler. Bu özellik ile öğrenciler mikrofonlarını kendileri açabilme yetkisine sahip olurlar.

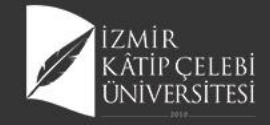

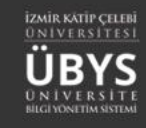

## Davetiye Linki Oluşturma

/ConnectToDeduClassroom?ld=12926&n=mine%20%C5 %9Fen&s=d157fa559c008ed68145948db383cde9e57f99db

APanoya Kopyala

Tamamlandı

| YAŞLILIKTA KRONİK HASTALIKLARIN YÖNETİMİ | 24.04.2020 15:22   | 27.04.2020 10:30                    | 01:00                        | İçeriği Gizle                   | Misafir Davetiye Linki Oluştur                 |
|------------------------------------------|--------------------|-------------------------------------|------------------------------|---------------------------------|------------------------------------------------|
| Yaşlılıkta Beslenme -2                   | 02.09.2020 18:08   | 07.05.2020 14:00                    | 00:15                        | İçeriği Gizle                   | > > % =                                        |
|                                          | UBYS               |                                     |                              |                                 |                                                |
| Canlı Ders Davetiye Linki Oluşturma      |                    | Misafir Davetiy                     | e oluşturn                   | na işlemi, link                 | k bilgisi paylaşılan herha                     |
| Öğrenci Adı Soyadı: mine şen             | A-Davetiye Oluştur | bir kişinin canlı<br>Tez İzleme Kon | ı derse katı<br>nitesi vb sü | lım sağlayabi<br>ireçler bu şek | ilme imkanı vermektedi<br>kilde işletilebilir. |
| Davetiye Linki:                          |                    |                                     |                              |                                 |                                                |

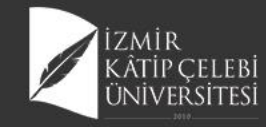

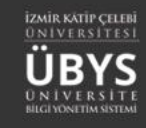

#### **Canlı Ders Ana Sayfa**

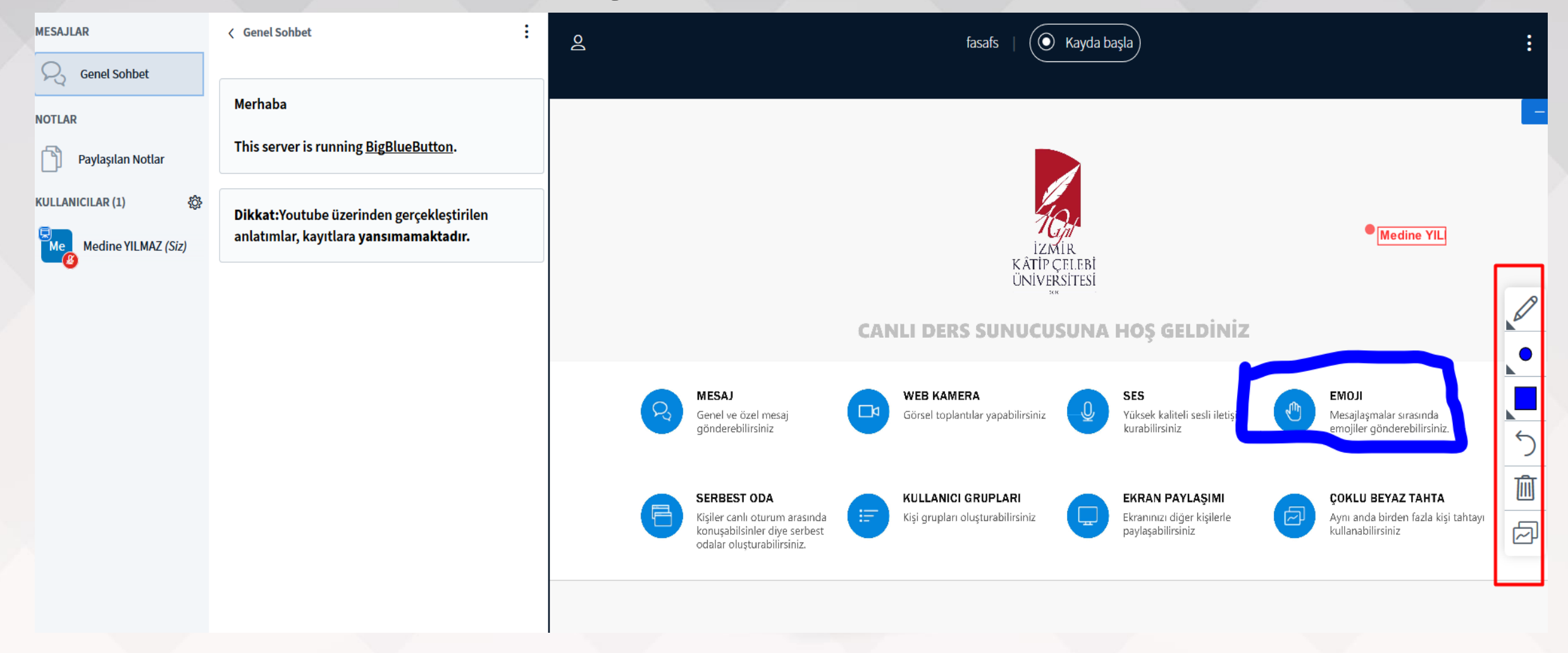

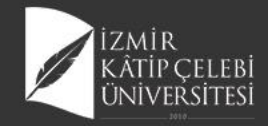

## Kaydı Başlatma

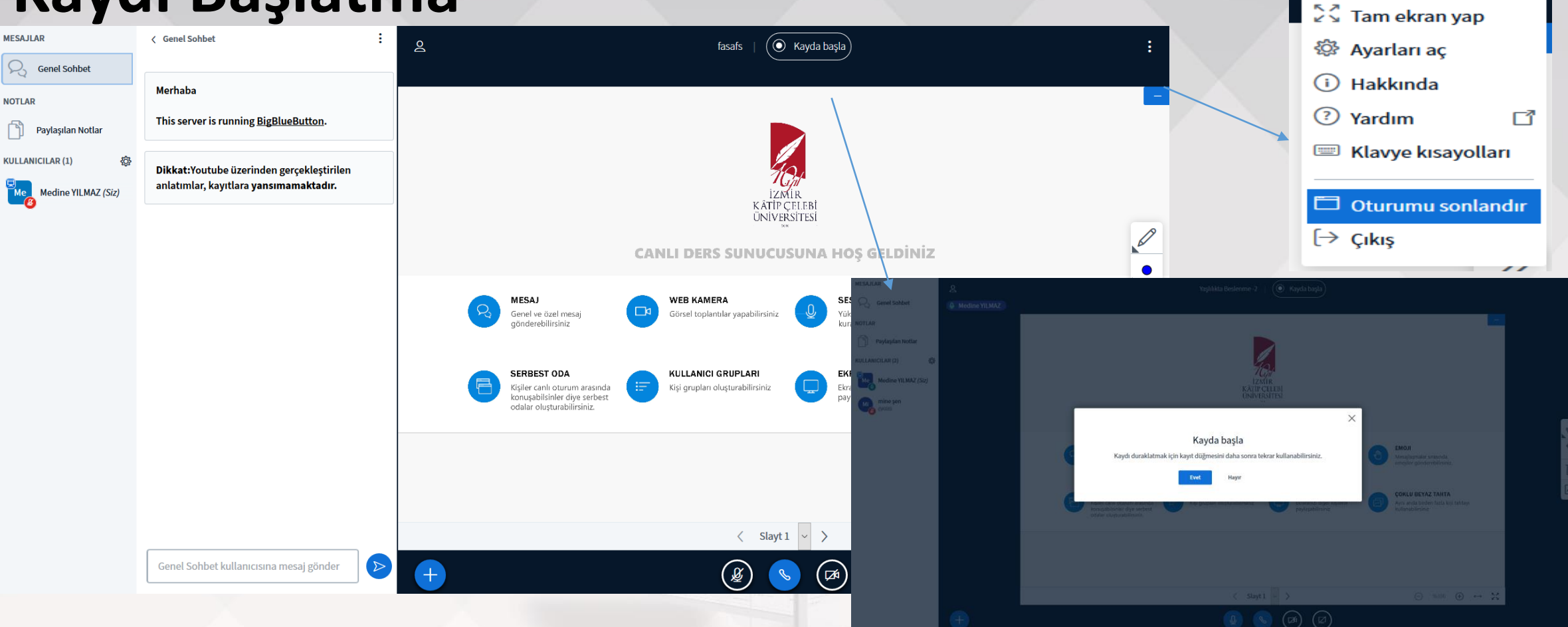

 Canlı ders üzerinde sunumun kaydı başlatılabilir. Sunum sonlandırma işlemi için sağ üstte yer alan 3 noktadan sonlandırılır. Sadece yönetici bu işlemi yapabilir. Kaydı Duraksatma(Pause recording) ile ara verilip kalınan yerden devam edilebiliyor.

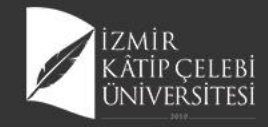

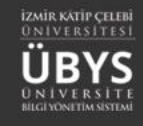

## Web Kamerası Paylaş

• Web kamera ile anlık görüntü paylaşımı yapmanızı sağlanır.

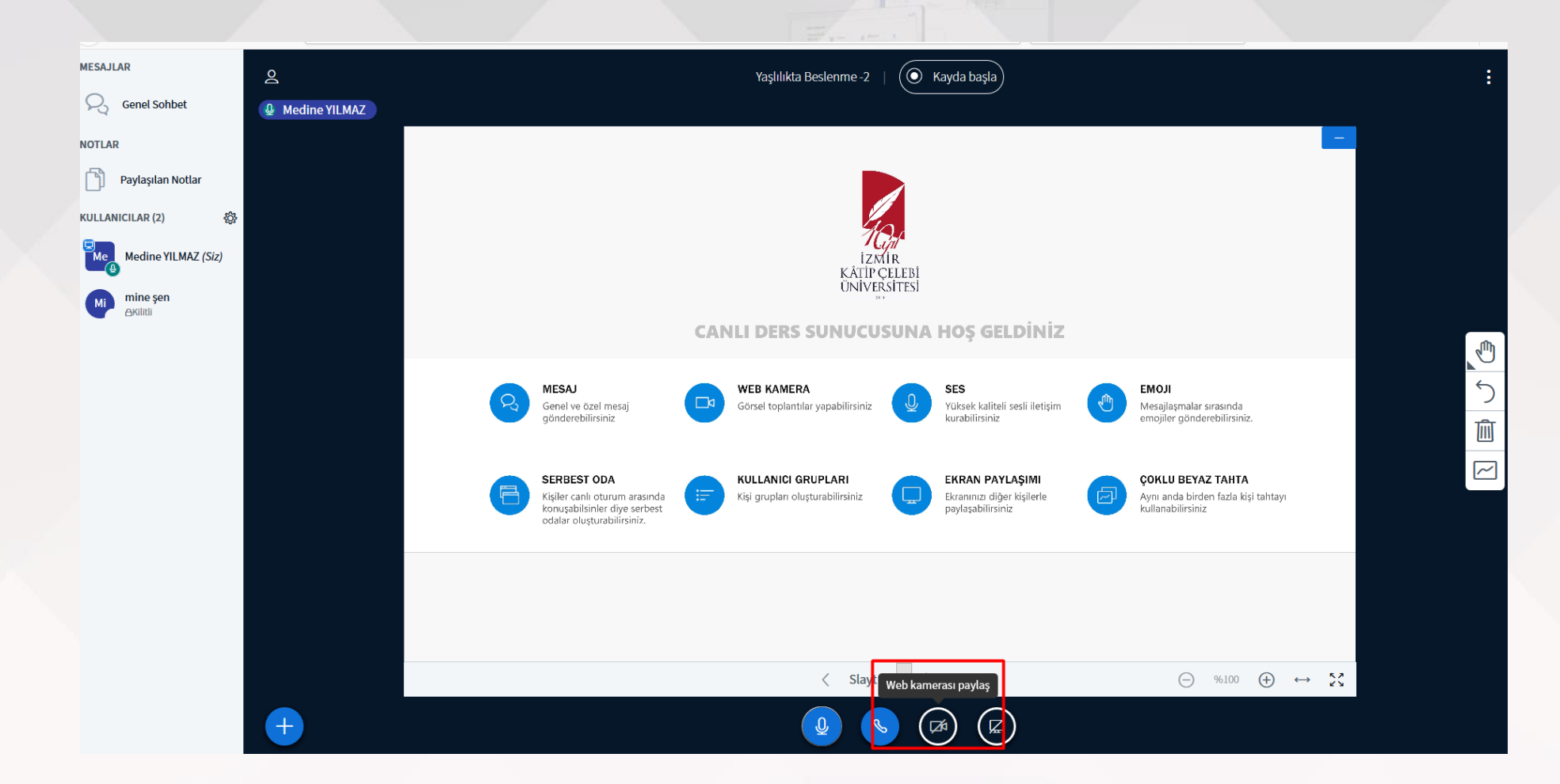

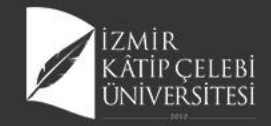

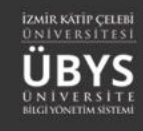

#### **Canlı Derse Sesli Katılım**

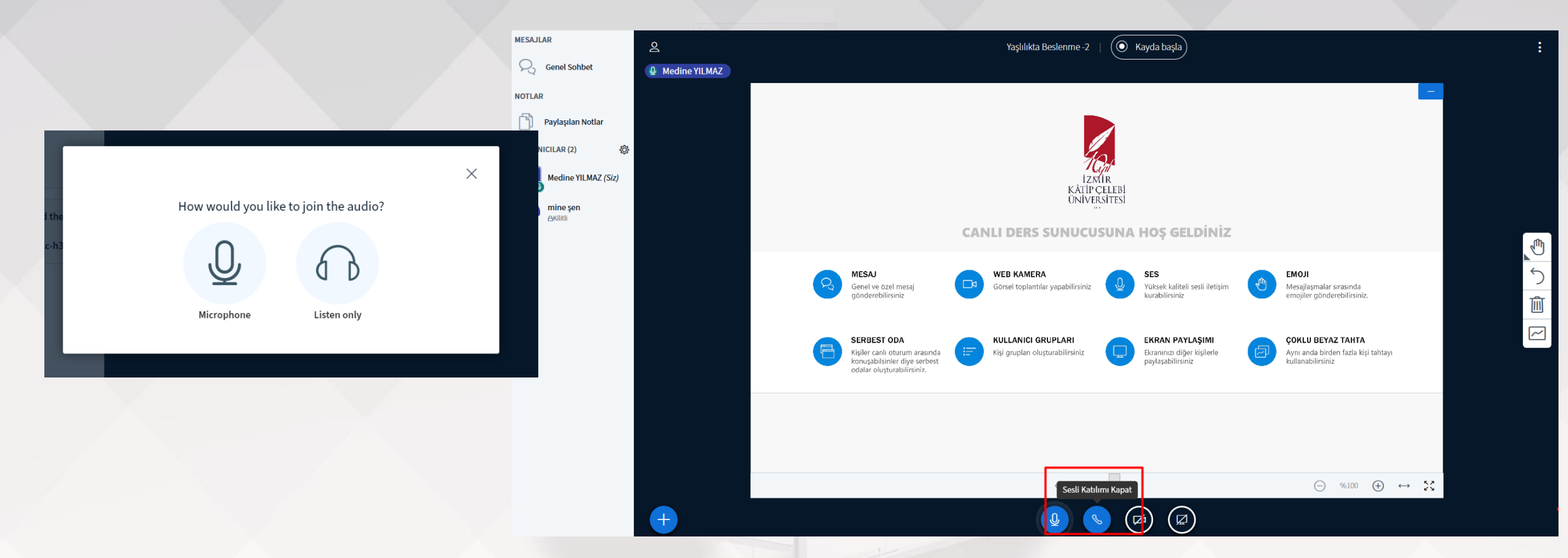

• Canlı derse bağlantı sırasında mikrofonla bağlantı yada dinleyici seçenekleri sunulmaktadır. Sesli erişim için "Microphone" mutlaka seçilmelidir.

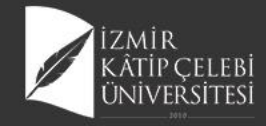

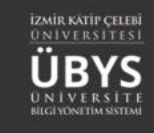

#### Mikrofonun Kapatılması

| ESAJLAR           | Q |                                                                                                    | Yaşlılıkta Beslenme -2   🔘 Kayda başla                                                                                                    |                                                                                                    | : |
|-------------------|---|----------------------------------------------------------------------------------------------------|----------------------------------------------------------------------------------------------------|----------------------------------------------------------------------------------------------------|---|
| Genel Sohbet      |   |                                                                                                    |                                                                                                    |                                                                                                    |   |
| OTLAR             |   |                                                                                                    | _                                                                                                    | -                                                                                                  |   |
| Paylaşılan Notlar |   |                                                                                                    |                                                                                                    |                                                                                                    |   |
| ULLANICILAR (2)   |   |                                                                                                    | 1Gn                                                                                                    |                                                                                                    |   |
|                   |   |                                                                                                    | LZMIR<br>KÂTÎP ÇELEBÎ<br>ÜNÎVERSÎTESÎ                                                                                                    |                                                                                                    |   |
| AKilitli          |   |                                                                                                    | CANLI DERS SUNUCUSUNA HOS GELD                                                                                                    | iniz                                                                                               |   |
|                   |   |                                                                                                    | 2                                                                                                    |                                                                                                    |   |
|                   |   | Reseau Messaj<br>Genel ve özel mesaj<br>gönderebilirsipiz                                                  | Görsel toplantılar yapabilirsiniz                                                                                                    | i iletişim <b>EMOJI</b><br>Mesajlaşmalar sırasında<br>emojiler gönderebilirsiniz                   | 5 |
|                   |   | gorieo como ne                                                                                             |                                                                                                    |                                                                                                    |   |
|                   |   | SERBEST ODA<br>Kişiler canlı oturum arasında<br>konuşabilsinler diye serbest<br>odalar oluşturabilirsiniz. | KULLANICI GRUPLARI         EKRAN PAYLAŞ           Kişi grupları oluşturabilirsiniz         Ekranınızı diğer kiş           yaylaşabilirsiniz         Paylaşabilirsiniz | IMI<br>ilerle <b>ÇOKLU BEYAZ TAHTA</b><br>Aynı anda birden fazla kişi tahtayı<br>kullanabilirsiniz |   |
|                   |   |                                                                                                    |                                                                                                    |                                                                                                    |   |
|                   |   |                                                                                                    |                                                                                                    |                                                                                                    |   |
|                   |   |                                                                                                    | Sustur Slayt 1 🗸 🗸                                                                                                    | $\bigcirc$ %100 $\bigoplus$ $\leftrightarrow$ $\Sigma$                                             |   |
|                   | + |                                                                                                    |                                                                                                    |                                                                                                    |   |

 Sesinizin karşı tarafa gitmesini istemediğiniz durumlarda kullanılır.

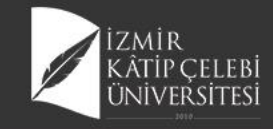

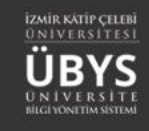

#### **Ekranını Paylaş**

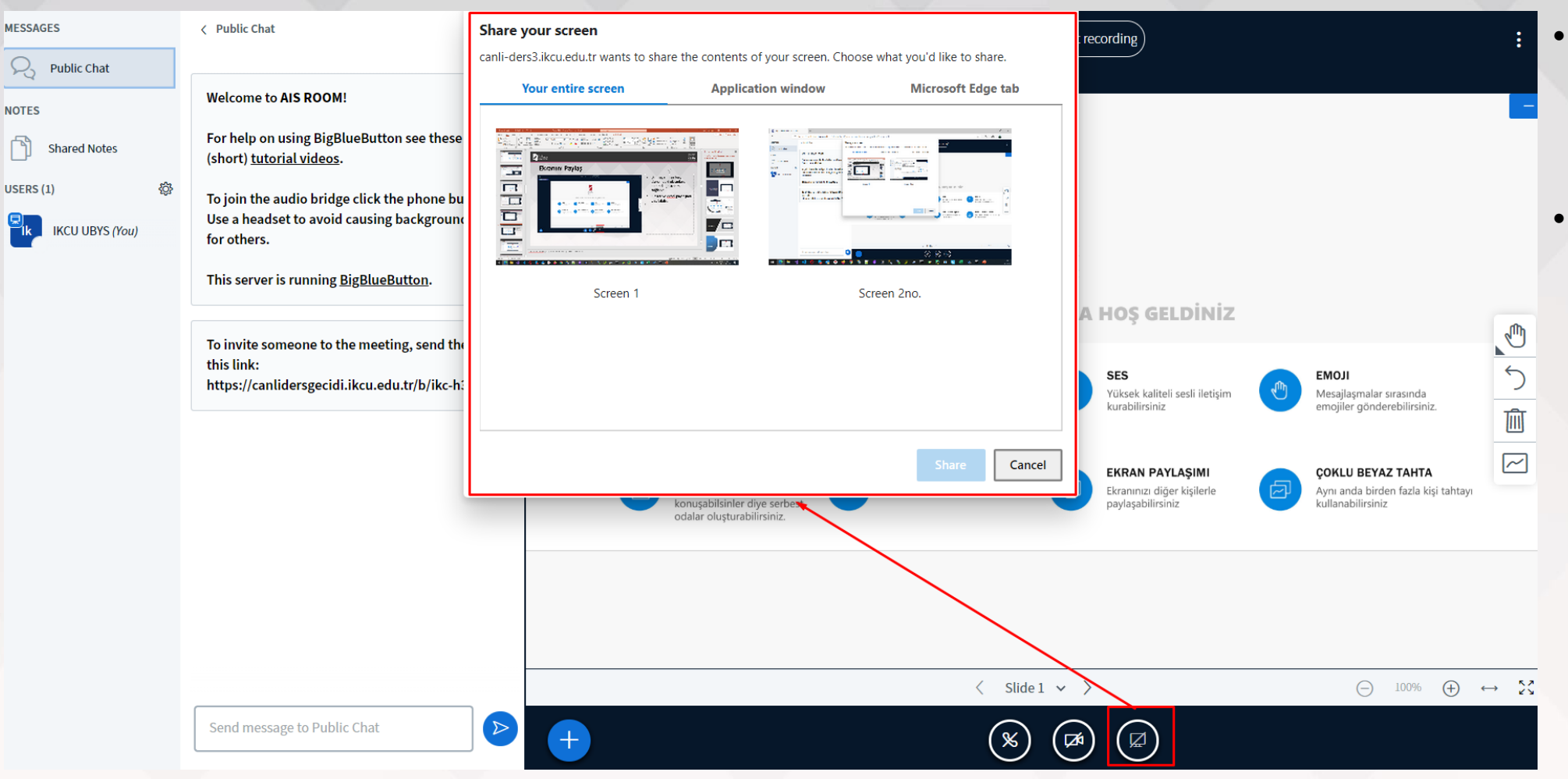

- Bilgisayarınıza bağlı durumdaki ekranlar arasında seçim sağlanır.
- Bu kısımda paylaşım yapılacak tarayıcı seçimi de sağlanabilmektedir.
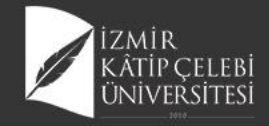

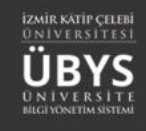

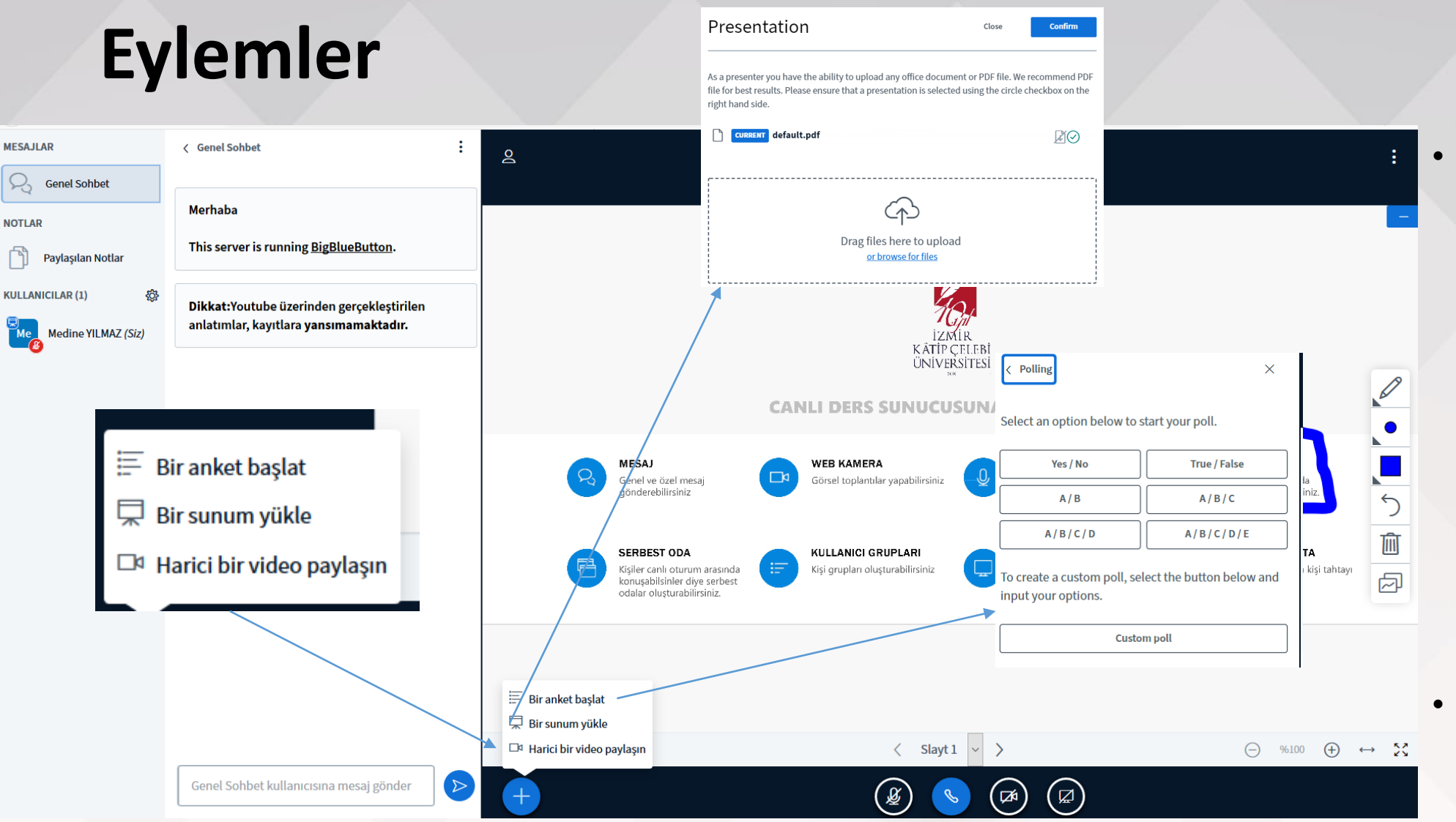

"Bir Sunum Yükle" işlemi ile önceden hazırlamış olduğunuz dosyanızı buradan yükleyebilirisiniz. Txt, Word, excel yada powerpoint dosyalarınızı direk upload edebildiğiniz gibi pdf halinde yeralan tüm dosyalar da bu alan üzerinden eklenebilmektedir.

 Anket ise sunum esnasında katılımcılar ile etkileşim sağlanması amacı ile kullanılabilir.

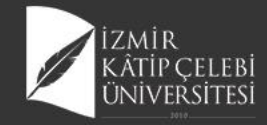

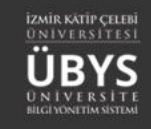

### Harici Video Paylaşımı

### Harici bir video paylaşın

Harici Video URL

Video URL'i ekle

Not: Paylaşılan harici videolar kayıtta görünmez. YouTube, Vimeo, Instructure Media, Twitch ve Daily Motion URL'leri desteklenir.

Yeni bir video paylaş

### Х

- Sunum sırasında Video url paylaşmanızı sağlar. (Youtube, web adresi vb)
- Görüntü ve sesli olarak iletilmekte ve öğrenciler interaktif şekilde ilgili videoyu anlık görebilmektedir.
- Bu kısımda yapılan paylaşım kayıt altına alınmaz.
- Kayıt altına alınması istenen bu tip videolar olur ise, ekran paylaşımı yöntemi ile işlem sağlanmalıdır.

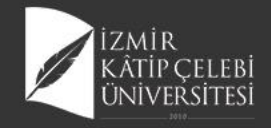

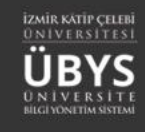

## Genel Özellikler

| MESAJLAR            | < Genel Sohbet |
|---------------------|----------------|
| Genel Sohbet        |                |
| NOTLAR              | Merhaba        |
| Paylaşılan Notlar   | This server is |
| KULLANICILAR (1)    | Dikkat:Youtu   |
| Medine YILMAZ (Siz) | anlatımlar, ka |

| erhaba                                       |  |
|----------------------------------------------|--|
| nis server is running <u>BigBlueButton</u> . |  |

:

MESAJLAR

Dikkat:Youtube üzerinden gerçekleştirilen anlatımlar, kayıtlara yansımamaktadır.

| Senel Sohbet      |                                                                                                    |                                      |
|-------------------|----------------------------------------------------------------------------------------------------|--------------------------------------|
| NOTLAR            | Merhaba                                                                                                    |                                      |
| Paylaşılan Notlar | This server is running <u>B</u>                                                                                                    | igBlueButton.                        |
| ULLANICILAR (1)   | <ul> <li>Tüm durum simgelerini temizle</li> <li>Oturum sesini kapatma</li> <li>Kullanıcı adlarını kaydet</li> <li>Katılımcıları kilitle</li> <li>Çalışma odaları oluştur</li> <li>Kapalı altyazıları yaz</li> </ul> | ın gerçekleştirilen<br>sımamaktadır. |
|                   | Genel Sohbet kullanıcıs                                                                                                    | ına mesaj gönder 🕑                   |

< Genel Sohbet

:

• Genel sohbet alanı üzerinden katılımcılar mesajlaşabilirler.

Kullanıcı ayarlarından öğrencilerin tüm bağlantıları kilitli durumdadır. Kişi bazlı olarak yönetilebilir.

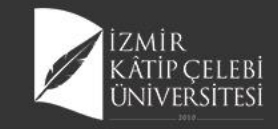

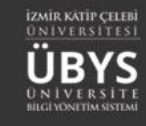

# Katılımcı Bazlı Özellikler

|                   | 2                                                                                               | Yaşılılıkta Beslenme -2   💽 Kayda başla                                                                   | 1           |                        |
|-------------------|-------------------------------------------------------------------------------------------------|----------------------------------------------------------------------------------------------------|-------------|------------------------|
| IOTLAR            |                                                                                                 |                                                                                                    |             |                        |
| Paylaşılan Notlar | <ul> <li>✓ Geri</li> <li>Ø Dişarıda</li> </ul>                                                  | IZMIR<br>KATIP CELERI<br>ONIVERSITESI                                                                     |             |                        |
|                   | <ul> <li>El Kaldır</li> <li>Kararsız</li> <li>Şaşırmış</li> <li>Üzgün</li> <li>Mutlu</li> </ul> | CANLI DERS SUNUCUSUNA HOŞ GELDİNİZ                                                                        | ▶<br>5<br>★ | A                      |
|                   | ්ී Alkış<br>් Beğendim<br>☑ Beğenmedim                                                          | SERBEST ODA<br>Kişler canlı oturum arasında<br>konuşabilsinler diye serbest<br>odalar oluşturabilirsiniz. |             | Siz)                   |
|                   |                                                                                                 | $\langle \text{Slautl} \rangle$ $\ominus$ %100 $\oplus$ $\leftrightarrow$ $\Upsilon$                      | Te Test     | 🔎 Özel mesaj yaz       |
|                   | <b>+</b>                                                                                        |                                                                                                    |             | Sunum yetkisi ver      |
|                   |                                                                                                 |                                                                                                    |             | 🙁 Kullanıcı uzaklaştır |
|                   |                                                                                                 |                                                                                                    |             |                        |

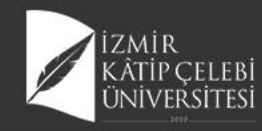

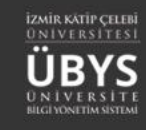

## Kayıtlı Canlı Ders(Asenkron)

Kaydedilmiş canlı dersler, girilen tarih bilgisine göre ilgili haftada yansımaktadır. Canlı derse katılım bilgisi de görüntülenebilmektedir. Kaydı alınan canlı ders, sistem tarafından oluşturulan kayıt bilgisi öğrenci sayfasında da gösterimi sağlanır ve anlık olarak katılım sağlayamayan öğrencilerin de bu kayıtlara ulaşabilmelerine imkan tanınır.

| DZAKTAN ÖĞRETİM - DERS İÇERİKLERİ | Haftalik Program Ders Devam Raporu | Sietem Kullanım Kilavuzu                                |           |                                    |
|-----------------------------------|------------------------------------|---------------------------------------------------------|-----------|------------------------------------|
| GENEL BILGILER                    | 1 HAFTA İÇER                       | Ğİ (+)                                                  |           |                                    |
| DEGERLENDIRME SISTEM              | 篇 10.02.2020 - 16                  | 02.2020                                                 |           |                                    |
|                                   |                                    |                                                         |           |                                    |
|                                   | 2 HAFTA İÇER                       | Ğİ (+)                                                  |           |                                    |
| NEPALAR                           |                                    | 04.000                                                  |           |                                    |
|                                   |                                    |                                                         |           |                                    |
|                                   | 3 HAFTA İÇER                       | Ğİ (+)                                                  |           |                                    |
|                                   |                                    |                                                         |           |                                    |
| CANILDEDS                         |                                    |                                                         |           |                                    |
|                                   | 4 HAFTA IÇER<br>■ 02.03.2020 - 08  | GI (+)<br>03.2020                                       |           |                                    |
| ANKET SONUCLARI                   |                                    |                                                         |           |                                    |
| S Miler on open                   |                                    | či 🕠                                                    |           |                                    |
|                                   | 5 ¥ 09.03.2020 - 15                | 03.2020                                                 |           |                                    |
|                                   |                                    |                                                         |           |                                    |
|                                   | HAFTA İÇER                         | Ğİ (+)                                                  |           |                                    |
|                                   | iii 23.03.2020 - 29                | 03.2020                                                 |           |                                    |
|                                   | (S) Kaynak                         | lar                                                     |           |                                    |
|                                   | Kaynak Adı<br>Geriatrik Tanılar    | Kaynak Açıklaması<br>Da Geristrik Tanılama              | Kaynaklar | İçeriği Göster / Gizle İşler       |
|                                   | Yaşlılıkta Besler                  | me -I Ders ppt sunumu                                   |           | Goruntuleyenlerin Listesi     Göle |
|                                   |                                    |                                                         |           |                                    |
|                                   |                                    |                                                         |           |                                    |
|                                   | Kayded                             | ilmiş Canlı Dersler                                     |           |                                    |
|                                   | • •                                | AŞLILIKTA BESLENME -I Görüntüleyenlerin Listesini Getir |           |                                    |

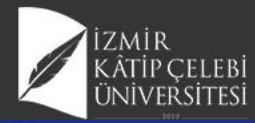

# Soru ve Sınav Yönetimi

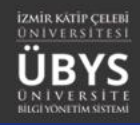

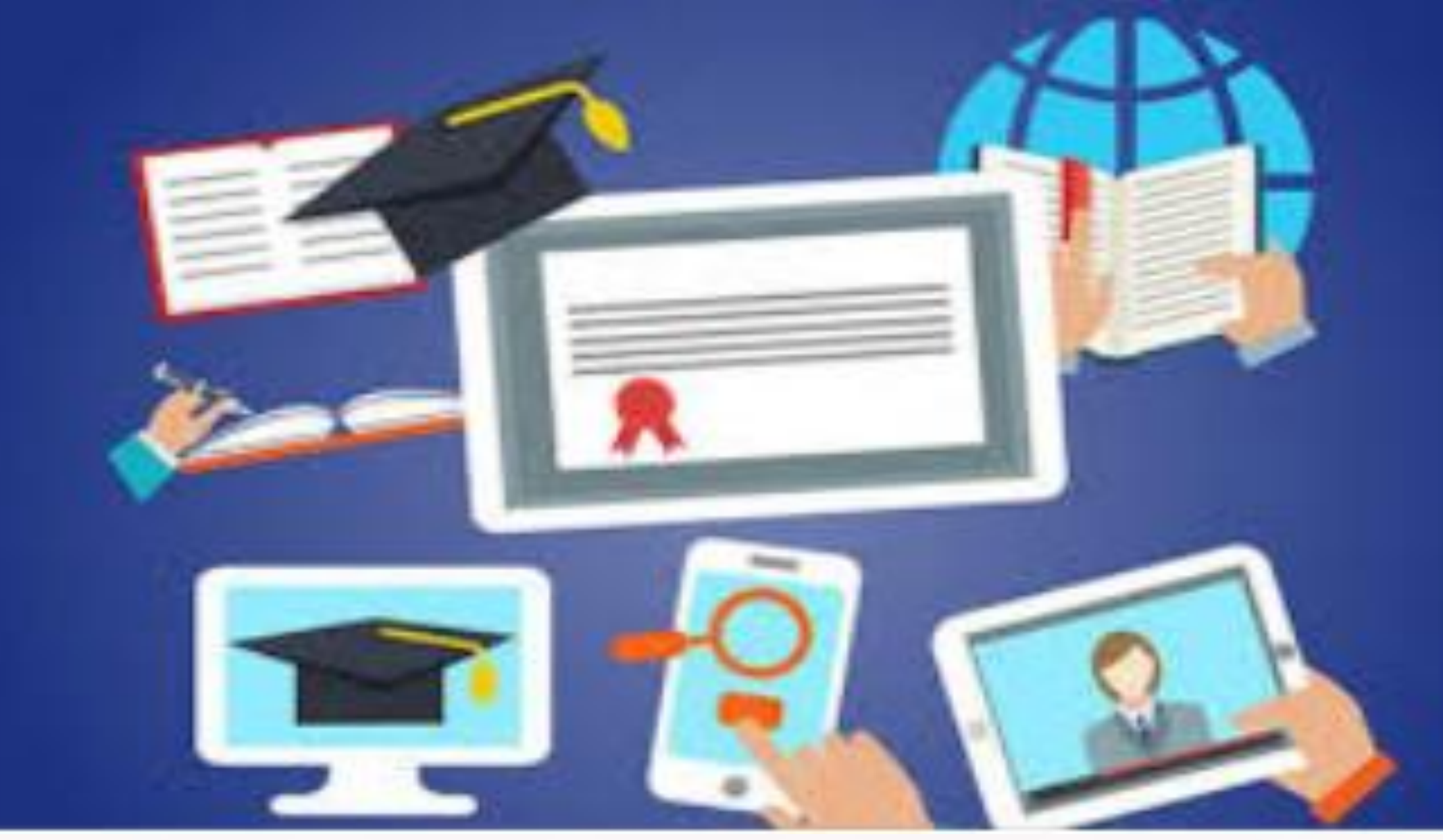

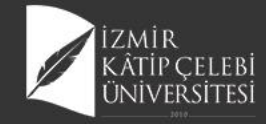

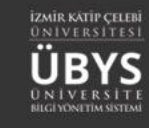

### Soru ve Sınav Yönetimi

| .11 | ÖLÇME [      | DEĞERLENDİRME         | 1            |                     |                                    | -                               |                                  |                    |                 |                                       |                                           |              |                                   |    |
|-----|--------------|-----------------------|--------------|---------------------|------------------------------------|---------------------------------|----------------------------------|--------------------|-----------------|---------------------------------------|-------------------------------------------|--------------|-----------------------------------|----|
|     | - Soru Yöne  | etimi >               | r            |                     |                                    |                                 |                                  |                    |                 |                                       |                                           |              |                                   |    |
| •   | - Sorular    |                       |              |                     |                                    |                                 |                                  |                    |                 |                                       |                                           |              |                                   |    |
|     | - Sınav Yön  | etimi >               |              |                     | 同時に                                |                                 |                                  |                    |                 | 1                                     |                                           |              |                                   |    |
| 1   | - Sinav      | Soru Ekle -           | den Toplu So | oru Yükle -         | Soru Grupları                      | m                               |                                  |                    |                 |                                       |                                           |              | <b>#</b> 🔇                        |    |
| I   | - Anket S    | Filtreleme Kriterleri | ^            | Soru Listesi        |                                    |                                 |                                  |                    |                 |                                       |                                           |              |                                   |    |
|     | - Sınavlarır | Sınav Türü            | _            | Sayfada 20          | <ul> <li>✓ kayıt göster</li> </ul> |                                 |                                  |                    |                 |                                       |                                           | Ara:         |                                   |    |
| 1   |              | Zorluk Derecesi       | ~            | Sınav 🏨<br>Türü     | Soru Metni                         | Soru Tipi                       | Açıklamalı Soru 🛛 👔<br>Üyesi mi? | Zorluk<br>Derecesi | Yayın<br>Durumu | Kategori 11                           | Soru Grubu                                | Kimlik<br>No | İşlemler                          |    |
|     |              |                       | ~            | Final Sinavi        | Aşağıdaki biyoelektr               | Çoktan Seçmeli / Tekli<br>Seçim | HAYIR                            | Kolay              | AKTİF           | Öğretim Elemanı Kişisel<br>Kategorisi | Diş Hekimliği Biyofizik FİNAL             |              | / 前 Q<br>2                        |    |
|     |              | Soru Tipi             | $\sim$       | Ara Sınav           | Hücredeki<br>potansiyel            | Çoktan Seçmeli / Tekli<br>Seçim | HAYIR                            | Kolay              | AKTIF           | Öğretim Elemanı Kişisel<br>Kategorisi | 2019_2020_DişHekimliği_AraSinav1          |              | / 前 Q<br>2                        | ]  |
|     |              | Soru Durumu           | ~            | Ara Sınav           | Hidrofobik etkileşim               | Çoktan Seçmeli / Tekli<br>Seçim | HAYIR                            | Kolay              | AKTİF           | Öğretim Elemanı Kişisel<br>Kategorisi | 2019_2020_DişHekimliği_AraSinav1          |              | <ul><li>ご 前 Q</li><li>役</li></ul> | ]  |
|     |              | Soru Kimlik Numarası  |              | Bütünleme<br>Sınavı | İdeal elastik bir ci               | Çoktan Seçmeli / Tekli<br>Seçim | HAYIR                            | Kolay              | AKTİF           | Öğretim Elemanı Kişisel<br>Kategorisi | FTT106 Kinezyoloji Bütünleme<br>2019-2020 |              | ≣ Q (                             | 2  |
|     | 1            |                       |              | Bütünleme<br>Sınavı | Aşağıdakilerden<br>hang            | Çoktan Seçmeli / Tekli<br>Seçim | HAYIR                            | Kolay              | AKTIF           | Öğretim Elemanı Kişisel<br>Kategorisi | FTT106 Kinezyoloji Bütünleme<br>2019-2020 |              | ≣ Q (                             | ව  |
|     |              | Soru Grubu            |              | Bütünleme<br>Sınavı | Hangisi yatağa<br>bağım            | Çoktan Seçmeli / Tekli<br>Seçim | HAYIR                            | Kolay              | AKTIF           | Öğretim Elemanı Kişisel<br>Kategorisi | FTT106 Kinezyoloji Bütünleme<br>2019-2020 |              | i≣ @ (                            | ත  |
|     |              | Soru Grubu Ara 🗶      | Q            | Bütünleme<br>Sınavı | İmmobilize hastada<br>a            | Çoktan Seçmeli / Tekli<br>Seçim | HAYIR                            | Kolay              | AKTİF           | Öğretim Elemanı Kişisel<br>Kategorisi | FTT106 Kinezyoloji Bütünleme<br>2019-2020 |              | ≣ @ (                             | ත  |
|     |              | i≣ Listele            |              | Bütünleme<br>Sınavı | Aşağıdakilerden<br>hang            | Çoktan Seçmeli / Tekli<br>Seçim | HAYIR                            | Kolay              | AKTIF           | Öğretim Elemanı Kişisel<br>Kategorisi | FTT106 Kinezyoloji Bütünleme<br>2019-2020 |              | ≣ Q (                             | ත  |
|     |              |                       |              | Bütünleme<br>Sınavı | Kontraktür oluşumu<br>e            | Çoktan Seçmeli / Tekli<br>Seçim | HAYIR                            | Kolay              | AKTİF           | Öğretim Elemanı Kişisel<br>Kategorisi | FTT106 Kinezyoloji Bütünleme<br>2019-2020 |              | ≣ Q (                             | ව  |
|     |              |                       |              | Bütünleme<br>Sınavı | Aşağıdakilerden<br>hang            | Çoktan Seçmeli / Tekli<br>Seçim | HAYIR                            | Kolay              | AKTIF           | Öğretim Elemanı Kişisel<br>Kategorisi | FTT106 Kinezyoloji Bütünleme<br>2019-2020 |              | ≣ Q (                             | 2  |
|     |              |                       |              | Bütünleme<br>Sınavı | Hangisi eklemlerde i<br>           | Çoktan Seçmeli / Tekli<br>Seçim | HAYIR                            | Kolay              | AKTIF           | Öğretim Elemanı Kişisel<br>Kategorisi | FTT106 Kinezyoloji Bütünleme<br>2019-2020 |              | i≣ @ (                            | ත  |
|     |              |                       |              | Bütünleme           | İmmobilizasyonun                   | Çoktan Seçmeli / Tekli          | HAYIR                            | Kolay              | AKTIE           | Öğretim Elemanı Kişisel               | FTT106 Kinezyoloji Bütünleme              |              | i 🛛 🔍                             | 21 |

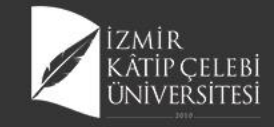

• E

## Soru Grubu Oluşturma

| u Grupları 🖉 Düzenle                          | Si 🕂 Yeni Grup Ekle | Gruba Ait Soru Listesi                             |            |                              |            | + Gruba         | Soru Ekle 🔋 | Değişiklikleri |
|-----------------------------------------------|---------------------|----------------------------------------------------|------------|------------------------------|------------|-----------------|-------------|----------------|
| Grubu Ara                                     | 7 8                 | Soru Metni                                         | Sınav Türü | Soru Tipi                    | Soru Üyesi | Zorluk Derecesi | Durumu      | Ön İzle        |
|                                               | £ ,                 | Canlı sistemlerdeki atom ve moleküller arasındaki  | Ara Sinav  | Çoktan Seçmeli / Tekli Seçim | HAYIR      | Kolay           | AKTİF       | ۵              |
| 2019_2020_DişHekimliği_AraSinav1              |                     | Elementler arasındaki bağlarla ilgili aşağıdaki if | Ara Sinav  | Çoktan Seçmeli / Tekli Seçim | HAYIR      | Kolay           | AKTİF       | ۵              |
| Diş Hekimliği Biyofizik FİNAL                 | -                   | Hidrofobik etkileşimler ile ilgili olarak aşağıdak | Ara Sinav  | Çoktan Seçmeli / Tekli Seçim | HAYIR      | Kolay           | PASIF       | ۵ 🛍            |
| Diş Hekimliği Biyofizik Çevrimiçi Ara Sınav 2 |                     | Aşağıdaki suyun hayat için önemli fiziko-kimyasal  | Ara Sinav  | Çoktan Seçmeli / Tekli Seçim | HAYIR      | Kolay           | AKTİF       | ۵ 🛍            |
| FTT106 Kinezyoloji Bütünleme 2019-2020        |                     | Aşağıdaki ifadelerden doğru olanlarını içeren seçe | Ara Sinav  | Çoktan Seçmeli / Tekli Seçim | HAYIR      | Kolay           | AKTİF       | <u>۱</u>       |
| TT106 Kinezyoloji Final 2019-2020             |                     | Aşağıdakilerden çözeltilerin koligatif özellikleri | Ara Sinav  | Çoktan Seçmeli / Tekli Seçim | HAYIR      | Kolay           | AKTİF       | <u>۱</u>       |
| (inezyoloji Dersi                             |                     | 305 K sıcaklıkta ozmotik basıncı 2,5 atm olan bir  | Ara Sinav  | Çoktan Seçmeli / Tekli Seçim | HAYIR      | Kolay           | AKTİF       | <u>ت</u> ک     |
| (urul 4 Biyofizik-Biyomekanik Formatif Sınav  |                     | Aşağıdakilerden hangisi doğrudur?                  | Ara Sinav  | Çoktan Seçmeli / Tekli Seçim | HAYIR      | Kolay           | AKTİF       | ۵ 🛍            |
|                                               |                     | Aşağıdaki seçeneklerden hangisi difüzyon katsayısı | Ara Sinav  | Çoktan Seçmeli / Tekli Seçim | HAYIR      | Kolay           | AKTİF       | ۵ 🛍            |
|                                               |                     | Taşınım sistemleri ile ilgili olarak aşağıdakilerd | Ara Sinav  | Çoktan Seçmeli / Tekli Seçim | HAYIR      | Kolay           | AKTÍF       | ۵ 🕯            |
|                                               |                     | İntrasellüler sıvının en önemli pozitif ve negatif | Ara Sinav  | Çoktan Seçmeli / Tekli Seçim | HAYIR      | Kolay           | AKTİF       | <u>۱</u>       |
|                                               |                     | İyon kanalları ile ilgili olarak aşağıdakilerden h | Ara Sinav  | Çoktan Seçmeli / Tekli Seçim | HAYIR      | Kolay           | AKTİF       | ۵ 🛍            |
|                                               |                     | Na+-K+ ATPaz' ın özelliği olmayan aşağıdakilerden  | Ara Sinav  | Çoktan Seçmeli / Tekli Seçim | HAYIR      | Kolay           | AKTİF       | <u>۱</u>       |
|                                               |                     | Voltaja duyarlı iyon kanallarının nöronal zarlarda | Ara Sinav  | Çoktan Seçmeli / Tekli Seçim | HAYIR      | Kolay           | AKTİF       | <u>۵</u>       |
|                                               |                     | Tipik bir memeli hücresinde Na için geçirgenliğin  | Ara Sinav  | Çoktan Seçmeli / Tekli Seçim | HAYIR      | Kolay           | AKTİF       | <u>۱</u>       |
|                                               |                     | Bir KCI çözeltisi seçici geçirgen bir zarla ikiye  | Ara Sinav  | Çoktan Seçmeli / Tekli Seçim | HAYIR      | Kolay           | AKTİF       | ۵ 🕯            |
|                                               |                     | Aksiyon potansiyelinin özellikleri ile ilgili olar | Ara Sinav  | Çoktan Seçmeli / Tekli Seçim | HAYIR      | Kolay           | AKTİF       | <b>()</b>      |

 Soru kategorizasyonu yapmak için kullanlmaktadır. Birden fazla dersinizin olması durumunda ve sınav oluşturma işlemi sırasında daha rahat filtrelemek için grup seçerek içerinde tanımladığınız sorulardan rahatça sınav oluşturabilirsiniz.

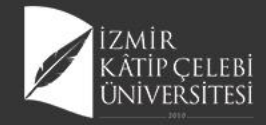

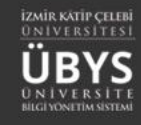

### **Gruba Soru Ekleme**

| Soru Grupları                  | Düzenle          |    | Gruba Ait Soru Listesi                             |            |                             | + Grut | a Soru Ekle | 🖺 Değişiklikleri Kaydet |
|--------------------------------|------------------|----|----------------------------------------------------|------------|-----------------------------|--------|-------------|-------------------------|
|                                | + Yeni Grup Ekle |    | Soru Metni                                         | Sınav Türü | Soru Tipi                   |        | Soru Üyesi  | Zorluk Derecesi         |
| Soru Grubu Ara                 | د مح <u>م</u>    | ×  | Canlı sistemlerdeki atom ve moleküller arasındaki  | Ara Sinav  | Çoktan Seçmeli / Tekli Seçi | m      | HAYIR       | Kolay                   |
|                                |                  |    | Elementler arasındaki bağlarla ilgili aşağıdaki if | Ara Sinav  | Çoktan Seçmeli / Tekli Seçi | m      | HAYIR       | Kolay                   |
| 2019_2020_DişHekimliği_AraSina | av1              | ч. | Hidrofobik etkileşimler ile ilgili olarak aşağıdak | Ara Sinav  | Çoktan Seçmeli / Tekli Seçi | m      | HAYIR       | Kolay                   |

#### Gruba Soru Ekle

| Sina         | v Türü                                   | Zorluk Derecesi          |               | Soru Tipi                       | Soru Durun                  | nu                 |       |                   |                       |
|--------------|------------------------------------------|--------------------------|---------------|---------------------------------|-----------------------------|--------------------|-------|-------------------|-----------------------|
| Ara          | Sınav/Kurul Sınavı 🗸                     | Kolay                    | $\sim$        |                                 | $\sim$                      | ~                  |       | 🗮 Listele         |                       |
| Seg          | Soru Metni                               |                          | Sınav<br>Türü | Soru Tipi                       | Açıklamalı Soru<br>Üyesimi? | Zorluk<br>Derecesi | Durum | u Soru Grubu      | Ön<br>İzle            |
| $\checkmark$ | Aşağıdakilerden hangisi N<br>tam         | ewton'un I. yasasının    | Ara Sinav     | Çoktan Seçmeli / Tekli<br>Seçim | HAYIR                       | Kolay              | AKTİF | Kinezyoloji Dersi | <ul> <li>*</li> </ul> |
|              | Spor biyomekaniği çalışma<br>hang        | aları aşağıdakilerden    | Ara Sinav     | Çoktan Seçmeli / Tekli<br>Seçim | HAYIR                       | Kolay              | AKTİF | Kinezyoloji Dersi | ۲                     |
|              | Aşağıdaki seçeneklerden<br>dokuların     | hangisi yumuşak          | Ara Sinav     | Çoktan Seçmeli / Tekli<br>Seçim | HAYIR                       | Kolay              | AKTİF | Kinezyoloji Dersi | ۲                     |
|              | İdeal elastik bir cismin def             | ormasyonu aşağıdakiler   | Ara Sinav     | Çoktan Seçmeli / Tekli<br>Seçim | HAYIR                       | Kolay              | AKTİF | Kinezyoloji Dersi | ۲                     |
|              | Aşağıdakilerden hangileri                | doğrudur? I. Stres, biri | Ara Sinav     | Çoktan Seçmeli / Tekli<br>Seçim | HAYIR                       | Kolay              | AKTİF | Kinezyoloji Dersi | ۲                     |
|              | Aşağıda eksen ve düzleml<br>hareketlerde | lerde gözlenen           | Ara Sinav     | Çoktan Seçmeli / Tekli<br>Seçim | HAYIR                       | Kolay              | AKTİF | Kinezyoloji Dersi | ۲                     |
|              | Eklem yüzlerinin birbirlerin             | e göre hareketleri hak   | Ara Sinav     | Çoktan Seçmeli / Tekli<br>Seçim | HAYIR                       | Kolay              | AKTİF | Kinezyoloji Dersi | ۲                     |
|              | Yatay olarak sabit tutulan               | bir kolda omuz kası (de  | Ara Sinav     | Çoktan Seçmeli / Tekli<br>Seçim | HAYIR                       | Kolay              | AKTİF | Kinezyoloji Dersi | ۲                     |
|              | Kas kasılması ile ilgili olara           | ak aşağıdaki ifadeler    | Ara Sinav     | Çoktan Seçmeli / Tekli<br>Seçim | HAYIR                       | Kolay              | AKTİF | Kinezyoloji Dersi | ۲                     |
|              | Aşağıda EMG ile ilgili olan              | ifadelerden doğru olan   | Ara Sinav     | Çoktan Seçmeli / Tekli<br>Seçim | HAYIR                       | Kolay              | AKTİF | Kinezyoloji Dersi | ۲                     |
|              | Kas iğciklerinin çalışmaları             | ı ile ilgili doğru olan  | Ara Sinav     | Çoktan Seçmeli / Tekli<br>Seçim | HAYIR                       | Kolay              | AKTİF | Kinezyoloji Dersi | ۲                     |
|              | Aşağıdakilerden hangisi N<br>tam         | ewton'un I. yasasının    | Ara Sinav     | Çoktan Seçmeli / Tekli<br>Secim | HAYIR                       | Kolay              | AKTİF |                   | ۲                     |
| <            |                                          |                          |               |                                 |                             |                    |       |                   | >                     |

~

 $\times$ 

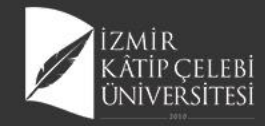

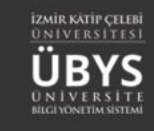

### Soru Tanımı

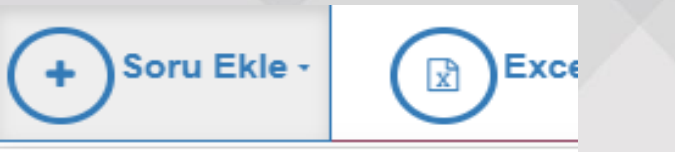

#### Klasik

Çoktan Seçmeli / Çoklu Seçim

Çoktan Seçmeli / Tekli Seçim

Açıklamalı

Boşluk Doldurma

Eşleştirme

- Yeni soru eklenmek isteniyor ise sayfanın üst bölümünde yer alan SORU EKLE butonuna tıklanır.
- Soru Tipleri listelenir. Klasik, Çoktan Seçmeli/Çoklu Seçim, Çoktan Seçmeli/Tekli Seçim, Açıklamalı, Boşluk Doldurma, Eşleştirme seçenekleri görüntülenir.

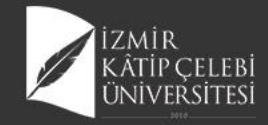

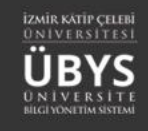

## Klasik Soru Tanımı

|                                                                       |                      |        | Come & Consention                                 |   | • |
|-----------------------------------------------------------------------|----------------------|--------|---------------------------------------------------|---|---|
| Klasik Soru I                                                         | lanimi               |        | Soruacevaplar                                     | 4 |   |
|                                                                       |                      |        |                                                   |   |   |
| Klasik Soru Tanin                                                     | nı                   |        |                                                   |   |   |
| Soru Durumu                                                           |                      |        |                                                   | - | • |
| Soru A                                                                | Aktif                |        | Soru Íptal Edildi                                 |   |   |
| Soru Grubu Seçimi                                                     |                      |        | Tahmini Çözümleme Süresi(dk.)                     |   |   |
| Soru Grubu Ara                                                        | <b>x</b> 0           | L      | 1                                                 |   |   |
| Zorluk Derecesi                                                       |                      |        | Sınav Türü                                        |   |   |
| Kolay                                                                 |                      | ~      | Ara Sınav/Kurul Sınavı 🗸                          |   |   |
| Açıklamalı Soru Üyes                                                  | si                   |        |                                                   |   |   |
| Bu seceneğin isaretlendi                                              | iði sorular 'Acıklam | alı' e | oru tanımında alt soru olarak kullanılahilirlər   |   |   |
|                                                                       | daki soruları yukarı | daki   | metne göre yanıtlayınız tarzında olan sorulardır. |   |   |
| *** Açıklamalı Soru: Aşağıd                                           |                      | agla   | 1                                                 | - |   |
| *** Açıklamalı Soru: Aşağıc<br>Birden fazla sorunun gruplar           | narak gösterimini s  |        |                                                   |   |   |
| *** Açıklamalı Soru: Aşağıc<br>Birden fazla sorunun gruplar           | narak gösterimini s  |        |                                                   |   |   |
| *** Açıklamalı Soru: Aşağıc<br>Birden fazla sorunun gruplar<br>Notlar | narak gösterimini s  |        |                                                   |   |   |

- Tüm sorular için ortak tanım alanı.
- Soru Durumu, Soru Grubu Seçimi, Tahmini Çözümleme Süresi (dk.),Zorluk Derecesi, Sınav Türü, Notlar ve Kaynak alanı doldurulur.
- Belirtilen detay nitelikler, filtreleme ve bilgi açısında önemlidir.

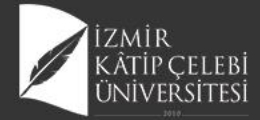

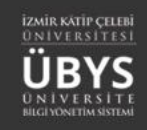

|                                         |                      |               | Ê | ٢ | 5 |
|-----------------------------------------|----------------------|---------------|---|---|---|
| Klasik Soru Tanımı                      | Soru&Cevaplar        | Soru Önizleme |   |   |   |
| Soru&Cevaplar                           |                      | Soru          |   |   |   |
| Görsel Soru Metni                       |                      |               |   |   |   |
|                                         |                      |               |   |   |   |
| + Yükle × Sil                           | 🖋 Editőrü Aç         |               |   |   |   |
| Maksimum görsel boyutu 1<br>mb          |                      |               |   |   |   |
|                                         | 0:00 / 0:00 ◀୬ ───●  |               |   |   |   |
| Maksimum ses boyutu 5 mb ve sadece "mp3 | " dosyası olmalıdır. |               |   |   |   |

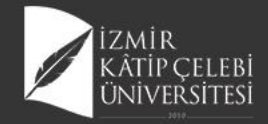

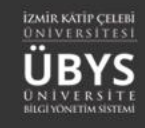

## Çoktan Seçmeli/Çoklu Seçim

| çoktan Seçmeli Ço                                                                                                    | oklu seçim Soru Tanımı                                                                                                    |                            | soru&Cevaplar                                                                              | Soru Onizlen                                                                      | ne    |  |
|----------------------------------------------------------------------------------------------------|----------------------------------------------------------------------------------------------------|----------------------------|--------------------------------------------------------------------------------------------|-----------------------------------------------------------------------------------|-------|--|
| Soru&Cevapla                                                                                                    | ar                                                                                                    |                            |                                                                                            | Soru                                                                              |       |  |
| Görsel                                                                                                    | Soru Metni                                                                                                    |                            |                                                                                            | deneme n                                                                          | netni |  |
|                                                                                                    | deneme met                                                                                                    | ni                         |                                                                                            | A) fsf                                                                            | f     |  |
|                                                                                                    |                                                                                                    |                            |                                                                                            | 🗸 B ) af                                                                          | af    |  |
|                                                                                                    |                                                                                                    | 1                          | Editörü Aç                                                                                 | C ) 66                                                                            | u     |  |
| Maksimum görsel boyu                                                                                                    | itu 1 mb                                                                                                    |                            |                                                                                            | D) tel                                                                            | hseh  |  |
|                                                                                                    |                                                                                                    |                            |                                                                                            |                                                                                   |       |  |
|                                                                                                    |                                                                                                    |                            | - 0.00 / 0.00                                                                              |                                                                                   |       |  |
| T TUNE A OIL                                                                                                    |                                                                                                    | nunsu olmoludur            |                                                                                            |                                                                                   |       |  |
| Maksimum ses bovutu                                                                                                    | 5 mb ve sadece "mp3" do:                                                                                                    | svasi onnanon.             |                                                                                            |                                                                                   |       |  |
| Maksimum ses boyutu                                                                                                    | 5 mb ve sadece "mp3" do:                                                                                                    | syasi olmandii.            |                                                                                            |                                                                                   |       |  |
| Maksimum ses boyutu :                                                                                                    | 5 mb ve sadece "mp3" do:                                                                                                    | syasi omandii.             |                                                                                            |                                                                                   |       |  |
| Maksimum ses boyutu :                                                                                                    | 5 mb ve sadece "mp3" do:                                                                                                    | syasi ofmandii.            |                                                                                            |                                                                                   |       |  |
| Maksimum ses boyutu s                                                                                                    | 5 mb ve sadece "mp3" do:<br>or olarak 0-100 arası değer                                                                                                    | ler girebilirsiniz         |                                                                                            |                                                                                   |       |  |
| Maksimum ses boyutu k<br>• Cevaplara sko<br>• Toplamları 10                                                                                                    | 5 mb ve sadece "mp3" do:<br>or olarak 0-100 arası değer<br>00 olmasına dikkat ediniz.                                                                                                    | ler girebilirsiniz         |                                                                                            |                                                                                   |       |  |
| Maksimum ses boyutu +<br>• Cevaplara sko<br>• Toplamlari 10                                                                                                    | 5 mb ve sadece "mp3" do:<br>or olarak 0-100 arası değer<br>00 olmasına dikkat ediniz.                                                                                                    | ler girebilirsiniz         |                                                                                            |                                                                                   |       |  |
| Maksimum ses boyutu i<br>• Cevaplara sko<br>• Toplamlari 10<br>Cevap Listesi (Sotu şi                                                                                                    | 5 mb ve sadece "mp3" do:<br>or olarak 0-100 arası değer<br>00 olmasına dikkat ediniz.<br>Ikları listesi)                                                                                      | ler girebilirsiniz         | ♦ Yeni Cevap (Soru                                                                         | şikik()                                                                           |       |  |
| Maksimum ses boyutu i<br>• Cevaplara sko<br>• Toplamlari 10<br>Cevap Listesi (Sotu şi<br>Görsel                                                                                                    | 5 mb ve sadece "mp3" do<br>or olarak 0-100 arası değer<br>10 olmasına dikkat ediniz.<br>kları listesi)<br>Cevap                                                                               | ler girebilirsiniz<br>Skor | ◆ Yeni Cevap (Soru<br>Doğru<br>Cevap                                                       | r guldio)                                                                         |       |  |
| Maksimum ses boyutu i<br>• Cevaplara sko<br>• Toplamlari 10<br>Cevap Listesi (Sotu şi<br>Görsel<br>Maksimum Görsel                                                                                                    | 5 mb ve sadece "mp3" do<br>or olarak 0-100 arası değer<br>90 olmasına dikkat ediniz.<br>kları listesi)<br>Cevap<br>fsff                                                                       | ler girebilirsiniz<br>Skor | <ul> <li>◆ Yeni Cevap (Soru</li> <li>Doğru</li> <li>Cevap</li> </ul>                       | şikki)<br>× Sil                                                                   |       |  |
| Maksimum ses boyutu i<br>• Cevaplara sko<br>• Toplamlari 10<br><b>Cevap Listesi (Sotu şı</b><br><b>Görsel</b><br>Maksimum Görsel<br>Boyutu 1mb<br>olmalidır.                                                                                                    | 5 mb ve sadece "mp3" do<br>or olarak 0-100 arası değer<br>10 olmasına diktat ediniz.<br>Kları listesi)<br>Cevap<br>faff                                                                       | Skor                       | <ul> <li>✓ Yeni Cevap (Soru</li> <li>Doğru</li> <li>Cevap</li> </ul>                       | s şukdo)<br>se Sa                                                                 |       |  |
| Maksimum ses boyutu<br>• Cevaplara sko<br>• Toplamlari 10<br>Cevap Listesi (Sotu şi<br>Görsel<br>Maksimum Görsel<br>Boyutu 1mb<br>olmalidır.<br>• Yükle × Si                                                                                                    | 5 mb ve sadece "mp3" do<br>or olarak 0-100 arası değer<br>10 olmasına dikkat ediniz.<br>Ikları listesi)<br>Cevap<br>5ff<br>Zeditörü Aç                                                        | Skor                       | I♦ Yeni Cevap (Soru<br>Doğru<br>Cevap                                                      | spikko)<br>¥ Sil                                                                  |       |  |
| Maksimum ses boyutu<br>• Cevaplara sko<br>• Toplamlari 10<br>Cevap Listesi (Sotu şi<br>Görsel<br>Maksimum Görsel<br>Boyutu 1mb<br>olmalıdır.<br>• Yükle ¥ Sil                                                                                                    | 5 mb ve sadece "mp3" do<br>or olarak 0-100 arası değer<br>10 olmasına dikkat ediniz.<br>kları listesi)<br>Cevap<br>faff<br>Editörü Aç<br>afaf                                                 | Skor                       | l ♦ Yani Cevap (Soru<br>Doğru<br>Cevap                                                     | şikk;)<br>¥ Sil                                                                   |       |  |
| Maksimum ses boyutu<br>• Cevaplara sko<br>• Toplamlari 10<br>Cevap Listesi (Sotu şi<br>Görsel<br>Maksimum Görsel<br>Boyutu 1mb<br>olmalıdır.<br>• Yüke x Si<br>Maksimum Görsel<br>Boyutu 1mb                                                                                 | 5 mb ve sadece "mp3" do<br>r olarak 0-100 arası değer<br>10 olmasına dikkat ediniz.<br>kları listesi)<br>Cevap<br>fsff<br>Editörü Aç<br>afaf                                                  | Skor                       | I ♦ Yeni Cevap (Soru<br>Doğru<br>Cevap                                                     | şikk;)<br>¥Sa                                                                     |       |  |
| Maksimum ses boyutu<br>• Cevaplara sko<br>• Toplamlari 10<br>Cevap Listesi (Sotu şi<br>Görsel<br>Maksimum Görsel<br>Boyutu 1mb<br>olmalıdır.<br>• Yükle × Sil<br>Maksimum Görsel<br>Boyutu 1mb<br>olmalıdır.                                                                 | 5 mb ve sadece "mp3" do<br>or olarak 0-100 arası değer<br>10 olmasına dikkat ediniz:<br>kları listesi)<br>Cevap<br>fsff<br>Editörü Aç<br>afaf                                                 | Skor                       | ◆ Yeni Cevap (Soru<br>Doğru<br>Cevap                                                       | gikka)<br>≭Sa<br>≭Sa                                                              |       |  |
| Maksimum ses boyutu i<br>• Cevaplara sko<br>• Toplamlari 10<br>Cevap Listesi (Sotu şi<br>Görsel<br>Maksimum Görsel<br>Boyutu 1mb<br>olmalıdır.<br>• Yükle × Sil<br>Maksimum Görsel<br>Boyutu 1mb<br>olmalıdır.<br>• Yükle × Sil                                              | 5 mb ve sadece "mp3" do<br>or olarak 0-100 arası değer<br>00 olmasına dikkat ediniz.<br>kları listesi)<br>Cevap<br>fsff<br>// Editörü Aç<br>afaf<br>// Editörü Aç                             | Skor<br>40 C               | I veni Cevap (Soru<br>Doğru<br>Cevap                                                       | şıkka)<br>≭Sa<br>≭Sa                                                              |       |  |
| Maksimum ses boyutu i<br>Cevap Listesi (Sotu şi<br>Görsel<br>Maksimum Görsel<br>Boyutu 1mb<br>olmalıdır.<br>Yükle X Si<br>Maksimum Görsel<br>Boyutu 1mb<br>olmalıdır.                                                                                                    | 5 mb ve sadece "mp3" do<br>or olarak 0-100 arası değer<br>00 olmasına dikkat ediniz.<br>kları listesi)<br>Cevap<br>fsff<br>// Editörü Aç<br>8faf<br>86u                                       | Skor<br>40 ¢<br>00 ¢       | I Veni Cevap (Soru<br>Cevap<br>□<br>✓                                                      | şıkka)<br>≭Sa<br>≭Sa                                                              |       |  |
| Maksimum ses boyutu<br>+ Cevaplara sko<br>+ Topiamlari 10<br>Cevap Listesi (Sotu şi<br>Görsel<br>Maksimum Görsel<br>Boyutu 1mb<br>olmalidir.<br>+ Yükle × Sil<br>Maksimum Görsel<br>Boyutu 1mb<br>olmalidir.                                                                 | 5 mb ve sadece "mp3" do<br>or olarak 0-100 arası değer<br>00 olmasına dikkat ediniz.<br>kları listesi)<br>Cevap<br>fsff<br>Editörü Aç<br>Editörü Aç<br>68u                                    | Skor<br>40 ¢<br>00 ¢       | Yeni Cevap (Soru<br>Doğru<br>Cevap                                                         | şıkka)<br>≭Sa<br>≭Sa                                                              |       |  |
| Maksimum ses boyutu<br>+ Cevaplara sko<br>+ Toplamlari 10<br>Cevap Listesi (Sotu şi<br>Görsel<br>Maksimum Görsel<br>Boyutu 1mb<br>olmalidir.<br>+ Yükle × Sil<br>Maksimum Görsel<br>Boyutu 1mb<br>olmalidir.<br>+ Yükle × Sil                                                | 5 mb ve sadece "mp3" do<br>pr olarak 0-100 arası değer<br>10 olmasına dikkat ediniz.<br><b>kları listesi)</b><br><b>Cevap</b><br>fsff<br><b>Editörü Aç</b><br>eßu<br>eßu<br><b>Editörü Aç</b> | Skor<br>40 ¢<br>0 ¢        | <ul> <li>◆ Yeni Cevap (Soru</li> <li>Doğru</li> <li>Cevap</li> <li>✓</li> <li>✓</li> </ul> | gikka)<br>≭Sa<br>≭Sa                                                              |       |  |
| Maksimum ses boyutu<br>+ Cevaplara sko<br>+ Toplamlari 10<br>Cevap Listesi (Sotu şi<br>Görsel<br>Maksimum Görsel<br>Boyutu 1mb<br>olmalidir.<br>+ Yükle × Sil<br>Maksimum Görsel<br>Boyutu 1mb<br>olmalidir.<br>+ Yükle × Sil<br>Maksimum Görsel<br>Boyutu 1mb<br>olmalidir. | 5 mb ve sadece "mp3" do<br>r olarak 0-100 arası değer<br>10 olmasına dikkat ediniz.<br>kları listesi)<br>Cevap<br>fsff<br>/ Editörü Aç<br>68u<br>/ Editörü Aç<br>tehseh                       | Ier girebilirsiniz         |                                                                                            | <ul> <li>≇kka)</li> <li>x Sa</li> <li>x Sa</li> <li>x Sa</li> <li>x Sa</li> </ul> |       |  |

- Soru & Cevaplar bölümünden soru metni yazılır ya da dosyadan seç butonu ile kişisel bilgisayardan doküman alınabilir.
- Cevapta soru gibi dosya seç butonu ile kişisel bilgisayardan doküman olarak alınabilir.
- Cevap alanına cevap yazılarak skor değeri eklenir.

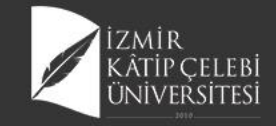

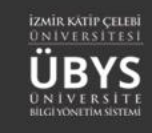

## Çoktan Seçmeli/Tekli Seçim

| Soru&Cevapl                                                   | ar                                                                                 |                                                                                 |
|---------------------------------------------------------------|------------------------------------------------------------------------------------|---------------------------------------------------------------------------------|
| Görsel                                                        | Soru Metni                                                                         | Aşağıdaki biyoelektrik potansiyellerden hangisi en yüksek genlikte elde edilir. |
|                                                               | Aşağıdaki biydetektrik potansiyellerden nanğısı en yüksek<br>genlikte elde edilir. | B)<br>Elektroretinogram                                                         |
|                                                               | ✓ Editörü Aç                                                                       | C ) Elektrookülogram                                                            |
| <ul> <li>Yükle × Sil</li> <li>Maksimum görsel boyu</li> </ul> | utu 1 mb                                                                           | O D ) Elektrogastroram                                                          |
|                                                               |                                                                                    | E) Elektroensefalogram                                                          |

Maksimum ses boyutu 5 mb ve sadece "mp3" dosyası olmalıdır.

| 0                                        |                     |                           |  |
|------------------------------------------|---------------------|---------------------------|--|
| Cevap Listesi (Sotu şıklı                | arı listesi)        | 🕈 Yeni Cevap (Soru şıkkı) |  |
| Görsel                                   | Cevap               | Doğru Cevap               |  |
| Maksimum Görsel<br>Boyutu 1mb olmalıdır. | Elektrokardiyogram  | × Si                      |  |
| + Yükle 🗙 Sil                            | 🖋 Editörü Aç        |                           |  |
| Maksimum Görsel<br>Boyutu 1mb olmalıdır. | Elektroretinogram   | <b>x</b> Si               |  |
| + Yükle 🗙 Sil                            | 🥓 Editörü Aç        |                           |  |
| Maksimum Görsel<br>Boyutu 1mb olmalıdır. | Elektrookülogram    | <b>X</b> Si               |  |
| + Yükle 🗙 Sil                            | 🖋 Editörü Aç        |                           |  |
| Maksimum Görsel<br>Boyutu 1mb olmalıdır. | Elektrogastroram    | x Si                      |  |
| + Yükle 🗙 Sil                            | 🥒 Editörü Aç        | 1                         |  |
| Maksimum Görsel<br>Boyutu 1mb olmalıdır. | Elektroensefalogram | <b>X</b> Si               |  |
| + Yükle 🗙 Sil                            | 🥒 Editörü Aç        |                           |  |

- Soru&Cevaplar bölümünden soru metni yazılır ya da dosyadan seç butonu ile kişisel bilgisayardan doküman alınabilir.
- Cevap alanına cevap yazılarak doğru cevap işaretlenir. Cevapta soru gibi dosya seç butonu ile kişisel bilgisayardan doküman olarak alınabilir.
- Gireceğiniz cevaplardan sadece bir tanesinin doğru olmasına dikkat edilmesi gerekmektedir.

Çoktan Seçmeli Tekli S

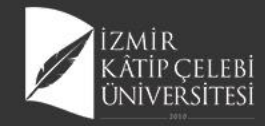

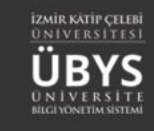

### Açıklamalı Soru

| Açıklamalı                                                                                                    | Soru Tanımı                          | Soru&Cevaplar                                           |           | Soru Önizleme |  |
|----------------------------------------------------------------------------------------------------|--------------------------------------|---------------------------------------------------------|-----------|---------------|--|
| Soru&Cevaplar                                                                                                    |                                      |                                                         |           | Soru          |  |
| Görsel                                                                                                    | Soru Metni                           |                                                         |           |               |  |
|                                                                                                    |                                      |                                                         |           |               |  |
| + Yükle X Sil                                                                                                    |                                      |                                                         |           |               |  |
| Maksimum görsel boyutu                                                                                                   | 1 mb                                 |                                                         |           |               |  |
| ► •                                                                                                    |                                      | <b>0:00</b> / 0:00 <b>(</b> )                           | <b></b> • |               |  |
| + Viikle * Sil                                                                                                    |                                      |                                                         |           |               |  |
| + Yükle × Sil<br>Maksimum ses boyutu 5 r                                                                                 | nb ve sadece "mp3" dosy              | ası olmalıdır.                                          |           |               |  |
| + Yükle x Sil     Maksimum ses boyutu 5 r                                                                                | nb ve sadece "mp3" dosy              | ası olmalıdır.                                          |           |               |  |
| Yükle X Si Maksimum ses boyutu 5 r Açıklamalı Soru Üyeleri Soru Tipi Seçiniz.                                            | nb ve sadece "mp3" dosy              | ası olmalıdır.                                          | Ara       |               |  |
| Yükle x Si Maksimum ses boyutu 5 r Açıklamalı Soru Üyeleri Soru Tipi Seçiniz. Üye Soru Listesi                           | nb ve sadece "mp3" dosy              | ası olmalıdır.                                          | Ara       |               |  |
| Yükle x Si<br>Maksimum ses boyutu 5 r<br>Aqulamalı Soru Üyeleri<br>Soru Tipi Seçiniz.<br>Üye Soru Listesi<br>Soru Metni  | nb ve sadece "mp3" dosy<br>Soru Tipi | ası olmalıdır.<br>Q üye Soru<br>Zorluk Derec İşlemler   | Ara       |               |  |
| Yükle × Si<br>Maksimum ses boyutu 5 r<br>Açıklamalı Soru Üyeleri<br>Soru Tipi Seçiniz.<br>Üye Soru Listesi<br>Soru Metni | nb ve sadece "mp3" dosy              | ası olmalıdır.<br>Q üye Soru<br>i Zorluk Derec İşlemler | Ara       |               |  |
| Yükis × Si<br>Maksimum ses boyutu 5 r<br>Açıklamalı Soru Üyeleri<br>Soru Tipi Seçiniz<br>Üye Soru Listesi<br>Soru Metni  | nb ve sadece "mp3" dosy              | ası olmalidir.<br>Q üye Soru<br>i Zorluk Derec İşlemler | Ara       |               |  |
| Yüke × Si<br>Maksimum ses boyutu 5 r<br>Agitlamalı Soru Üyeleri<br>Soru Tipi Seçiniz.<br>Üye Soru Listesi<br>Soru Metni  | nb ve sadece "mp3" dosy              | Q üye Son                                               | Ara       |               |  |
| Yükle x Si<br>Maksimum ses boyutu 5 r<br>Aqtriamalı Soru Üyeleri<br>Soru Tipi Seçiniz.<br>Üye Soru Listesi<br>Soru Metni | nb ve sadece "mp3" dosy              | ası olmalıdır.<br>Q üye Son<br>i Zorluk Derec İşlemler  | Ara       |               |  |
| Yükle × Si<br>Makaimum ses boyutu 5 r<br>Açıklamalı Soru Üyeleri<br>Soru Tipi Seçiniz<br>Üye Soru Listesi<br>Soru Metni  | nb ve sadece "mp3" dosy              | ası olmalıdır.<br>Q üye Soru<br>i Zorluk Derec işlemler | Ara       |               |  |
| Yükle × SI Maksimum ses boyutu 5 r  Açtilamalı Soru Üyeleri  Soru Tipi Seçiniz  Üye Soru Listesi Soru Metni              | nb ve sadece "mp3" dosy              | ası olmalidir.                                          | Ara       |               |  |
| Yüke × Si<br>Maksimum ses boyutu 5 r<br>Açklamalı Soru Üyeleri<br>Soru Tipi Seçiniz<br>Üye Soru Listesi<br>Soru Metni    | nb ve sadece "mp3" dosy              | ası olmalıdır.                                          | Ara       |               |  |

- Sınav metni doldurulur veya Dosya seç butonu tıklanarak dosya seçimi yapılır.
- Üye Soru Arama alanından diğer soru seçeneklerinden soru aranabilir. Bu bölümde aranan sorular, açıklamalı soru olarak işaretlenmiş olan sorular gelmektedir. Üye soru listesinde seçilen sorular listelenir.

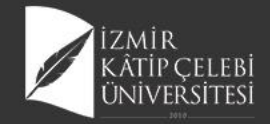

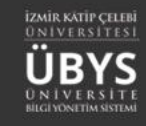

## Açıklamalı Soru Üye Sorular Ekleme

motor sinirleri aktive

| Açıklamalı Soru Tanımı                                                                                                    |                                                                                       | Soru&                                  | Cevaplar                   |          | Soru Önizleme                                                                                                    |
|----------------------------------------------------------------------------------------------------|---------------------------------------------------------------------------------------|----------------------------------------|----------------------------|----------|----------------------------------------------------------------------------------------------------|
| oru&Cevaplar                                                                                                    |                                                                                       |                                        |                            |          | Soru                                                                                                    |
| örsel So                                                                                                    | oru Metni                                                                             |                                        |                            |          | deneme metni açıklamalı sorunu                                                                                                    |
| d                                                                                                    | leneme metni açıkla                                                                   | malı sorunu                            |                            |          | Soru                                                                                                    |
| • Yükle 🗙 Sil                                                                                                    |                                                                                       | 🥒 Editörü Aç                           |                            |          |                                                                                                    |
| aksimum görsel boyutu 1 mb                                                                                                    |                                                                                       |                                        |                            |          | Motor birim ile ilgili olarak yanlış olan seçenek hangisidir?                                                                                                    |
|                                                                                                    |                                                                                       | 0.00 /                                 | (0.00 <b>d</b> )           | _        | A) spinai bir motor sinire bağlı kas imerinden oluşur                                                                                                    |
|                                                                                                    |                                                                                       | 0.007                                  | 0.00                       |          | B ) Bir birimde ortalama 150 kadar kas lifi vardır                                                                                                    |
| aksimum ses boyutu 5 mb ve sadec                                                                                                    | æ "mp3" dosyası olm                                                                   | nalıdır.                               |                            |          | C ) Sinir-kas sisteminin işlevsel ünitesidir                                                                                                    |
|                                                                                                    |                                                                                       |                                        |                            |          | D ) Üç farklı motor birim tipi vardır                                                                                                    |
|                                                                                                    |                                                                                       |                                        |                            |          |                                                                                                    |
| Açıklamalı Soru Üyeleri                                                                                                    |                                                                                       |                                        |                            |          | E) Sinir sistemi üst merkezlerinden hareket emri önce büyük motor sin                                                                                                    |
| Açıklamalı Soru Üyeleri<br>Soru Tipi Seçiniz                                                                                                    |                                                                                       | $\sim$                                 | Q Üye Soru Ara             | <u>,</u> | E) Sinir sistemi üst merkezlerinden hareket emri önce büyük motor sin<br>eder                                                                                                    |
| Açıklamalı Soru Üyeleri<br>Soru Tipi Seçiniz<br>Üye Soru Listesi                                                                                      |                                                                                       | × [                                    | Q Üye Soru Ara             | •        | E) Sinir sistemi üst merkezlerinden hareket emri önce büyük motor sin<br>eder                                                                                                    |
| Açıklamalı Soru Üyeleri<br>Soru Tipi Seçiniz.<br>Üye Soru Listesi<br>Soru Metni                                                                       | Soru Tipi                                                                             | Zorluk Derec                           | Q Üye Soru Ara<br>İşlemler |          | E) Sinir sistemi üst merkezlerinden hareket emri önce büyük motor sin<br>eder Soru                                                                                                    |
| Açıklamalı Soru Üyeleri<br>Soru Tipi Seçiniz<br>Üye Soru Listesi<br>Soru Metni<br>Motor birim ile ilgili ol                                           | Soru Tipi<br>Çoktan<br>Seçmeli / Tekli<br>Seçim                                       | Zorluk Derec<br>Çok Kolay              | Q Üye Soru Ara             |          | <ul> <li>E) Sinir sistemi üst merkezlerinden hareket emri önce büyük motor sin<br/>eder</li> <li>Soru</li> <li>Spor biyomekaniği çalışmaları aşağıdakilerden hangi alanı kapsamaz?</li> <li>A) Kompleks hareketleri oluşturan hasit ekstremite bareketlerinin analiji</li> </ul>                                                                                                    |
| Açıklamalı Soru Üyeleri<br>Soru Tipi Seçiniz<br><mark>Üye Soru Listesi</mark><br>Soru Metni<br>Motor birim ile ilgili ol<br>Spor biyomekaniği çalışma | Soru Tipi<br>Çoktan<br>Seçmeli / Tekli<br>Seçim<br>Çoktan<br>Seçmeli / Tekli          | Zorluk Derec<br>Çok Kolay<br>Çok Kolay | Q Üye Soru Ara             | ~        | <ul> <li>E) Sinir sistemi üst merkezlerinden hareket emri önce büyük motor sin eder</li> <li>Soru</li> <li>Spor biyomekaniği çalışmaları aşağıdakilerden hangi alanı kapsamaz?</li> <li>A) Kompleks hareketleri oluşturan basit ekstremite hareketlerinin analizi</li> <li>B) Koşma hareketinin analizi</li> </ul>                                                                                                    |
| Açıklamalı Soru Üyeleri<br>Soru Tipi Seçiniz<br>Üye Soru Listesi<br>Soru Metni<br>Motor birim ile ilgili ol<br>Spor biyomekaniği çalışma              | Soru Tipi<br>Çoktan<br>Seçmeli / Tekli<br>Seçim<br>Çoktan<br>Seçmeli / Tekli<br>Seçim | Zorluk Derec<br>Çok Kolay<br>Çok Kolay | Q Üye Soru Ars             | •        | <ul> <li>E) Sinir sistemi üst merkezlerinden hareket emri önce büyük motor sin eder</li> <li>Soru</li> <li>Spor biyomekaniği çalışmaları aşağıdakilerden hangi alanı kapsamaz?</li> <li>A) Kompleks hareketleri oluşturan basit ekstremite hareketlerinin analiz</li> <li>B) Koşma hareketinin analizi</li> <li>C) Yeni sporların geliştirilmesi</li> </ul>                                                                                                    |
| Açıklamalı Soru Üyeleri<br>Soru Tipi Seçiniz<br>Üye Soru Listesi<br>Soru Metni<br>Motor birim ile ilgili ol<br>Spor biyomekaniği çalışma              | Soru Tipi<br>Çoktan<br>Seçmeli / Tekli<br>Seçim<br>Çoktan<br>Seçmeli / Tekli<br>Seçim | Zorluk Derec<br>Çok Kolay<br>Çok Kolay | Q Üye Soru Ara             |          | <ul> <li>E) Sinir sistemi üst merkezlerinden hareket emri önce büyük motor sin eder</li> <li>Soru</li> <li>Spor biyomekaniği çalışmaları aşağıdakilerden hangi alanı kapsamaz?</li> <li>A) Kompleks hareketleri oluşturan basit ekstremite hareketlerinin analiz</li> <li>B) Koşma hareketinin analizi</li> <li>C) Yeni sporların geliştirilmesi</li> <li>D) Spor aletlerinin tasarımı ve değerlendirilmesi</li> </ul>                                                       |
| Aşıklamalı Soru Üyeleri<br>Soru Tipi Seçiniz<br>Üye Soru Listesi<br>Soru Metni<br>Motor birim ile ilgili ol<br>Spor biyomekaniği çalışma              | Soru Tipi<br>Çoktan<br>Seçmeli / Tekli<br>Seçim<br>Çoktan<br>Seçmeli / Tekli<br>Seçim | Zorluk Derec<br>Çok Kolay<br>Çok Kolay | Q Üye Soru Ara             |          | <ul> <li>E) Sinir sistemi üst merkezlerinden hareket emri önce büyük motor si eder</li> <li>Soru</li> <li>Spor biyomekaniği çalışmaları aşağıdakilerden hangi alanı kapsamaz</li> <li>A) Kompleks hareketleri oluşturan basit ekstremite hareketlerinin anali</li> <li>B) Koşma hareketinin analizi</li> <li>C) Yeni sporların geliştirilmesi</li> <li>D) Spor aletlerinin tasarımı ve değerlendirilmesi</li> <li>E) Spor yaralanma mekanizmalarının belirlenmesi</li> </ul> |

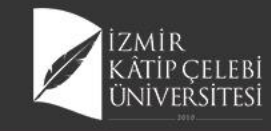

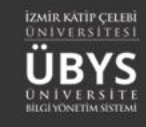

## **Boşluk Doldurma**

| L KAYDET                                                                                                    |                                                                                                    |                                                     |                       | Metin Özellikleri                                   | ×    |
|----------------------------------------------------------------------------------------------------|----------------------------------------------------------------------------------------------------|-----------------------------------------------------|-----------------------|-----------------------------------------------------|------|
| Boşluk Doldu                                                                                                    | urma Soru Tanımı Soru&Cevaplar                                                                                                    | Soru Önizleme                                       |                       |                                                     |      |
| Soru&Cevapla                                                                                                    | ar                                                                                                    | Soru                                                |                       |                                                     |      |
| Görsel                                                                                                    | Soru Metni<br>Boşluk doldurma soru metni oevap                                                                                                    | Boşluk doldurma soru metni cevap olarak belirlenir. | P 1= 1                |                                                     |      |
|                                                                                                    | olarak belirlenir.                                                                                                    | 1.Boşluk                                            | ·                     |                                                     |      |
| Yükle × Sil Maksimum görsel boyut                                                                                                | ✓ Editörü Ap<br>tu 1 mb                                                                                                    | 2.Boşluk                                            |                       | boşluk doldurma soru metni cevap olarak belirlenir. |      |
| ▶ ●                                                                                                    | 0:00 / 0:00 <b>4</b> )•                                                                                                    |                                                     | <b>IŪBYS</b>          |                                                     |      |
| + Yükle x Sil<br>Maksimum ses boyutu 5                                                                                           | 5 mb ve sadece "mp3" dosyası olmalıdır.                                                                                                    |                                                     |                       |                                                     |      |
| <ul> <li>Cevaplara skoj</li> <li>Toplamlari 10</li> <li>Eş anlamlı cev</li> <li>Cevaplarda bi</li> <li>İngilizce ceva</li> </ul> | or olarak 0-100 arası değerler girebilirsiniz.<br>Do olmanına dikkat ediniz.<br>Vəybarın notkalı vigil(") notklaslama işareti ile ayırarak girebilirsiniz.<br>üyükküçük harf farkı bulunmamaktadır.<br>Iplarda türkçe karakterlere dikkat edilmetildir. |                                                     | and the second second |                                                     |      |
| Cevap Listesi (Sotu şıl                                                                                                    | kları listesi) + Yeni Cevap (Soru şıkkı)                                                                                                    |                                                     |                       |                                                     |      |
| Cevap                                                                                                    | Skor                                                                                                    |                                                     |                       |                                                     |      |
| kırmızı;al                                                                                                    | 30 🚖 🗙 🗙                                                                                                    |                                                     |                       | p                                                   |      |
| ✓ Ed                                                                                                    | ditörü Açı                                                                                                    |                                                     |                       |                                                     | - di |
| beyaz;ak                                                                                                    | 70 🔿 🗶 🛪 Si                                                                                                    |                                                     |                       |                                                     |      |
| Ed                                                                                                    | ditôrū Aç                                                                                                    |                                                     |                       | 🖺 Kaydet                                            |      |

- Sistemin otomatik olarak tanıyabilmesi için "Boşluk Ekle" seçeneği üzerinden işlem sağlanması gerekmektedir.
- Herbir boşluk için birden fazla cevap eklenebilir. Cevaplar açıklamada belirtildiğ üzere, noktalı virgülle eş anlamlı kelimeler sıralanabilir.
- Ayrıca Klasik soruda olduğu gibi boşluk doldurma tipindeki sorular da istenir ise manuel olarak puanlandırılabilir.

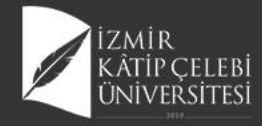

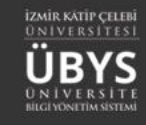

## Eşleştirmeli Soru

#### 

| Eşleştirme    | Soru Tanımı                   | Soru&Cevaplar  | Soru Önizleme                                                              |             |
|---------------|-------------------------------|----------------|----------------------------------------------------------------------------|-------------|
| Soru&Cevaplar |                               |                | Soru                                                                       |             |
| Görsel        | Soru Metni<br>eşleştirme sori | u metni nedir? | eşleştirme soru metni nedir?<br>A ) 1 soru yazılır<br>B ) 2. cevap yazılır | 1 cevap 🗸 🗸 |
|               |                               | 🥒 Editörü Aç   |                                                                            | 2 cevap     |
| + Yükle × Sil |                               |                |                                                                            |             |

Maksimum görsel boyutu 1 mb

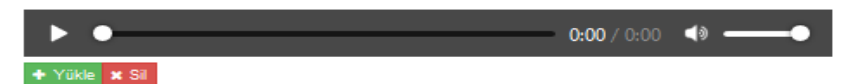

Maksimum ses boyutu 5 mb ve sadece "mp3" dosyası olmalıdır.

- Cevaplara skor olarak 0-100 arası değerler girebilirsiniz.
- Toplamları 100 olmasına dikkat ediniz.
- Görsel ile Soru alanını boş bırakarak seçenek sayısını arttırabilirsiniz.
- Görsel ile Soru alanı dolu olan œvaplara skor değeri giriniz.

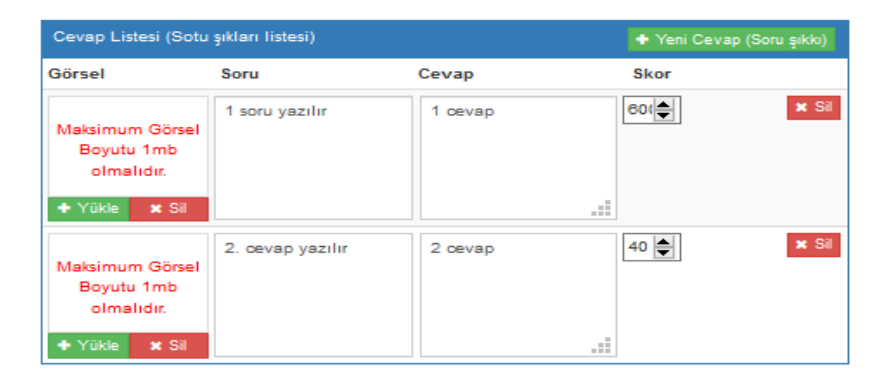

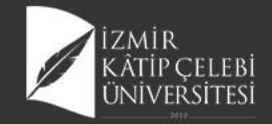

## Excel'den Toplu Soru Yükle

| meni                  | + Soru Ekle -                     | Excel'den T      | oplu Soru Yükle -        | Soru Gruplarım                               |                                   |                                   |                                           |                            | 🛗 📀 🏥              |
|-----------------------|-----------------------------------|------------------|--------------------------|----------------------------------------------|-----------------------------------|-----------------------------------|-------------------------------------------|----------------------------|--------------------|
| Filtreleme Kriterleri |                                   | Çoktan Seçmeli   | i Tekli Seçim Soru Yükle |                                              |                                   |                                   |                                           |                            |                    |
| Sınav Türü            |                                   |                  | 0031000 10               | ✓ kayıt göster                               |                                   |                                   |                                           | Ara:                       |                    |
| Zorluk Derecesi       |                                   | ~                | Sınav Lİ<br>Türü So      | oru Metni Soru Tipi                          | Jy Açıklamalı Soru Üyesi 👔<br>mi? | Zorluk II<br>Derecesi Yayın Durum | u Kategori                                | II Soru II Kin<br>Grubu No | lik 11<br>İşlemler |
|                       |                                   | $\sim$           | Ara Sınav Aş             | ağıda eklem ve ili Çoktan Seçmeli /<br>Seçim | / Tekli HAYIR                     | Orta                              | TİF Öğretim Elemanı Kişisel<br>Kategorisi | Kinezyoloji<br>Dersi       | <b>≣ Q</b>         |
|                       | Excel'den Topl                    | u Soru Yükle     | )                        | 12                                           |                                   |                                   |                                           | ×                          |                    |
|                       | Yüklenecek e                      | excel dosyası fo | rmatı aşağıdaki gibi o   | Imalıdır.                                    |                                   |                                   |                                           |                            |                    |
|                       | Örnek şablon e                    | xoel indirmek i  | çin tıklayınız. Örnek:   |                                              |                                   |                                   |                                           |                            |                    |
|                       | Soru Metni                        | A Şı             | kki B Şikki              | ı C Şıkkı                                    | D Şıkkı E Şıkk                    | Doğru Şık(A,B,                    | C,D,E gibi)                               |                            |                    |
|                       | <ul> <li>Yukarıda veri</li> </ul> | len örnekteki ko | ılon başlıkları dosya fo | ormatını göstermek içindir. Yü               | ikleyeœğiniz excel dosyası        | nda kolon başlıkları olmadı       | ğından emin olunuz.                       |                            |                    |
|                       | Şık Sayısı                        | _                |                          | Soruların Ekleneceği                         | Soru Grubu                        |                                   |                                           |                            |                    |
|                       | 5                                 | ~                | 🕂 Dosya Seç              | Soru Grubu Ara                               |                                   |                                   | × Q                                       | Kaydet                     |                    |
|                       | Soru Metni                        |                  | A Şıkkı                  | B Şıkkı                                      | C Şıkkı                           | D Şıkkı                           | E Şıkkı                                   | Doğru Şık                  |                    |
|                       | Birinci soruya ait                | metin            | Birinci soru A şıkkı     | Birinci soru B şıkkı                         | Birinci soru C şıkkı              | Birinci soru D şıkkı              | Birinci soru E şıkkı                      | с                          |                    |
|                       | İkinci soruya ait n               | netin            | İkinci soru A şıkkı      | İkinci soru B şıkkı                          | İkinci soru C şıkkı               | İkinci soru Dışıkkı               | İkinci soru E şıkkı                       | A                          |                    |
|                       | Üçüncü soruya ai                  | t metin          | Üçüncü soru A şıkkı      | Üçüncü soru B şıkkı                          | Üçüncü soru C şıkkı               | Üçüncü soru D şıkkı               | Üçüncü soru E şıkkı                       | E                          |                    |
|                       | Dördüncü soruya                   | ait metin        | Dördüncü soru A şıkkı    | Dördüncü soru B şıkkı                        | Dördüncü soru C şıkkı             | Dördüncü soru D şıkkı             | Dördüncü soru E şıkkı                     | В                          |                    |
|                       | Beşinci soruya ai                 | t metin          | Beşinci soru A şıkkı     | Beşinci soru B şıkkı                         | Beşinci soru C şıkkı              | Beşinci soru D şıkkı              | Beşinci soru E şıkkı                      | В                          |                    |
|                       | Altıncı soruya ait                | metin            | Altıncı soru A şıkkı     | Altıncı soru B şıkkı                         | Altıncı soru C şıkkı              | Altıncı soru D şıkkı              | Altıncı soru E şıkkı                      | D                          |                    |

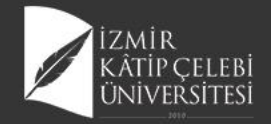

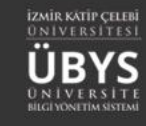

Hayır

Evet

## Sorunun Pasife Çekilmesi

| iterleri    | Soru Listesi        |                         |                                 |                                |                       |                    |                                       |                                           |                       |              |
|-------------|---------------------|-------------------------|---------------------------------|--------------------------------|-----------------------|--------------------|---------------------------------------|-------------------------------------------|-----------------------|--------------|
|             | Sayfada 20          | ✓ kayıt göst            | er                              |                                |                       |                    |                                       | A                                         | ra:                   |              |
| ecesi       | Sinav Jà<br>Tũrũ    | Soru Metni              | Soru Tipi                       | Açıklamalı Soru 👘<br>Oyesi mi? | Zorluk Iî<br>Derecesi | Yayın Iî<br>Durumu | Kategori                              | Soru Grubu                                | l Kimlik II<br>No Işl | emler        |
| ~           | Final Sinavi        | Aşağıdaki<br>biyoelektr | Çoktan Seçmeli /<br>Tekli Seçim | HAYIR                          | Kolay                 | AKTIF              | Öğretim Elemanı Kişisel<br>Kategorisi | Diş Hekimliği Biyofizik FİNAL             | 6                     | 1 💼 🔍        |
| ~           | Ara Sinav           | Hücredeki<br>potansiyel | Çoktan Seçmeli /<br>Tekli Seçim | HAYIR                          | Kolay                 | AKTIF              | Öğretim Elemanı Kişisel<br>Kategorisi | 2019_2020_DişHekimliği_AraSinav           | 1                     | 1 🖿 🔍        |
| nu          | Ara Sinav           | Hidrofobik<br>etkileşim | Çoktan Seçmeli /<br>Tekli Seçim | HAYIR                          | Kolay                 | AKTIF              | Öğretim Elemanı Kişisel<br>Kategorisi | 2019_2020_DişHekimliği_AraSinav           | 1                     | 1 🗊 🔍        |
| ik Numarası | Bütünleme<br>Sınavı | İdeal elastik bir ci    | Çoktan Seçmeli /<br>Tekli Seçim | HAYIR                          | Kolay                 | AKTIF              | Öğretim Elemanı Kişisel<br>Kategorisi | FTT108 Kinezyoloji Bütünleme<br>2019-2020 |                       | ≣ @ ⊘        |
|             | Bütünleme<br>Sınavı | Aşağıdakilerden<br>hang | Çoktan Seçmeli /<br>Tekli Seçim | HAYIR                          | Kolay                 | AKTIF              | Öğretim Elemanı Kişisel<br>Kategorisi | FTT108 Kinezyoloji Bütünleme<br>2019-2020 |                       | = Q 🕢        |
| bu Ara X Q  | Bütünleme<br>Sınavı | Hangisi yatağa<br>bağım | Çoktan Seçmeli /<br>Tekli Seçim | HAYIR                          | Kolay                 | AKTIF              | Öğretim Elemanı Kişisel<br>Kategorisi | FTT108 Kinezyoloji Bütünleme<br>2019-2020 |                       | = @ 2        |
| I listele   | Bütünleme<br>Sınavı | İmmobilize<br>hastada a | Çoktan Seçmeli /<br>Tekli Seçim | HAYIR                          | Kolay                 | AKTIF              | Öğretim Elemanı Kişisel<br>Kategorisi | FTT108 Kinezyoloji Bütünleme<br>2019-2020 |                       | = Q 🕜        |
|             | Bütünleme<br>Sınavı | Aşağıdakilerden<br>hang | Çoktan Seçmeli /<br>Tekli Seçim | HAYIR                          | Kolay                 | AKTIF              | Öğretim Elemanı Kişisel<br>Kategorisi | FTT108 Kinezyoloji Bütünleme<br>2019-2020 |                       | ≡ Q ⊘        |
|             | Bütünleme<br>Sınavı | Kontraktür<br>oluşumu e | Çoktan Seçmeli /<br>Tekli Seçim | HAYIR                          | Kolay                 | AKTIF              | Öğretim Elemanı Kişisel<br>Kategorisi | FTT108 Kinezyoloji Bütünleme<br>2019-2020 |                       | = @ Ø        |
|             | Bütünleme<br>Sınavı | Aşağıdakilerden<br>hang | Çoktan Seçmeli /<br>Tekli Seçim | HAYIR                          | Kolay                 | AKTIF              | Öğretim Elemanı Kişisel<br>Kategorisi | FTT106 Kinezyoloji Bütünleme<br>2019-2020 |                       | ≡ ۹ ⊘        |
|             | Bütünleme<br>Sınavı | Hangisi<br>eklemlerde i | Çoktan Seçmeli /<br>Tekli Seçim | HAYIR                          | Kolay                 | AKTIF              | Öğretim Elemanı Kişisel<br>Kategorisi | FTT108 Kinezyoloji Bütünleme<br>2019-2020 |                       | ≣ Q ⊘        |
|             | Bütünleme<br>Sınavı | İmmobilizasyonun<br>kas | Çoktan Seçmeli /<br>Tekli Seçim | HAYIR                          | Kolay                 | AKTIF              | Öğretim Elemanı Kişisel<br>Kategorisi | FTT108 Kinezyoloji Bütünleme<br>2019-2020 |                       | = Q 🖄        |
|             | Bütünleme<br>Sınavı | Uzamış yatak<br>istirah | Çoktan Seçmeli /<br>Tekli Seçim | HAYIR                          | Kolay                 | AKTIF              | Öğretim Elemanı Kişisel<br>Kategorisi | FTT106 Kinezyoloji Bütünleme<br>2019-2020 |                       | ≣ @ ⊘        |
|             | Bütünleme<br>Sınavı | Aşağıdakilerden<br>hang | Çoktan Seçmeli /<br>Tekli Seçim | HAYIR                          | Kolay                 | AKTIF              | Öğretim Elemanı Kişisel<br>Kategorisi | FTT108 Kinezyoloji Bütünleme<br>2019-2020 |                       | = Q 🕢        |
|             | Bütünleme<br>Sınavı | Motor yolak ile ilgi    | Çoktan Seçmeli /<br>Tekli Seçim | HAYIR                          | Kolay                 | AKTIF              | Öğretim Elemanı Kişisel<br>Kategorisi | FTT108 Kinezyoloji Bütünleme<br>2019-2020 | ſ                     | = @ 🕢        |
|             | Bütünleme<br>Sınavı | Ağırlık merkezi ile     | Çoktan Seçmeli /<br>Tekli Seçim | HAYIR                          | Kolay                 | AKTIF              | Öğretim Elemanı Kişisel<br>Kategorisi | FTT106 Kinezyoloji Bütünleme<br>2019-2020 |                       | = @ @        |
|             | Bütünleme<br>Sınavı | Aşağıda EMG ile<br>ilgi | Çoktan Seçmeli /<br>Tekli Seçim | HAYIR                          | Kolay                 | AKTIF              | Öğretim Elemanı Kişisel<br>Kategorisi | FTT106 Kinezyoloji Bütünleme<br>2019-2020 | 1                     | ≡ ۹ 🙆        |
|             | Bütünleme<br>Sınavı | Kas kasılması ile il    | Çoktan Seçmeli /<br>Tekli Seçim | HAYIR                          | Kolay                 | AKTIF              | Öğretim Elemanı Kişisel<br>Kategorisi | FTT108 Kinezyoloji Bütünleme<br>2019-2020 |                       | = @ 🖉        |
|             | Bütünleme<br>Sınavı | Uyanlan kas lifi ti<br> | Çoktan Seçmeli /<br>Tekli Seçim | HAYIR                          | Kolay                 | AKTIF              | Öğretim Elemanı Kişisel<br>Kategorisi | FTT108 Kinezyoloji Bütünleme<br>2019-2020 | Ī                     | = @ <u>@</u> |
|             | Bütünleme<br>Sınavı | Aşağıdaki<br>secenekler | Çoktan Seçmeli /<br>Tekli Secim | HAYIR                          | Kolay                 | AKTIF              | Öğretim Elemanı Kişisel<br>Kateoprisi | FTT108 Kinezyoloji Bütünleme<br>2019-2020 | [                     | ≡ @ ⊘        |

#### Uyarı

#### Soruyu iptal etme sebebiniz ?

hatalı soru

Sinav In Açıklamalı Soru Zorluk In Kimlik In J.L. 11 Soru Metni **Oyesi mi?** Derecesi Yayın Durumu Kategori Soru Grubu No Türü Soru Tipi İşlemler Final Sinavi Aşağıdaki Çoktan Seçmeli / HAYIR Kolay Öğretim Elemanı Diş Hekimliği Biyofizik FİNAL **Î** (Q **İPTAL** ï biyoelektr .. Tekli Seçim Kişisel Kategorisi

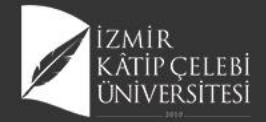

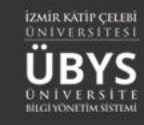

# **SINAV YÖNETİMİ**

| Yeni Sınav Ekle               | Sorular |
|-------------------------------|---------|
| Sınav Arama Kriterleri        |         |
| Sınav Adı                     |         |
| Başlangıç Tarihi Bitiş Tarihi |         |
| * 🛍                           | * 🛍     |
| Sınav Tipi                    |         |
|                               | ×.      |
| Sadece Yayında Olan Sınavlar  |         |
| ▼ Sinav Ara                   |         |
|                               |         |

|                                                        |                    |                  |                    |               |                                    |              | 🛗 😧 🖩       |
|--------------------------------------------------------|--------------------|------------------|--------------------|---------------|------------------------------------|--------------|-------------|
| Sinav Listesi                                          |                    |                  |                    |               |                                    |              |             |
| Sayfada 20 🗸 kayıt göster                              |                    |                  |                    |               |                                    | Ara:         |             |
| Sinav Adi                                              | 👔 Başlangıç Tarihi | 11 Bitiş Tarihi  | 👔 Sınav Süresi(dk) | 👔 Sınav Tipi  | Kategori                           | Yayın Durumu |             |
| Dış Hekimliği Biyofizik Bütünleme 2019-2020            | 11.06.2020 10:00   | 11.06.2020 11:00 | 60                 | Zaman kısıtlı | Öğretim Elemanı Kişisel Kategorisi |              | 1           |
| Diş Hekimliği Biyofizik Çevrimiçi Ara Sınav 2          | 05.05.2020 10:00   | 05.05.2020 10:30 | 30                 | Zaman kısıtlı | Öğretim Elemanı Kişisel Kategorisi |              |             |
| Diş Hekimliği Biyofizik Final                          | 23.05.2020 10:00   | 23.05.2020 10:50 | 50                 | Zaman kısıtlı | Öğretim Elemanı Kişisel Kategorisi |              | I           |
| FTT106 Kinezyoloji                                     | 17.04.2020 10:30   | 17.04.2020 11:45 | 40                 | Geniş zamanlı | Öğretim Elemanı Kişisel Kategorisi |              | 1           |
| FTT106 Kinezyoloji Bütünleme 2019-2020                 | 26.06.2020 10:00   | 26.06.2020 11:00 | 60                 | Zaman kısıtlı | Öğretim Elemanı Kişisel Kategorisi |              | 1           |
| FTT106 Kinezyoloji Bütünleme Mazeret 2019-2020 Kopyası | 06.07.2020 11:00   | 06.07.2020 11:40 | 40                 | Zaman kısıtlı | Öğretim Elemanı Kişisel Kategorisi | Ō            | 1           |
| FTT106 Kinezyoloji Final 2019-2020                     | 05.06.2020 10:30   | 05.06.2020 11:30 | 60                 | Zaman kısıtlı | Öğretim Elemanı Kişisel Kategorisi |              | 1           |
| Kurul 4 Biyofizik-Biyomekanik Formatif Sınavı          | 08.05.2020 10:00   | 08.05.2020 10:30 | 30                 | Zaman kısıtlı | Öğretim Elemanı Kişisel Kategorisi | Õ            | 1           |
| 8 kayıttan 1 - 8 arasındaki kayıtlar gösteriliyor      |                    |                  |                    |               |                                    | Önœki        | i 1 Sonraki |

🛢 Sınav Kitapçıkları

Sınavın Bir Kopyasını Oluştur

🖩 Sınav Soru İstatistiklerini Hesapla

Sınavın Bitiş Tarihini Güncelle
 Sınavı Yayından Kaldır

Sınav Oturumunu Yönet

E Sınav Raporu

Detaylarını Gör

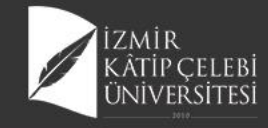

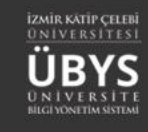

### Yeni Sınav Ekleme

| s                                                                                                    | 1. Adım<br>Sınav Tanımı                                                                 |                                                                                            | 2. Adım<br>Soru Seçimi |                                                                                                    |                                            |                                            |                  |
|----------------------------------------------------------------------------------------------------|-----------------------------------------------------------------------------------------|--------------------------------------------------------------------------------------------|------------------------|----------------------------------------------------------------------------------------------------|--------------------------------------------|--------------------------------------------|------------------|
| Sınav Özelliklerini Tanımlayı                                                                                                    | INIZ                                                                                    |                                                                                            |                        |                                                                                                    |                                            |                                            |                  |
| Sınav Adı                                                                                                    |                                                                                         |                                                                                            |                        | – Zaman İşlemleri –                                                                                                |                                            |                                            |                  |
| Kurul 4 Biyofizik-Biyomekanik F                                                                                                    | Formatif Sınavı                                                                         |                                                                                            |                        | Sınav Tipi                                                                                                    |                                            |                                            |                  |
| Sınav Açıklaması                                                                                                    |                                                                                         |                                                                                            |                        | Zaman kısıtlı                                                                                                    |                                            |                                            | $\sim$           |
| <span style="font-size: 1&lt;/td&gt;&lt;td&gt;12pt; font-family: 'Calibri Li&lt;/td&gt;&lt;td&gt;ght';">Not karşılığı olmayan, Biyofizik</span> | Ø                                                                                       | Başlangıç Zamanı                                                                           |                        | Bitiş Zamanı                                                                                                    |                                            |                                            |                  |
| Soru kitapçığında görüntülen                                                                                                    | necektir.                                                                               |                                                                                            |                        | 08.05.2020 10:00                                                                                                   | m                                          | 08.05.2020 10:30                           | â                |
| Sınav Kuralları                                                                                                    |                                                                                         |                                                                                            |                        |                                                                                                    |                                            |                                            |                  |
| Yandaki kaleme tiklayarak n                                                                                                    | netni düzenleyebilirsiniz                                                               |                                                                                            | Ø                      | Zaman kısıtlı sınavda sınav sü<br>hesaplanır.                                                                      | resi şeçtiğiniz t                          | tarih ve saat aralığı için otom            | atik olarak      |
| Sınav Kuralları kısmına yapıl<br>önce gösterimi sağlanacak ve                                                                                   | lacak tanımlar, öğrenciler ta<br>e kabul etmesi durumunda                               | rafından ilgili sınava giriş yapmadan<br>sınava dahil olabileceklerdir                     |                        | Sınav Süresi<br>30                                                                                                 |                                            |                                            | ¢                |
| 100                                                                                                    |                                                                                         |                                                                                            |                        |                                                                                                    |                                            |                                            |                  |
| Arka arkaya gelebile                                                                                                    | ecek "doğru cevap seç<br>Enge<br>deri arka arkaya A,A,A veya<br>A,B,D veya D,D,A vb.    | eneği" izinleri<br>Ilenecek sayı ( limit değer )<br>C,C,C vb. olamaz.                      | •                      | Kitapçık İşlemleri<br>Her bir katılımcı için ayrı k<br>Bu seçeneğin işaretlenme<br>farklı kitapçık oluşturacaktır. | i <b>tapçık oluştu</b> ı<br>si durumunda s | rulsun ?<br>sistem otomatik olarak her bir | katılımcı için   |
|                                                                                                    |                                                                                         |                                                                                            |                        | Her bir kitapçıktaki soru sayıs                                                                                    | ı                                          |                                            |                  |
| Oturum İşlemleri —<br>Sınav esnasında sorr<br>Eğer bu seçenek seçilirse,<br>ileri geri yapamaz. Bu kon                                          | ular arasında gezinmeye iz<br>öğrenci sınavda soruları sa<br>uuda sınav esnasında öğren | <b>zin verme ?</b><br>dece bir kere görebilir. Sorular arasınc<br>ciye bilgi verilecektir. | ia                     | 30                                                                                                    | Kitapçık S<br>Grubuna Göre                 | Soru Limitleri<br>Sıralı Gelsin            | \$               |
|                                                                                                    |                                                                                         |                                                                                            |                        |                                                                                                    |                                            | 🖺 Sınavı Kaydet 🛛 Soru Seçi                | imine Devam Et 🕽 |

- Sınav Puanı, ilgili sınavın toplamda kaç puan üzerinden oluşturulacağı bilgisinin belirtir.
- Sınav Tipi: Zaman Kısıtlı ve Geniş Zamanlı olarak tanımlanabilmektedir.
- Geniş Zamanlı: Belirtilen başlangıç ve bitiş zamanı dilimi arasında öğrenci dilediği zaman ilgili sınava girebilir ve sınav süresi kadar sistemde soruları cevaplayabilir.
- Zaman Kısıtlı: Bütün öğrenciler sınava aynı anda başlar. Sınavın başlangıç ve bitiş tarihi ve saati girilir, başlangıç ve bitiş tarihleri arasındaki zaman dilimi kadar öğrenci sınavda kalabilir.
- Sınav Bitiş Tarihini Güncelleme: işlemi ile birlikte zaman kısıtlı bir sınav geniş zamanlı hale getirilebilir.

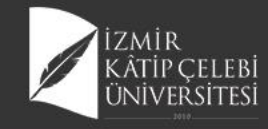

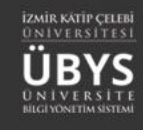

### Yeni Sınav Ekleme

| 1. Adım<br>Sınav Tanımı                                                                                                    |                                                                                                    | 2. Adım<br>Saru Seçimi |                                                                                                    |         |  |  |
|----------------------------------------------------------------------------------------------------|----------------------------------------------------------------------------------------------------|------------------------|----------------------------------------------------------------------------------------------------|---------|--|--|
| Sınav Özelliklerini Tanımlayınız                                                                                                    |                                                                                                    |                        |                                                                                                    |         |  |  |
| Sınav Adı                                                                                                    |                                                                                                    |                        | – Zaman İşlemleri                                                                                              |         |  |  |
| Kurul 4 Biyofizik-Biyomekanik Formatif Sınavı                                                                                                    |                                                                                                    |                        | Sinav Tipi                                                                                                    |         |  |  |
| Sınav Açıklaması                                                                                                    |                                                                                                    |                        | Zaman kısıtlı                                                                                                  | $\sim$  |  |  |
| <span <="" style="font-size: 12pt; font-family" th=""><th>ly: "Calibri Light";"&gt;Not karşılığı olmayan, Biyofizik</th><th>Ø</th><th>Baslangıc Zamanı Bitis Zamanı</th><th></th></span> | ly: "Calibri Light";">Not karşılığı olmayan, Biyofizik                                                                   | Ø                      | Baslangıc Zamanı Bitis Zamanı                                                                                  |         |  |  |
| Soru kitapçığında görüntüleneœktir.                                                                                                    |                                                                                                    |                        | 08.05.2020 10:00                                                                                               | m       |  |  |
| Sinav Kuralları                                                                                                    |                                                                                                    |                        |                                                                                                    |         |  |  |
| Yandaki kaleme tıklayarak metni düzenley                                                                                                    | vebilirsiniz                                                                                                    | Ø                      | Zaman kısıtlı sınavda sınav süresi şeçtiğiniz tarih ve saat aralığı için otomatik ola<br>hesaolanır.           | irak    |  |  |
| Sınav Kuralları kısmına yapılacak tanımlar,<br>önce gösterimi sağlanacak ve kabul etmesi<br>Sınav Puanı<br>100                                                                           | öğrenciler tarafından ilgili sınava giriş yapmadan<br>durumunda sınava dahil olabileceklerdir                            | •                      | Sınav Süresi<br>30                                                                                             | -       |  |  |
| Arka arkaya gelebilecek "doğru                                                                                                    | Cevap seçeneği" izinleri                                                                                                 |                        | Kitapçık İşlemleri<br>Her bir katılımcı için ayrı kitapçık oluşturulsun ?                                      |         |  |  |
| Örn; Doğru cevap seçenekleri arka arkayı<br>Şu durumlara izin verilir A,B,D veya D,D                                                                                                    | a A,A,A veya C,C,C vb. olamaz.<br>,A vb.                                                                                 |                        | Bu seçeneğin işaretlenmesi durumunda sistem otomatik olarak her bir katılım<br>farklı kitapçık oluşturacaktır. | cı için |  |  |
|                                                                                                    |                                                                                                    |                        | Her bir kitapçıktaki soru sayısı                                                                               |         |  |  |
| - Oturum İslemleri                                                                                                    |                                                                                                    |                        | 30                                                                                                    | -       |  |  |
|                                                                                                    |                                                                                                    |                        | 🧟 Kitapçık Soru Limitleri                                                                                      |         |  |  |
| Sınav esnasında sorular arasında<br>Eğer bu seçenek seçilirse, öğrenci sınavc<br>ileri geri yapamaz. Bu konuda sınav esn                                                                 | gezinmeye izin verme ?<br>da soruları sadece bir kere görebilir. Sorular arasınd<br>asında öğrenciye bilgi verilecektir. | а                      | Kitapçıktaki Sorular Soru Grubuna Göre Sıralı Gelsin                                                           |         |  |  |
|                                                                                                    |                                                                                                    |                        |                                                                                                    |         |  |  |

- Her bir katılımcı için ayrı kitapçık oluşturulsun : Bu seçeneğin işaretlenmesi durumunda sistem otomatik olarak her bir katılımcı için farklı kitapçık oluşturacaktır.Her bir kitapçıktaki soru sayısı girilmesi beklenir.
- Sorular arasında gezinme işlemi, izin verilmez ise öğrencinin herbir soru geçişinde önceki soruya tekrar dönemeyeceği ile ilgili sistem tarafından onay alınır. Diğer durumda ise öğrenci istediği an önceki sorulara dönüş yapıp, yanıtları değiştirebilir.

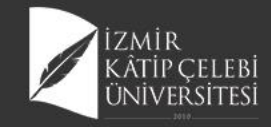

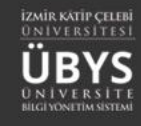

### Kitapçık Soru Limitleri

| 1. Adım                                                                                       | Kitapçık Soru Limitler                             | i                                                        |                                                                         | × Kitapçık Soru Limi                         | tleri                                                              | :                                                                       |
|-----------------------------------------------------------------------------------------------|----------------------------------------------------|----------------------------------------------------------|-------------------------------------------------------------------------|----------------------------------------------|--------------------------------------------------------------------|-------------------------------------------------------------------------|
| Sınav Tanımı<br>v Özelliklerini Tanımlayınız                                                  | Kitapçık soru limitleri<br>Seviyelerine Göre" veya | ile her bir katılımcı için öz<br>"Soru Grubuna Göre" aya | el oluşacak kitapçıklardaki soru dağılımını "Zorluk<br>rlayabilirsiniz. | Kitapçık soru limit<br>Seviyelerine Göre" ve | tleri ile her bir katılımcı için öz<br>eya "Soru Grubuna Göre" aya | el oluşacak kitapçıklardaki soru dağılımını "Zorluk<br>rlayabilirsiniz. |
|                                                                                               |                                                    |                                                          |                                                                         |                                              |                                                                    |                                                                         |
| Adi                                                                                           | Zorluk Se                                          | viyelerine Göre                                          | Soru Grubuna Göre                                                       | Zorlu                                        | k Seviyelerine Göre                                                | Soru Grubuna Göre                                                       |
| Açıklaması                                                                                    | Zorluk Seviyesi                                    | Her Bir Kitap                                            | ık için Soru Adedi                                                      | Soru Grubu                                   | Her Bir Kitapçık içi                                               | n Soru Adedi                                                            |
| aki kaleme tıklayarak metni düzenleyebilirs                                                   | Çok Kolay                                          |                                                          |                                                                         | itiş i Ata102-Vize                           |                                                                    |                                                                         |
| tapçığında görüntülenecektir.                                                                 | Kolay                                              |                                                          |                                                                         | itiş Z Ata102-Final                          |                                                                    |                                                                         |
| Kuralları                                                                                     | Orta                                               |                                                          |                                                                         | /e sa                                        |                                                                    |                                                                         |
| taki kaleme tıklayarak metni düzenleyebilirs                                                  | Zor                                                |                                                          |                                                                         |                                              |                                                                    |                                                                         |
| av kuralları kısmına yapılacak tanımlar, ogren<br>terimi sağlanacak ve kabul etmesi durumunda | Çok Zor                                            |                                                          |                                                                         |                                              |                                                                    |                                                                         |
| v Puani                                                                                       |                                                    |                                                          |                                                                         |                                              |                                                                    |                                                                         |
|                                                                                               |                                                    |                                                          |                                                                         | _                                            |                                                                    |                                                                         |
| Arka arkaya gelebilecek "doğru cev                                                            |                                                    |                                                          | Kayo                                                                    | let                                          |                                                                    | Kaydet                                                                  |
| Engelle!                                                                                      | Engellenecek sayı ( lim                            | it değer )                                               | Her bir Katılımcı için ayrı kitapçık oluştur                            | ulsun ?                                      |                                                                    |                                                                         |
|                                                                                               | 0                                                  |                                                          | Bu seceneğin iseretlenmesi durumunda s                                  | sistem otomatik olarak her bir katılım       | cı için farklı                                                     |                                                                         |
| h; Doğru cevap seçenekleri arka arkaya A,A                                                    | ,A veya C,C,C vb. olamaz.                          |                                                          | kitapçık oluşturacaktır.                                                |                                              |                                                                    |                                                                         |
|                                                                                               |                                                    |                                                          | Her bir kitapçıktaki soru sayısı                                        |                                              |                                                                    |                                                                         |
|                                                                                               |                                                    |                                                          | 0                                                                       |                                              |                                                                    |                                                                         |
| Dturum İşlemleri                                                                              |                                                    |                                                          |                                                                         |                                              |                                                                    |                                                                         |
| Sınav esnasında sorular arasında gezinn                                                       | neye izin verme ?                                  |                                                          | er rutapçı                                                              |                                              |                                                                    |                                                                         |
| ier bu secenek secilirse, öğrenci sınavda so                                                  | uları sadece bir kere görebilir                    | Sorular arasında ileri                                   | 🗌 Kitapçıktaki Sorular Soru Grubuna Göre                                | Sıralı Gelsin                                |                                                                    |                                                                         |
| i yapamaz. Bu konuda sınav esnasında öği                                                      | enciye bilgi verilecektir.                         |                                                          |                                                                         |                                              |                                                                    |                                                                         |
|                                                                                               |                                                    |                                                          |                                                                         |                                              |                                                                    |                                                                         |
|                                                                                               |                                                    |                                                          |                                                                         |                                              | 100 C                                                              |                                                                         |
|                                                                                               |                                                    |                                                          |                                                                         |                                              |                                                                    |                                                                         |
|                                                                                               |                                                    |                                                          |                                                                         |                                              |                                                                    |                                                                         |
|                                                                                               |                                                    |                                                          |                                                                         |                                              |                                                                    |                                                                         |

- Kitapçık soru limitleri ile her bir katılımcı için özel oluşacak kitapçıklardaki soru dağılımını "Zorluk Seviyelerine Göre" veya "Soru Grubuna Göre" ayarlayabilirsiniz.
- "Kitapçıktaki Sorular Soru Grubuna Göre Sıralı Gelsin": soruları grup bazlı sıralı şekilde karıştıracak halde kitapçıklar hazırlanır.

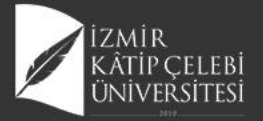

|                                                                                                    | 1 Adım                                                                                                    |                                         | 2 Adım                                                                                                    |                                                                                                    |
|----------------------------------------------------------------------------------------------------|----------------------------------------------------------------------------------------------------|-----------------------------------------|----------------------------------------------------------------------------------------------------|----------------------------------------------------------------------------------------------------|
|                                                                                                    | Sinav Tanimi                                                                                                    |                                         | Soru Seçimi                                                                                                    |                                                                                                    |
| Soru Havuzu                                                                                                    |                                                                                                    |                                         | Sinava Ait Sorular                                                                                                    | sini Kaydet                                                                                                    |
| Sınav Türü                                                                                                    | Sayfada 10 🗸 kayıt göster                                                                                                    | Ara:                                    | 24 Sorulari esit puanta + Otomatik Soru Ekle                                                                                                    |                                                                                                    |
| Zorluk Derecesi                                                                                                    | Soru Önizlemesi<br>Hücredeki potansiyeller ile ilgili aşağıdaki ifadelerden doğru olanlar hangi seçenekte bir arada belirtilmiştir?                                                                                                    | Soru<br>Özellikleri<br>CT_AS_>          | Sınavaki Soru Sayısı = 30<br>Kitapçık Başına Düşen Soru Sayısı = 30<br>Soruların Tonlam Puanı / Sınav Puanı = 99 889999999999996 / 100                                                                           | nlauni Gör                                                                                                    |
| Soru Tipi V Soru Gruplarım                                                                                                | <ol> <li>Elektrotonik potansiyeller aksiyon potansiyeline dönüşümlerinde puls frekans modülasyonu görülebilir.</li> <li>Membranın sodyuma geçirgenliğinin ve iyon iletkenliği potasyum iletkenliğinden fazla olması membran dinlenim potansiyeli</li> <li>Elektrotonik potansiyeller hep veya hiç tipinde potansiyellerdir.</li> <li>Elektrotonik potansiyeller fazla uzağa iletilemezter.</li> </ol> | ni oluşturur.                           | Cond degmin     Cond degmin     Cond degmin     Cond degmin     Cond degmin     Cond degmin     Cond degmin     Cond degmin     Cond degmin     Cond degmin     Cond degmin     Cond degmin     Cond degmin      | Puan                                                                                                    |
| Soru Grubu Ara X Q<br>Y Sorulan Filtrele<br>Sinav'a soru eklemek için <u>Filtrelediğiniz</u> soruları sol                 | <ul> <li>V. Erekululim polarisyerleri azıa üzega reklemezler.</li> <li>V. Jeneratör potansiyelleri elektrotonik potansiyellerdir.</li> <li>Hidrofobik etkileşimler ile ilgili olarak aşağıdaki yargılardan hangileri doğrudur?</li> <li>I. Su damlası hidrofilik bir yüzey üzerinde ise, yüzeyden su damlasına teğet olarak çizilen çizgi ve damlanın temas yüzeyi arasın</li> </ul>                  | ida kalan açı 90 dereceden yüksek olur. | X 2 Aşağıdakilerden hangisi koşmada bulunmaz?                                                                                                    | <b>∕</b> 3.33 ∎                                                                                                    |
| taraftaki sınav sorularının içine sürükleyip bırakınız.<br>④ Soru gruplarınıza ait soruları buradan filtreleyebilirsiniz. | <ol> <li>Su ile karışmayan hidrofobik moleküllerin serbest enerjisi diğerine göre daha düşüktür.</li> <li>Hidrofilik moleküller su ile kolayca hidrojen bağı yaparlar.</li> <li>Hidrofobik bağlar çoğunlukla hidrofobik moleküller arasında gerçekleşir.</li> </ol>                                                                                                    |                                         | X3       Yürüme esnasında olan salınımlarla ilgili olarak hangisi doğrudur?         X4       Daha dengeli bir duruşu sağlayan etmen hangisidir?                                                                  | <ul><li>▶3.33</li><li>▶</li><li>▶</li><li>&gt;&gt;</li><li>&gt;&gt;</li><li>&gt;&gt;</li><li>&gt;&gt;</li><li>&gt;&gt;</li><li>&gt;&gt;</li><li>&gt;&gt;</li><li>&gt;&gt;</li><li>&gt;&gt;</li><li>&gt;&gt;</li><li>&gt;&gt;</li><li>&gt;&gt;</li><li>&gt;&gt;</li></ul> <li>&gt;&gt;</li> <li>&gt;&gt;<li>&gt;&gt;</li><li>&gt;&gt;<li>&gt;&gt;</li><li>&gt;&gt;<li>&gt;&gt;</li><li>&gt;&gt;<li>&gt;&gt;</li><li>&gt;&gt;<li>&gt;&gt;</li></li></li></li></li></li> |
|                                                                                                    | ldeal elastik bir cismin kuvvet etkisi ile uğradığı şekil değişikliği (deformasyon) aşağıdakilerden hangisine bağlı <u>değildir</u> ?                                                                                                    | ст вз 🔉                                 | ¥5 Refleks olarak ortaya çıkan harekette yanlış olan hangisidir?                                                                                                    | <b>₽</b> 3.33                                                                                                    |
|                                                                                                    | Aşağıdskilerden hangileri doğrudur?<br>I. Stres, birim alan başına düşen kuvvettir.<br>II. Strain, uzama miktarının başlangıç uzunluğuna oranıdır.<br>III. Young modülü, stresin strain'e oranıdır.                                                                                                    | ÇT BS >                                 | X6 Motor yolak ile ilgili olarak hangisi söylenemez?                                                                                                    | ¥3.33                                                                                                    |
|                                                                                                    | Hangisi yatağa bağımlı olgularda bası yaralarının oluşumunda etkili değildir?                                                                                                    | ст вз <b>&gt;</b>                       | 🗙 7 Kas iğciği reseptörlerinin işlevleri ile ilgili doğru şık hangisidir?                                                                                                    | <b>∕</b> 3.33 📋                                                                                                    |
|                                                                                                    | İmmobilize hastada ayakta durma sırasında baygınlık ortaya çıkması büyük olasılıkla hangi sistemin etkilendiğini gösterir?                                                                                                    | ÇT BS >                                 | Vücut pozisyonu algısında gerekli olmayan hangisidir?                                                                                                    | <b>∕</b> 3.33 📋                                                                                                    |
|                                                                                                    | Aşağıdakilerden hangisi uzamış yatak istirahatinde kemiklerde ortaya çıkan değişikliklerden <u>değildir</u> ?                                                                                                    | ÇT BS                                   | X9 Vertebral faset (apofizer) eklemlerle ilgili olarak yanlış ifade hangisidir?                                                                                                    | <b>∕</b> 3.33 📋                                                                                                    |
|                                                                                                    | Kontraktür oluşumu engellemek için hangisi uygun <u>değildir</u> ?                                                                                                    | ÇT BS >                                 | <ul> <li>İnsanda omurga mekaniği ile ilgili olarak, aşağıdaki ifadelerden doğru olanlarını içeren seçenek hangisidir?</li> <li>10</li> <li>I. Vücutta öne doğru bir fleksiyon momenti vardır</li> </ul>          | <b>∕</b> 3.33 ∎                                                                                                    |
|                                                                                                    | Aşağıdakilerden hangisi kontraktürlerin ortaya çıkmasını arttıran etmenlerden biri değildir?                                                                                                    | ÇT BS                                   | <ol> <li>Vertebral kolonun sadece ligamanlarla desteklenmesi yeterlidir</li> <li>Vertebral kolonun yük taşıyıcı yapısına özel kavislerin katkısı önemli değildir</li> </ol>                                      |                                                                                                    |
|                                                                                                    | Hangisi eklemlerde immobilizasyon nedeniyle ortaya çıkan durumlardan biri <u>değildir</u> ?                                                                                                    | ÇT BS 🔰                                 | IV. Vertebral kolona yük üç koldan iletilir<br>V. Öne makaslama kuvvetlerinin bir kısmı faset eklemler tarafından karşılanmaktadır VI. Disk içi basınç<br>vücudun değişik postür ve pozisyonlarında pek değişmez |                                                                                                    |
|                                                                                                    | 444 kayıttan 1 - 10 arasındaki kayıtlar gösteriliyor                                                                                                    | Önceki 1 2 3 4 5 45 Sonraki             | Romatizmal bir hastalık sonucu eklem sıvısı ve kıkırdağının yok olması ile 80 kg lik bir hastanın kalça                                                                                                    | <b>∕</b> 3.33 📋                                                                                                    |

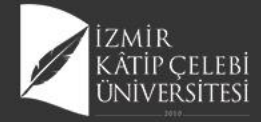

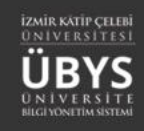

×

| Sin                | ava Ait Sorular                                                                                                    | Soru Listesini Kaydet                                                                                                    |
|--------------------|----------------------------------------------------------------------------------------------------|----------------------------------------------------------------------------------------------------|
|                    | ≭Soruları eşit puanla + Oto                                                                                                  | omatik Soru Ekle                                                                                                    |
| Sin<br>Kita<br>Sor | avaki Soru Sayısı = 30<br>ıpçık Başına Düşen Soru Sayısı = 30<br>uların Toplam Puanı / Sınav Puanı = 99.89999999999996 / 100 | 🗱 Soru Dağılımlarını Gör                                                                                                    |
|                    | 🖹 Tümünü Sil                                                                                                    |                                                                                                    |
| Sıra               | Soru Önizlemesi                                                                                                    | Puan                                                                                                    |
| <b>X</b> 1         | Aşağıda eksen ve düzlemlerde gözlenen hareketlerden yanlış seçenek hangisidir?                                               | <b>▲</b> 3.33 <b>1</b>                                                                                                    |
| <b>X</b> 2         | Aşağıdakilerden hangisi koşmada bulunmaz?                                                                                    | ▲3.33 🗯                                                                                                    |
| <b>X</b> 3         | Yürüme esnasında olan salınımlarla ilgili olarak hangisi doğrudur?                                                           | ≥3.33 🗎                                                                                                    |
| ₿4                 | Daha dengeli bir duruşu sağlayan etmen hangisidir?                                                                           | ▲3.33 🔒                                                                                                    |
| 85                 | Refleks olarak ortaya çıkan harekette yanlış olan hangisidir?                                                                | ▲3.33 🗎                                                                                                    |
| 86                 | Motor yolak ile ilgili olarak hangisi söylenemez?                                                                            | ∕3.33 🔒                                                                                                    |
| 87                 | Kas iğciği reseptörlerinin işlevleri ile ilgili doğru şık hangisidir?                                                        | <b>∕</b> 3.33 <b>≜</b>                                                                                                    |
| 88                 | Vücut pozisyonu algısında gerekli olmayan hangisidir?                                                                        | ✓ 3.33 and the second second seco |
| 89                 | Vertebral faset (apofizer) eklemlerle ilgili olarak yanlış ifade hangisidir?                                                 | ▲3.33 📋                                                                                                    |

### Sınava Otomatik Soru Ekle

#### Eklenecek Soru Adedi

-

Soru Gruplarım -

Soru Grubu Ara ...

| × | q |
|---|---|

#### Ø Zorluk seviyesi bazında giriş yapılmaz ise sorular tüm zorluk derecelerinden eşit olacak şekilde dağıtılacaktır.

| Zorluk Seviyesi | Soru Adedi |
|-----------------|------------|
| Çok Kolay       |            |
| Kolay           |            |
| Orta            |            |
| Zor             |            |
| Çok Zor         |            |

Sinava Rasgele Soru Ekle

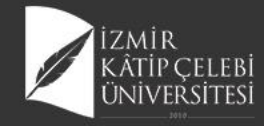

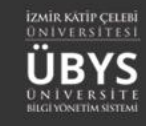

🛗 🔇 🗄

## Sınav Yayınlama

### Yeni Sınav Ekle Sorular

| Sınav Arama Kriterleri       |              |  |  |  |  |  |  |
|------------------------------|--------------|--|--|--|--|--|--|
| Sınav Adı                    |              |  |  |  |  |  |  |
|                              |              |  |  |  |  |  |  |
| Başlangıç Tarihi             | Bitiş Tarihi |  |  |  |  |  |  |
| * 🛍                          | × 🛍          |  |  |  |  |  |  |
| Sınav Tipi                   |              |  |  |  |  |  |  |
|                              | $\sim$       |  |  |  |  |  |  |
| Sadece Yayında Olan Sınavlar |              |  |  |  |  |  |  |
| ▼ Sin                        | av Ara       |  |  |  |  |  |  |

| Sınav Listesi                                          |                    |                  |                  |               |                                    |                      |   |
|--------------------------------------------------------|--------------------|------------------|------------------|---------------|------------------------------------|----------------------|---|
| Sayfada 20 🗸 kayıt göster                              |                    |                  |                  |               |                                    | Ara:                 |   |
| Sinav Adı                                              | 📙 Başlangıç Tarihi | 👔 Bitiş Tarihi 👔 | Sınav Süresi(dk) | Sınav Tipi    | Kategori                           | Yayın Durumu         |   |
| Diş Hekimliği Biyofizik Bütünleme 2019-2020            | 11.06.2020 10:00   | 11.06.2020 11:00 | 60               | Zaman kısıtlı | Öğretim Elemanı Kişisel Kategorisi |                      | 1 |
| Diş Hekimliği Biyofizik Çevrimiçi Ara Sınav 2          | 05.05.2020 10:00   | 05.05.2020 10:30 | 30               | Zaman kısıtlı | Öğretim Elemanı Kişisel Kategorisi | $\bigcirc$           | 1 |
| Diş Hekimliği Biyofizik Final                          | 23.05.2020 10:00   | 23.05.2020 10:50 | 50               | Zaman kısıtlı | Öğretim Elemanı Kişisel Kategorisi |                      | - |
| FTT108 Kinezyoloji                                     | 17.04.2020 10:30   | 17.04.2020 11:45 | 40               | Geniş zamanlı | Öğretim Elemanı Kişisel Kategorisi |                      | 1 |
| FTT106 Kinezyoloji Bütünleme 2019-2020                 | 26.06.2020 10:00   | 26.06.2020 11:00 | 60               | Zaman kısıtlı | Öğretim Elemanı Kişisel Kategorisi |                      | 1 |
| FTT106 Kinezyoloji Bütünleme Mazeret 2019-2020 Kopyası | 06.07.2020 11:00   | 06.07.2020 11:40 | 40               | Zaman kısıtlı | Öğretim Elemanı Kişisel Kategorisi | $\mathbf{O}$         | 1 |
| FTT108 Kinezyoloji Final 2019-2020                     | 05.06.2020 10:30   | 05.06.2020 11:30 | 60               | Zaman kısıtlı | Öğretim Elemanı Kişisel Kategorisi | $\mathbf{O}$         | 1 |
| Kurul 4 Biyofizik-Biyomekanik Formatif Sınavı          | 08.05.2020 10:00   | 08.05.2020 10:30 | 30               | Zaman kısıtlı | Öğretim Elemanı Kişisel Kategorisi | Ō                    | 1 |
| 8 kayıttan 1 - 8 arasındaki kayıtlar gösteriliyor      |                    |                  |                  |               |                                    | 🛢 Sınav Kitapçıkları |   |

🖪 Sınavın Bir Kopyasını Oluştur

| 📢 Sınavı Yayınla |  |
|------------------|--|
| 🖋 Sınavı Düzenle |  |
| 🖞 Sınavı Sil     |  |

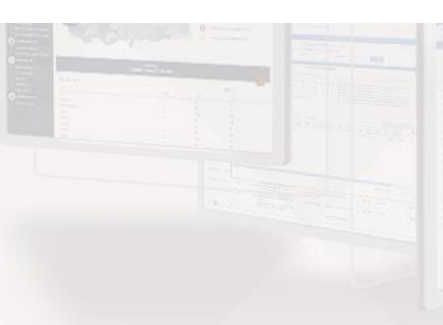

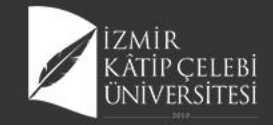

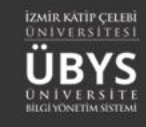

# **Online Sınav Ders İlişkilendirilmesi**

| OGRETIM ELEMANI SIST                                                                                                    | EMI                                                                                                    |                                                         |                                                                               |                                                                      |                        |                                                                                                    |
|----------------------------------------------------------------------------------------------------|----------------------------------------------------------------------------------------------------|---------------------------------------------------------|-------------------------------------------------------------------------------|----------------------------------------------------------------------|------------------------|----------------------------------------------------------------------------------------------------|
| - Öğr. Elemanı & Danışmanlık İş                                                                                                    | lemleri                                                                                                    |                                                         |                                                                               |                                                                      |                        |                                                                                                    |
|                                                                                                    |                                                                                                    |                                                         |                                                                               |                                                                      |                        |                                                                                                    |
|                                                                                                    |                                                                                                    |                                                         | at an at                                                                      |                                                                      |                        |                                                                                                    |
|                                                                                                    |                                                                                                    |                                                         |                                                                               |                                                                      |                        |                                                                                                    |
| slerim Danışmanı Olduğum Öğrencile                                                                                                    | er Tüm Öğrenciler Ders Raporu                                                                                                    | Haftalık Ders Programım                                 | Mezun Öğrenci Sms/Mail Öğrenci Ders Arar                                      | а                                                                    |                        |                                                                                                    |
|                                                                                                    |                                                                                                    |                                                         |                                                                               |                                                                      |                        |                                                                                                    |
| 2021 🗙 🛍                                                                                                    | Güz 🗸 ?                                                                                                    | Liste Görüni                                            | imü 🗸                                                                         | ₹ Filtrele                                                           | 🗗 Öğrenci              | isi Olmayan Dersleri Göster/Gizle                                                                                 |
|                                                                                                    |                                                                                                    |                                                         |                                                                               |                                                                      |                        |                                                                                                    |
|                                                                                                    |                                                                                                    |                                                         |                                                                               |                                                                      |                        |                                                                                                    |
|                                                                                                    |                                                                                                    |                                                         |                                                                               |                                                                      |                        |                                                                                                    |
| çiniz<br>inal harf notu ilan edilen derslerin satır r                                                                                                    | engi Yesil 🔲 renkle gösterilmistir.                                                                                                    |                                                         | - Arama                                                                       |                                                                      |                        |                                                                                                    |
| iniz<br>nal harf notu ilan edilen derslerin satır r<br>ruplanmış dersleriniz varsa ve sıralamay<br>ada Hepsi V Kayıt Göster                                                                                                    | engi Yeşil 🦳 renkle gösterilmiştir.<br>ı değiştirmiş iseniz, sıralamayı eski ha                                                             | aline getirmek için "Seç" kolo                          | - Arama                                                                       |                                                                      |                        | Bul:                                                                                                    |
| iniz<br>nal harf notu ilan edilen derslerin satır r<br>uplanmış dersleriniz varsa ve sıralamay<br>ıda Hepsi V Kayıt Göster<br>IL Ders Açan Birim<br>Rektörlik - Şağık Bilimleri Fakültes                                                              | engi Yeşil 🔲 renkle gösterilmiştir.<br>ı değiştirmiş iseniz, sıralamayı eski ha<br>11 Program                                               | aline getirmek için "Seç" kolo<br>II Kodu<br>HEM217 1 A | Arama                                                                         | II YII II Dönem                                                      | 11 Özellikler 🕄        | But:<br>It İşlemler It                                                                                            |
| niz<br>nal harf notu ilan edilen derslerin satır r<br>uplanmış dersleriniz varsa ve sıralamay<br>da Hepsi V Kayıt Göster<br>I Ders Açan Birim<br>Rektörlük - Sağlık Bilimleri Fakültes<br>Hemşirelik Bölümü N.Ö                                       | engi Yeşil 🔲 renkle gösterilmiştir.<br>ı değiştirmiş iseniz, sıralamayı eski ha<br>11 Program<br>i - Hemşirelik Bölümü Lisans               | aline getirmek için "Seç" kolo<br>Il Kodu<br>HEM217.1.A | Arama Arama Arama Arama Arama Arama KÜLTÜRLERARASI HEMŞİRELİK                 | II         Yrl         II         Dönem           2020         Güz   | 11 Özellikler 🖲<br>🗆 🔞 | Bul:<br>It İşlemler It<br>işlemler-                                                                               |
| niz<br>nal harf notu ilan edilen derslerin satır r<br>uplanmış dersleriniz varsa ve sıralamay<br>da Hepsi V Kayıt Göster<br>JL Ders Açan Birim<br>Rektörlük - Sağlık Bilimleri Fakültes<br>Hemşirelik Bölümü N.Ö<br>yıttan 1 - 19 Arası Kayıtlar      | engi Yeşil 🔲 renkle gösterilmiştir.<br>ı değiştirmiş iseniz, sıralamayı eski he<br><u>11</u> Program<br>i - Hemşirelik Bölümü Lisans        | aline getirmek için "Seç" kolo<br>II Kodu<br>HEM217.1.A | Arama nuna tıklayarak sıralama yapabilirsiniz.  Adı KÜLTÜRLERARASI HEMŞİRELİK | III         YII         III         Dönem           2020         Güz | Ĵî Özellikler €<br>□ ® | Bul:<br>It İşlemler it<br>© Detay Sayfasını                                                                       |
| iniz<br>nal harf notu ilan edilen derslerin satır r<br>uplanmış dersleriniz varsa ve sıralamay<br>da Hepsi V Kayıt Göster<br>IL Ders Açan Birim<br>Rektörlük - Sağlık Bilimleri Fakültes<br>Hemşirelik Bölümü N.Ö<br>ıyıttan 1 - 19 Arası Kayıtlar    | engi Yeşil <b>İ</b> renkle gösterilmiştir.<br>ı değiştirmiş iseniz, sıralamayı eski ha<br><b>11 Program</b><br>i - Hemşirelik Bölümü Lisans | aline getirmek için "Seç" kolo<br>11 Kodu<br>HEM217.1.A | Arama III Adı KÜLTÜRLERARASI HEMŞİRELİK                                       | II         Yıl         II         Dönem           2020         Güz   | Di Özellikler 3        | Bul:<br>It işlemler it<br>© Detay Sayfasına<br>© Not Ginşi Examı<br>Mail Gönder                                   |
| iniz<br>inal harf notu ilan edilen derslerin satır r<br>ruplanmış dersleriniz varsa ve sıralamay<br>ada Hepsi V Kayıt Göster<br>JE Ders Açan Birim<br>Rektörlük - Sağlık Bilimleri Fakültes<br>Hemşirelik Bölümü N.Ö<br>ayıttan 1 - 19 Arası Kayıtlar | engi Yeşil 🔲 renkle gösterilmiştir.<br>ı değiştirmiş iseniz, sıralamayı eski ha<br>11 Program<br>i - Hemşirelik Bölümü Lisans               | aline getirmek için "Seç" kolo<br>It Kodu<br>HEM217.1.A | Arama                                                                         | II         Yıl         II         Dönem           2020         Güz   | II Ozellikler 🖲        | Bul:<br>II İşlemler II<br>© Detay Sayfasına<br>Not Ginşi Extantı<br>Mail Gönder<br>© Toplu Devamsız               |
| iniz<br>Inal harf notu ilan edilen derslerin satır r<br>ruplanmış dersleriniz varsa ve sıralamay<br>ada Hepsi V Kayıt Göster<br>IL Ders Açan Birim<br>Rektörlük - Sağlık Bilimleri Fakültes<br>Hemşirelik Bölümü N.Ö<br>ayıttan 1 - 19 Arası Kayıtlar | engi Yeşil 🔲 renkle gösterilmiştir.<br>ı değiştirmiş iseniz, sıralamayı eski ha<br>11 Program<br>i - Hemşirelik Bölümü Lisans               | aline getirmek için "Seç" kolo<br>I Kodu<br>HEM217.1.A  | Arama nuna tıklayarak sıralama yapabilirsiniz.                                | II YI II Dönem<br>2020 Güz                                           | II Özellikler €<br>□ ® | Bul:<br>It işlemler It<br>© Detay Sayfasına<br>Not Girişi Exanlı<br>Mail Gönder<br>© Toplu Devamsız<br>E Listeler |

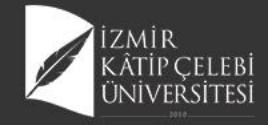

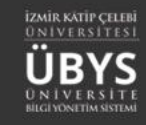

#### HEM217 - KÜLTÜRLERARASI HEMŞİRELİK.1.A

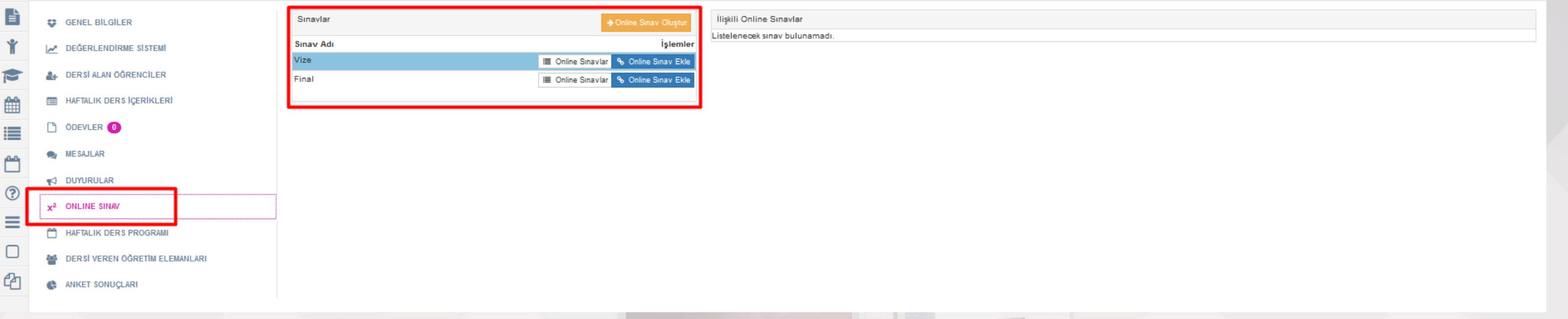

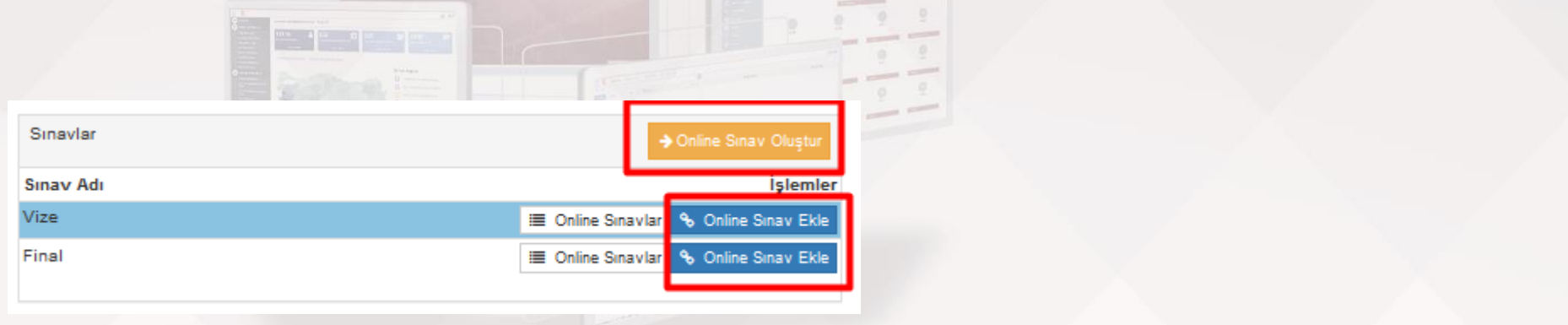

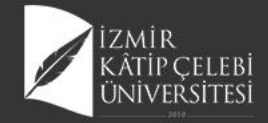

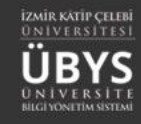

### **Online Sınav Ekle**

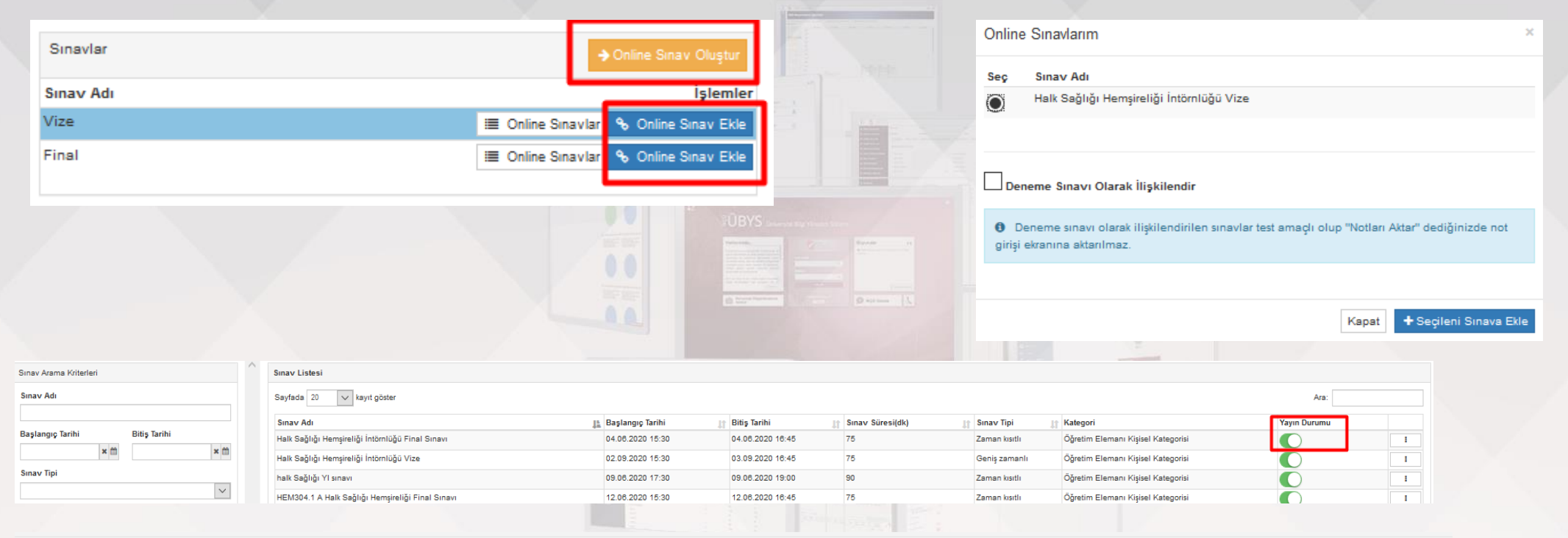

| Sinavlar  | ➔ Online Sınav Oluştur                | İlişkili Online Sınavlar                        |                  |                  |                   |                    |         |
|-----------|---------------------------------------|-------------------------------------------------|------------------|------------------|-------------------|--------------------|---------|
| a         |                                       | Sinav Adi                                       | Baş. Tarihi      | Bit. Tarihi      | Deneme Sinavi mi? | Mazeret Sinavi mi? | İşlemle |
| Sinav Adi | Işlemler                              |                                                 | 02.00.2020.45-20 | 02.00.2020.48.45 | Union             | Union              |         |
| Vize      | 🔳 Online Sınavlar 💊 Online Sınav Ekle | Haik Sağılgi Hemşireliği intornluğu Vize (Vize) | 02.09.2020 15:30 | 03.09.2020 10:45 | Hayir             | Hayır              | 0 2 6   |
| Final     | 🔳 Online Sınavlar 💊 Online Sınav Ekle |                                                 |                  |                  |                   |                    |         |

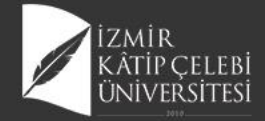

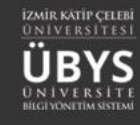

i 1 Sonraki

Bit. Tarihi

02.09.2020 11:00

Baş. Tarihi

02.09.2020 10:00

### Sınav Bitiş Süresi Güncelleme

| Sina<br>Vize<br>Fina | av Adı<br>e          | ⇒ Unine sinav Oluştur<br>İşlemler              | Sınav Adı                             |                    | Des Tasihi       |                  | •                 |                    |                                     |                                              |
|----------------------|----------------------|------------------------------------------------|---------------------------------------|--------------------|------------------|------------------|-------------------|--------------------|-------------------------------------|----------------------------------------------|
| Sina<br>Vize<br>Fina | av Aoi<br>e<br>al    | İşlemler                                       |                                       |                    | Daş. larını      | Bit. Tarihi      | Deneme Sinavi mi? | Mazeret Sinavi mi? | İşlemler                            |                                              |
| Fina                 | al                   | Online Sinavlar Mc Online Sinav Ekle           | HEM304.2.B HALK SAĞLIĞI HEMŞİRELİĞİ V | IZE (Vize)         | 02.09.2020 10:00 | 02.09.2020 10:15 | Hayır             | Hayır              | 0 2 0                               |                                              |
|                      |                      | Online Sinavlar % Online Sinav Ekle            |                                       |                    |                  |                  | -                 |                    |                                     |                                              |
|                      |                      | Sınav Listesi                                  |                                       |                    |                  |                  |                   |                    |                                     |                                              |
|                      |                      | Sayfada 20 🗸 kayıt göster                      |                                       |                    |                  |                  |                   |                    |                                     | Ara:                                         |
|                      |                      | Sinav Adı                                      |                                       | 🛓 Başlangıç Tarihi | 👔 Bitiş Ta       | rihi             | Sınav Süresi(dk)  | Sinav Tipi         | 11 Kategori                         | Yayın Durumu                                 |
|                      |                      | Halk Sağlığı Hemşireliği İntörnlüğü Final Sına | vi                                    | 04.06.2020 15:30   | 04.06.2          | 2020 16:45       | 75                | Zaman kısıtlı      | Öğretim Elemanı Kişisel Kategorisi  |                                              |
|                      |                      | Halk Sağlığı Hemşireliği İntörnlüğü Vize       |                                       | 02.09.2020 15:30   | 03.09.2          | 2020 16:45       | 75                | Geniş zamanlı      | Öğretim Elemanı Kişisel Kategorisi  |                                              |
|                      |                      | halk Sağlığı YI sınavı                         |                                       | 09.06.2020 17:30   | 09.06.2          | 2020 19:00       | 90                | Zaman kısıtlı      | Öğretim Elemanı Kişisel Kategorisi  | C                                            |
|                      |                      | HEM304.1 A Halk Sağlığı Hemşireliği Final Sı   | navi                                  | 12.06.2020 15:30   | 12.06.2          | 2020 16:45       | 75                | Zaman kısıtlı      | Öğretim Elemanı Kişisel Kategorisi  | Ō                                            |
|                      |                      | HEM304.1 B Halk Sağlığı Hemşireliği Final Sı   | navi                                  | 12.06.2020 15:30   | 12.06.2          | 2020 16:45       | 75                | Zaman kısıtlı      | Öğretim Elemanı Kişisel Kategorisi  | Õ                                            |
|                      |                      | HEM304.1.A HALK SAĞLIĞI HEMŞİRELİĞİ            |                                       | 29.05.2020 09:30   | 29.05.2          | 2020 09:55       | 25                | Zaman kısıtlı      | Öğretim Elemanı Kişisel Kategorisi  | Õ                                            |
|                      |                      | HEM304.1.A Halk Sağlığı Hemşireliği Bütünle    | me sinavi                             | 25.06.2020 13:30   | 25.06.2          | 2020 14:30       | 60                | Zaman kısıtlı      | Öğretim Elemanı Kişisel Kategorisi  | $\mathbf{\tilde{C}}$                         |
|                      |                      | HEM304.1.A HALK SAĞLIĞI HEMŞİRELİĞİ K          | оруазі                                | 29.05.2020 09:30   | 29.05.2          | 2020 09:55       | 25                | Zaman kısıtlı      | Öğretim Elemanı Kişisel Kategorisi  | Õ                                            |
|                      |                      | HEM304.2.B Halk Sağlığı Hemşireliği Bütünle    | me Sinavi                             | 25.06.2020 13:30   | 25.06.2          | 2020 14:30       | 60                | Zaman kısıtlı      | Öğretim Elemanı Kişisel Kategorisi  | Õ                                            |
|                      |                      | HEM304.2.B HALK SAĞLIĞI HEMŞİRELİĞİ            |                                       | 29.05.2020 09:30   | 29.05.2          | 2020 09:55       | 25                | Zaman kısıtlı      | Öğretim Elemanı Kişisel Kategorisi  | Õ                                            |
|                      |                      | HEM304.2.B HALK SAĞLIĞI HEMŞİRELİĞİ V          | ZE                                    | 02.09.2020 10:00   | 02.09.2          | 2020 10:15       | 10                | Geniş zamanlı      | Öğretim Elemanı Kişisel Kategorisi  | Õ                                            |
|                      |                      | HEM400.6 HSH İntörnlüğü bütünleme sınavı       |                                       | 25.06.2020 15:30   | 25.06.2          | 2020 16:30       | 60                | Zaman kısıtlı      | Öğretim Elemanı Kişisel Kategorisi  | 🖉 Sınav Kitapçıkları                         |
|                      |                      | Hemş. ara-2                                    |                                       | 15.04.2020 12:30   | 15.04.2          | 2020 13:15       | 45                | Zaman kısıtlı      | Öğretim Elemanı Kişisel Kategorisi  | Sınavın Bir Kopyasını Oluş                   |
|                      |                      | HSH 106 Araştırma ve İstatistik- 2 dersi       |                                       | 08.06.2020 17:00   | 08.06.2          | 2020 18:30       | 90                | Zaman kısıtlı      | Öğretim Elemanı Kişisel Kategorisi  | Supayup Bitis Tarihini Günr                  |
|                      |                      | YL-ACH 104.2 Araştırma ve Biyoistatistik 2     |                                       | 08.06.2020 17:00   | 08.06.2          | 2020 18:30       | 90                | Zaman kısıtlı      | Öğretim Elemanı Kişisel Kategorisi  | Sinavi Yayından Kaldır                       |
|                      |                      |                                                |                                       |                    |                  |                  | 90                | Zaman kısıtlı      | Öğretim Elemanı Kişisel Kategorisi  | Sinav Oturumunu Yönet                        |
| Sina                 | vın Bitiş Zamanı     | nı Güncelle                                    |                                       |                    |                  | ×                | 90                | Zaman kısıtlı      | Öğretim Elemanı Kişisel Kategorisi  | Sinav Raporu                                 |
|                      | ,                    |                                                |                                       |                    |                  |                  |                   |                    |                                     | Onceki                                       |
|                      |                      |                                                |                                       |                    |                  |                  |                   |                    |                                     |                                              |
| 0 2                  | Zaman Kisitli sinavi | n bitiş tarihi güncellenir is                  | e sinav sistem tarafın                | dan otomatik       | olarak 'Ge       | niş              |                   |                    |                                     |                                              |
| Zan                  | manlı' olarak güncel | leneœktir. Sınav süresi de                     | ğişmeyecektir.                        |                    |                  |                  |                   |                    |                                     |                                              |
|                      |                      |                                                |                                       |                    |                  |                  |                   |                    |                                     |                                              |
|                      |                      |                                                |                                       |                    |                  |                  | Suppular          |                    |                                     | ilistili Online Superior                     |
| Bitiş 7              | Zamanı               |                                                |                                       |                    |                  |                  | Citation          |                    | → Online Sinav Oluştur              | Sinav Adı                                    |
|                      |                      |                                                |                                       |                    |                  |                  | Sinav Adı<br>Vize |                    | Işlemle                             | HEM304.2.B HALK SAĞLIĞI HEMŞİRELİĞİ VİZE (Vi |
| 02.09                | .2020 11:00          |                                                |                                       |                    |                  | m                | Final             |                    | Online Sinavlar % Online Sinav Ekle |                                              |
|                      |                      |                                                |                                       |                    |                  |                  |                   |                    |                                     |                                              |
|                      |                      |                                                |                                       |                    |                  |                  |                   |                    |                                     |                                              |
|                      |                      |                                                |                                       |                    |                  |                  |                   |                    |                                     |                                              |

İşlemler

1 2 C

Mazeret Sinavi mi?

Deneme Sinavi mi?

Hayır

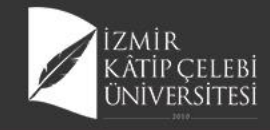

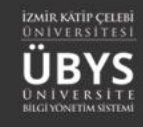

### Sınav Sonuç Aktarma

| inavlar | → Online Sinav Oluştur                  | İlişkili Online Sınavlar                        |                  |                  |                   | _                  |                                                                                                    |     |
|---------|-----------------------------------------|-------------------------------------------------|------------------|------------------|-------------------|--------------------|----------------------------------------------------------------------------------------------------|-----|
| nav Adı | İşlemler                                | Sinav Adı                                       | Baş. Tarihi      | Bit. Tarihi      | Deneme Sınavı mı? | Mazeret Sınavı mı? | Sınav Sonuçlarını Aktar mler                                                                                                    |     |
| ze      | III Online Sinavlar 💊 Online Sinav Ekle | HEM304.2.B HALK SAĞLIĞI HEMŞİRELİĞİ VİZE (Vize) | 02.09.2020 10:00 | 02.09.2020 11:20 | Hayır             | Hayır              | 9 2 0                                                                                                    |     |
| nal     | 🔳 Online Sinavlar 💊 Online Sinav Ekle   |                                                 |                  |                  |                   |                    |                                                                                                    | 1   |
|         |                                         |                                                 |                  |                  |                   |                    |                                                                                                    | Ηu  |
|         |                                         |                                                 |                  |                  |                   |                    |                                                                                                    | 1   |
|         |                                         |                                                 |                  |                  |                   |                    |                                                                                                    |     |
|         |                                         |                                                 |                  |                  |                   |                    |                                                                                                    | 11  |
|         |                                         |                                                 |                  |                  |                   |                    | and the second second se | 11  |
|         |                                         |                                                 |                  |                  |                   |                    |                                                                                                    | 11  |
|         |                                         |                                                 |                  |                  | IÜBYS             |                    |                                                                                                    | 11  |
|         |                                         |                                                 |                  |                  |                   |                    |                                                                                                    |     |
|         | Uyarı                                   |                                                 |                  |                  |                   |                    |                                                                                                    | 1   |
|         |                                         |                                                 |                  |                  |                   |                    |                                                                                                    | £   |
|         |                                         |                                                 |                  |                  |                   | -                  |                                                                                                    | 10  |
|         | 6 Klasik yeva bosluk doldurma           | soru tini iceren sınavların                     | sonuclarite      | ori olunduk      | tan               |                    |                                                                                                    | ( ) |
|         |                                         |                                                 | sonuçian iç      |                  | uan               |                    |                                                                                                    | ۱.  |
|         | sonra Sinav Oturum Yonetimi e           | kranından oğrenci bazlı Si                      | nav Kagidi F     | 'uanlama         | SI                |                    |                                                                                                    |     |
|         | yapılmalıdır.                           |                                                 |                  |                  |                   |                    |                                                                                                    |     |
|         |                                         |                                                 |                  |                  |                   |                    |                                                                                                    |     |
|         |                                         |                                                 |                  |                  |                   |                    |                                                                                                    |     |
|         |                                         |                                                 |                  |                  |                   |                    |                                                                                                    |     |
|         | Sonuclari İceri Al                      |                                                 |                  |                  |                   |                    |                                                                                                    |     |
|         | and solid yield yell yell yell          |                                                 |                  |                  |                   | 12272              |                                                                                                    |     |
|         | <u> </u>                                |                                                 |                  |                  |                   |                    |                                                                                                    |     |
|         | Sonuçları İçeri Al ve Sonuçla           | ri İlan Et                                      |                  |                  |                   |                    |                                                                                                    |     |
|         |                                         |                                                 |                  |                  | I                 |                    |                                                                                                    |     |
|         |                                         |                                                 |                  |                  |                   |                    |                                                                                                    |     |
|         |                                         |                                                 |                  |                  |                   |                    |                                                                                                    |     |
|         |                                         |                                                 |                  | Hayı             | Evet              |                    |                                                                                                    |     |
|         |                                         |                                                 |                  |                  |                   |                    |                                                                                                    |     |
|         |                                         |                                                 |                  |                  |                   |                    |                                                                                                    |     |

#### Uyarı

Klasik veya boşluk doldurma soru tipi içeren sınavların sonuçları içeri alındıktan sonra Sınav Oturum Yönetimi ekranından öğrenci bazlı Sınav Kağıdı Puanlaması yapılmalıdır.

#### 🔵 Sonuçları İçeri Al

🔾 Sonuçları İçeri Al ve Sonuçları İlan Et

Hayır Evet

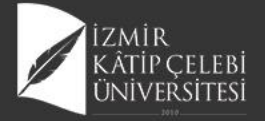

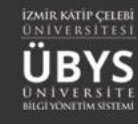

|                                        | Sinav Bilgisi      |               |                            |                        |                                   |                           |                           |                                            |                                        |
|----------------------------------------|--------------------|---------------|----------------------------|------------------------|-----------------------------------|---------------------------|---------------------------|--------------------------------------------|----------------------------------------|
| Sınav Adı<br>HEM304.2.B HALK SAĞLIĞ    | I HEMŞİRELİĞİ VİZE |               |                            |                        |                                   |                           |                           | Sınav Başlangıç Tarihi<br>02.09.2020 10:00 | Sınav Bitiş Tarihi<br>02.09.2020 11:20 |
|                                        |                    |               |                            |                        | Suppy Katilimai Oturumlari        |                           |                           |                                            |                                        |
|                                        |                    |               |                            |                        | Sinav Katilinici Oturumlari       |                           |                           | (                                          |                                        |
| Sayfada 20 🗸 kayıt (                   | göster             |               |                            |                        |                                   |                           |                           |                                            | Ara:                                   |
| TC Kimlik Numarası                     | II Öğrenci No      | Ad & Soyad    | 17 Oturum Başlangıç Zamanı | 11 Oturum Bitiş Zamanı | 👫 IP Adresi 👫 Gördüğü Soru Sayısı | 💷 Cevapladığı Soru Sayısı | Sınavda Kaldığı Süre(dk.) | 31 Sinav Bitirildi mi ?                    | Sinav Kağıdını Puanla                  |
| 41680539916                            | 190603190          | Aysel Baykara | 02.09.2020 11:06           | 02.09.2020 11:09       | 170.33.232.189 7                  | 7                         | 3                         | Evet                                       | ə 🔹 🗾 🗃                                |
| Chroeki 1 Aonraki Asyttar gösteriliyor |                    |               |                            |                        |                                   |                           |                           |                                            |                                        |
| <                                      |                    |               |                            |                        |                                   |                           |                           |                                            | >                                      |
|                                        |                    |               |                            |                        |                                   |                           |                           |                                            |                                        |

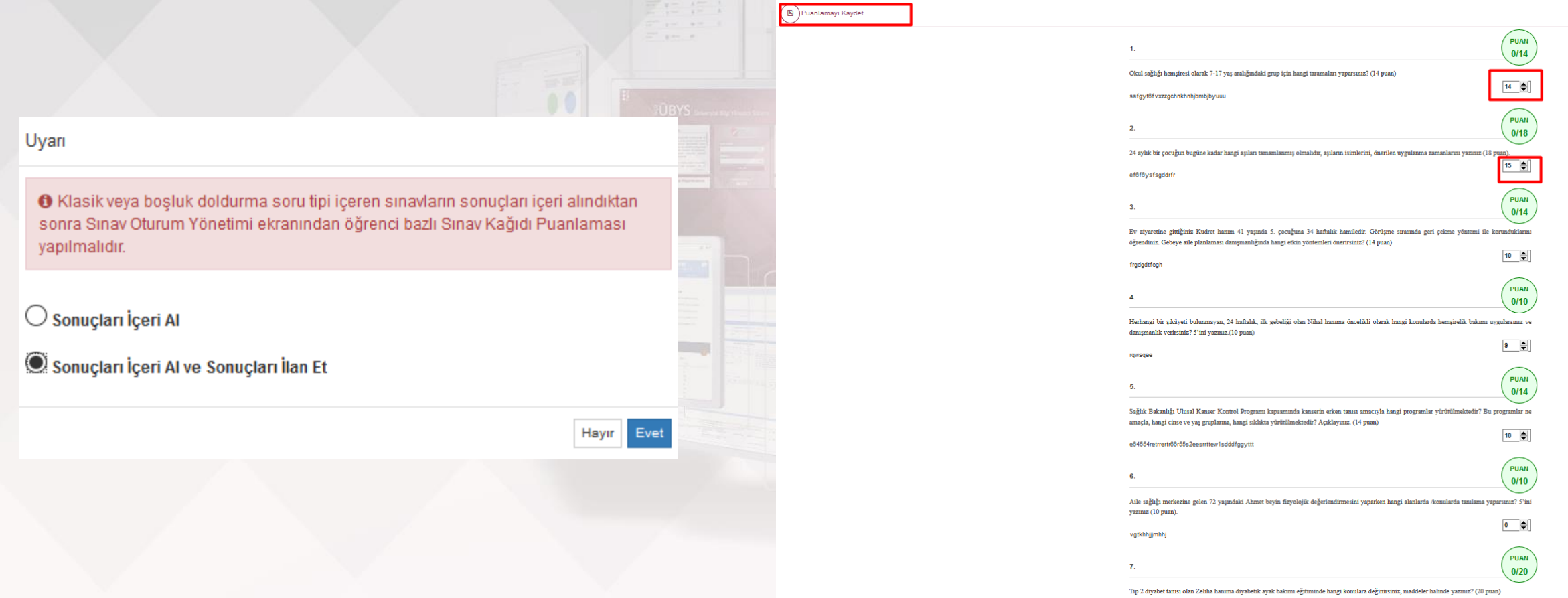

5tr7yiyuyr1c2

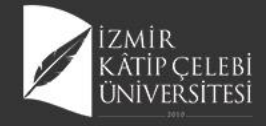

| ( Değerlen     | dirmeler          |                                                                                                    |                |                    |               |                        |              |            |                   |                      |                          |                                   |                            | 🛗 🚱                          |
|----------------|-------------------|----------------------------------------------------------------------------------------------------|----------------|--------------------|---------------|------------------------|--------------|------------|-------------------|----------------------|--------------------------|-----------------------------------|----------------------------|------------------------------|
|                |                   |                                                                                                    |                |                    |               |                        |              |            |                   |                      |                          |                                   |                            |                              |
| Sağlık Bilim   | ıleri Fakültesi U | ygulamalı Dersler Doğrudaı                                                                                      | ı Dönüşüm 2017 |                    |               |                        |              | ■Görüntüle | ✓Oranları Düzenle | AÇIKLAMALAR          |                          |                                   | I Yardım Dökümanı          | NYardım Videosu              |
| Sınav Adı      | Oran (%)          | Not Giriş Tarihler                                                                                              | i              | Not İlanı Son Günü | İtiraz Süresi | İlan Tarihi            | Listeler     |            |                   | Sınava girmeyen ö    | öğrenciler için ders n   | otu boş bırakılmalıdır.           |                            |                              |
| Vize           | 40                | Belirtilmemiş                                                                                                   |                |                    |               | ×                      | 🎒 SYL 🎒 SYLM | 🖨 SR       |                   | Yıl içi sınav notlar | ının tümü ilan edilme    | den, yıl sonu sınavı not girişi y | /apılamaz.                 |                              |
| Final          | 60                | Belirtilmemiş<br>Belirtilmemiş                                                                                  |                |                    |               | ×                      | A SYL A SYLM | SR SR      |                   | Bağıl yönetmelikte   | eki öğrencilerin tamaı   | nının final notu girildikten son  | ra harf notu(HBN) hesap    | lanır.                       |
| Sinavi         | Ŭ                 | e contra la seconda de la seconda de la seconda de la seconda de la seconda de la seconda de la seconda de la s |                |                    |               |                        | BISIC BISIC  | Brow       |                   | Derslerle ilgili Gru | ıp birlestirme islemler  | i öğretim elemanın insiyatifind   | ledir. Grup Birlestirme is | lemleri Final not girisinden |
|                |                   |                                                                                                    |                |                    |               |                        |              |            |                   | önce Öğretim Eler    | manı tarafından yapıl    | ması gerekmektedir.               |                            |                              |
|                |                   |                                                                                                    |                |                    |               |                        |              |            |                   | Başarısız öğrencile  | er bu şekilde (renkte) ( | jörüntülenir.                     |                            |                              |
|                |                   |                                                                                                    |                |                    |               |                        |              |            |                   | Uzaklaştırma ceza:   | sı almış veya kayıt do   | ndurmuş durumdaki öğrenciler      | bu şekilde (renkte) görü   | ntülenir                     |
|                |                   |                                                                                                    |                |                    |               |                        |              |            |                   |                      |                          |                                   |                            |                              |
| HEM217.1 -     | KÜLTÜRLERAR/      | ASI HEMŞİRELİK                                                                                                  |                |                    |               |                        |              |            |                   |                      |                          |                                   |                            |                              |
| Sayfada Hep    | psi 🗸 Kayıt G     | Göster                                                                                                    |                |                    |               |                        |              |            |                   |                      |                          |                                   | В                          | ul:                          |
|                | <u>j≞</u> \$b. j† | Öğrenci No                                                                                                    | .∏ Adı         | 👔 Soyadı           | Lî Birim      | I                      | Uî O Vize    | 👔 🖲 Final  | 11 O G.N.         |                      | .]↑ <b>0</b> H.N.        | .]↑ ● B.D                         | 🕆 🖲 D.D.                   | 11 O A 11                    |
| 1              | 1                 | 190603001                                                                                                    | Hanife         | Ündemir            | Hemş          | irelik Bölümü / Lisans | GR           |            | 0                 | -                    | -                        | Durumu Netleşmemiş                | Devamlı 🕤                  |                              |
| 1              | 1                 | 190603190                                                                                                    | Aysel          | Baykara            | Hemş          | irelik Bölümü / Lisans | 62           |            | 0                 |                      | -                        | Durumu Netleşmemiş                | Devamlı 🕤                  |                              |
|                |                   |                                                                                                    |                |                    |               | (                      | ORTALAMA 62  | 0          |                   |                      |                          |                                   |                            |                              |
| 2 Kayıttan 1 - | 2 Arası Kayıtlar  |                                                                                                    |                |                    |               |                        |              |            |                   |                      |                          |                                   |                            | << 1 >>>                     |

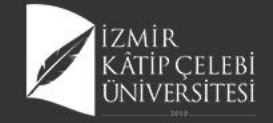

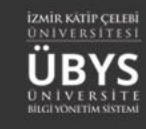

### Katılımcıyı Sınava Tekrar Alma

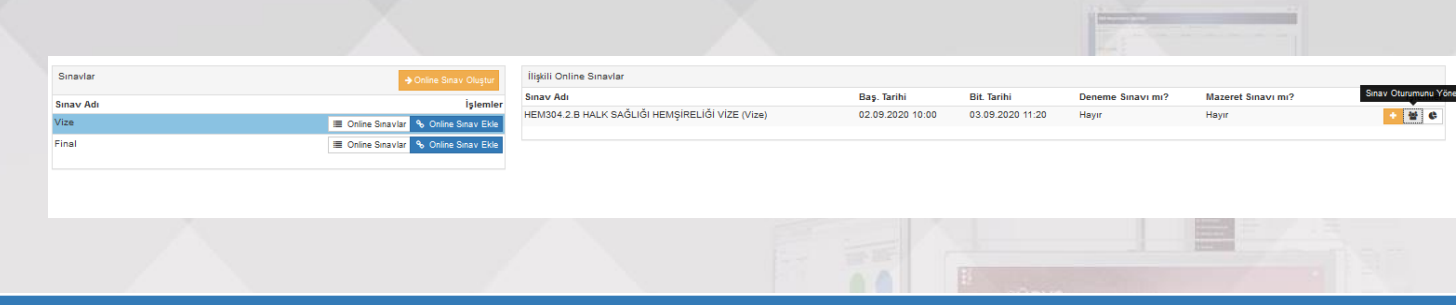

|                                          | Sınav Bilgisi |                        |                    |
|------------------------------------------|---------------|------------------------|--------------------|
| Sınav Adı                                |               | Sınav Başlangıç Tarihi | Sınav Bitiş Tarihi |
| HEM304.2.B HALK SAĞLIĞI HEMŞİRELİĞİ VİZE |               | 02.09.2020 10:00       | 03.09.2020 11:20   |

|                                |                     |               |                           |                       | Sinav Kati     | lımcı Oturumları      |                           |                             |                      |                                  |       |
|--------------------------------|---------------------|---------------|---------------------------|-----------------------|----------------|-----------------------|---------------------------|-----------------------------|----------------------|----------------------------------|-------|
| Ara:                           |                     |               |                           |                       |                |                       |                           |                             |                      |                                  |       |
| TC Kimlik Numarası             | 🕼 Öğrenci No        | Ad & Soyad    | 🐙 Oturum Başlangıç Zamanı | 🕼 Oturum Bitiş Zamanı | 👫 IP Adresi    | 🕼 Gördüğü Soru Sayısı | 🕼 Cevapladığı Soru Sayısı | 🕼 Sınavda Kaldığı Süre(dk.) | Sınav Bitirildi mi ? | Katılımcı Sınava Tekrar Katılsın | II    |
| 41680539916                    | 190603190           | Aysel Baykara | 02.09.2020 11:06          | 02.09.2020 11:09      | 176.33.232.189 | 7                     | 7                         | 3                           | Evet                 | ∽ ⊖ ● / ≣                        |       |
| 1 kayıttan 1 - 1 arasındaki ka | yıtlar gösteriliyor |               |                           |                       |                |                       |                           |                             |                      | Önceki 1 Sor                     | iraki |
| <                              |                     |               |                           |                       |                |                       |                           |                             |                      |                                  | >     |

Uyarı Katılımcının oturum bilgisini silip tekrar sınava katılmasını istediğinizden emin misiniz ? Hayır Evet

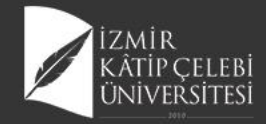

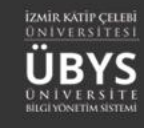

### **Deneme Sınavı Ekleme**

| Sinavlar  |                   | Online Sınav Oluştur |
|-----------|-------------------|----------------------|
| Sınav Adı |                   | işiəmlər             |
| Vize      | 🔳 Online Sınavlar | % Online Sınav Ekle  |
| Final     | 🔳 Online Sınavlar | % Online Sınav Ekle  |
|           |                   |                      |

|   | DOBYS Lawrence and the | Online Sınavlarım                                                                                                    |
|---|------------------------|----------------------------------------------------------------------------------------------------|
|   |                        | Seç Sınav Adı                                                                                                    |
|   |                        | Halk Sağlığı Hemşireliği İntörnlüğü Vize                                                                                         |
|   |                        | HEM304.2.B HALK SAĞLIĞI HEMŞİRELİĞİ VİZE                                                                                         |
| 8 |                        | HEM304.2.B HALK SAĞLIĞI HEMŞİRELİĞİ Mazeret sınavı                                                                               |
|   |                        |                                                                                                    |
|   |                        | Deneme Sınavı Olarak İlişkilendir                                                                                                |
|   |                        | O Deneme sınavı olarak ilişkilendirilen sınavlar test amaçlı olup "Notları Aktar" dediğinizde not<br>girişi ekranına aktarılmaz. |
|   |                        |                                                                                                    |
|   |                        | Kapat + Seçileni Sınava Ek                                                                                                    |
|   |                        |                                                                                                    |
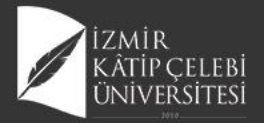

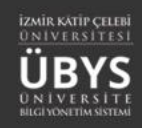

| Değerlen                           | ~                                                                                        |                                                                                                    |                                                            |                              |                                       |                                                                                                    |                                                                                             |                                    |                           |                                   |                           |                       |            |
|------------------------------------|------------------------------------------------------------------------------------------|----------------------------------------------------------------------------------------------------|------------------------------------------------------------|------------------------------|---------------------------------------|----------------------------------------------------------------------------------------------------|---------------------------------------------------------------------------------------------|------------------------------------|---------------------------|-----------------------------------|---------------------------|-----------------------|------------|
|                                    | lirmeler 📳                                                                               | Kaydet ve Hesapla Harf Notu İlan Et                                                                                                    | jrenci Not Listesi Al                                      |                              |                                       |                                                                                                    |                                                                                             |                                    |                           |                                   |                           | ť                     | 1 😧        |
|                                    |                                                                                          |                                                                                                    |                                                            |                              |                                       |                                                                                                    |                                                                                             |                                    |                           |                                   |                           |                       |            |
| ığlık Bilim                        | eri Fakültesi U                                                                          | lygulamalı Dersler Doğrudan Dönüşüm 2017                                                                                                    |                                                            |                              |                                       | ≡Görüntüle 📝                                                                                                    | Dranları Düzenle                                                                            | AÇIKLAMALAR                        | Ł                         |                                   | i Yardım Dökümanı         | N Yardım Vic          | deosu      |
| nav Adı                            | Oran (%)                                                                                 | Not Giriş Tarihleri                                                                                                    | Not İlanı Son Günü İtir                                    | az Süresi İlan Tarihi        |                                       | Listeler                                                                                                    |                                                                                             | Sınava girmeye                     | en öğrenciler için ders r | notu boş bırakılmalıdır.          |                           |                       |            |
| e                                  | 40                                                                                       | 01.09.2020 00:00 - 30.09.2020 00:00                                                                                                    | 30.09.2020 00:00 6.9                                       | .2020 12:15 02.09.2020 14:38 | 🔊 İlanı Geri Al                       | SYL SYLM SF                                                                                                    |                                                                                             | Yıl içi sınav not                  | tlarının tümü ilan edilm  | ieden, yıl sonu sınavı not girişi | yapılamaz.                |                       |            |
| itünleme                           | 0                                                                                        | 01.09.2020 00:00 - 30.09.2020 00:00<br>Belittilmemis                                                                                              | 30.09.2020 00:00                                           | ×                            |                                       | A SYL A SYLM A SF                                                                                                  |                                                                                             | Bağıl yönetmel                     | likteki öğrencilerin tama | amının final notu girildikten so  | nra harf notu(HBN) hes    | aplanır.              |            |
| navi                               |                                                                                          |                                                                                                    |                                                            |                              |                                       |                                                                                                    |                                                                                             | Derslerle ilgili G                 | Grup birleştirme işlemle  | ri öğretim elemanın insiyatifir   | ıdedir. Grup Birleştirme  | e işlemleri Final not | girişinden |
|                                    |                                                                                          |                                                                                                    |                                                            |                              |                                       |                                                                                                    |                                                                                             | önce Öğretim E                     | Elemanı tarafından yap    | ılması gerekmektedir.             |                           |                       |            |
|                                    |                                                                                          |                                                                                                    |                                                            |                              |                                       |                                                                                                    |                                                                                             | Başarısız öğreni                   | ciler bu şekilde (renkte) | görüntülenir.                     |                           |                       |            |
|                                    |                                                                                          |                                                                                                    |                                                            |                              |                                       |                                                                                                    |                                                                                             | Uzaklaştırma ce                    | ezası almış veya kayıt di | ondurmuş durumdaki öğrencile      | er bu şekilde (renkte) gö | örüntülenir           |            |
| EN247.4                            |                                                                                          |                                                                                                    |                                                            |                              |                                       |                                                                                                    |                                                                                             |                                    |                           |                                   |                           |                       |            |
| EM217.1-1                          | COLIORLERAR                                                                              |                                                                                                    |                                                            |                              |                                       |                                                                                                    |                                                                                             |                                    |                           |                                   |                           |                       |            |
| yfada Hep                          | si 🗸 Kayit (                                                                             | Göster                                                                                                    |                                                            |                              |                                       |                                                                                                    |                                                                                             |                                    |                           |                                   |                           | Bul:                  |            |
|                                    | IL Şb                                                                                    | Öğrenci No 🕸 Adı                                                                                                    | Jî Soyadı                                                  | 👫 Birim                      | Ĵî ⊖ Vize                             | If 🖸 🖲 Final                                                                                                    | 11 🔁 G.N.                                                                                   | IT 🖲 TSKOR                         | Jî € H.N.                 | .lî                               | lî 🖲 D.D.                 | A 🔁 11.               | 11         |
| L                                  | 1                                                                                        | 190603001 Hanife                                                                                                    | Ündemir                                                    | Hemşirelik Bölümü / Lisans   | GR                                    |                                                                                                    | 0                                                                                           |                                    | -                         | Durumu Netleşmemiş                | Devamlı 🕤                 |                       |            |
|                                    | 1                                                                                        | 190603190 Aysel                                                                                                    | Baykara                                                    | Hemşirelik Bölümü / Lisans   | 62                                    |                                                                                                    | 0                                                                                           | -                                  |                           | Durumu Netleşmemiş                | Devamlı 🕤                 |                       |            |
|                                    |                                                                                          |                                                                                                    |                                                            |                              |                                       |                                                                                                    |                                                                                             |                                    |                           |                                   |                           |                       |            |
| e Sin                              | avlarım                                                                                  |                                                                                                    |                                                            | Sinav                        | lar<br>Adı                            |                                                                                                    | → Online Sınav Oluştur                                                                      | İlişkili Online Sınav<br>Sınav Adı | vlar                      | Ras Tarii                         | i Bit. Tarihi             | Deneme Sir            | navi mi?   |
| Sin                                |                                                                                          |                                                                                                    |                                                            | Vize                         |                                       | I Online 3                                                                                                    | inavlar % Online Sinav Ekle                                                                 | HEM304.1.A HALK                    | SAĞLIĞI HEMŞİRELİĞİ final | l (Final) 02.09.202               | 0 09:30 02.09.2020        | 15:20 Hayır           |            |
| Hall                               | av Adi<br>KSačliču I                                                                     | Hemsireliği İntörnlüğü Vize                                                                                                    |                                                            | Final<br>Final               |                                       | III Online 5                                                                                                    | inavlar % Online Sinav Ekle                                                                 | HEM304.1.A HALK                    | SAĞLIĞI HEMŞİRELİĞİ final | (Final) 02.09.202                 | 0 09:30 02.09.2020        | 15:20 Hayır           |            |
| Hal                                | k Sağlığı I                                                                              | Hemşireliği İntörnlüğü Vize                                                                                                    |                                                            | Final                        |                                       | Conine 1                                                                                                    | inavlar & Online Sinav Ekle<br>inavlar & Online Sinav Ekle                                  | HEM304.1.A HALK S                  | SAĞLIĞI HEMŞİRELİĞİ final | (Final) 02.09.202                 | 0 09:30 02.09.2020        | 15:20 Hayır           |            |
| Hall                               | k Sağlığı I<br>1304.2.B                                                                  | Hemşireliği İntörnlüğü Vize<br>HALK SAĞLIĞI HEMŞİRELİĞİ VİZ                                                                                       | 'E                                                         |                              | HEM3                                  |                                                                                                    | inavlar & Online Sinav Eke<br>inavlar & Online Sinav Eke<br>ĞUĞU                            | HEM304.1.A HALK 3                  | SAĞLIĞI HEMŞİRELİĞİ final | (Final) 02.09.207                 | 0 09:30 02.09.2020        | 15:20 Hayır           |            |
| Hall                               | 4 Sağlığı  <br>1/304.2.B<br>1/304.2 B                                                    | Hemşireliği İntörnlüğü Vize<br>HALK SAĞLIĞI HEMŞİRELİĞİ VİZ<br>HALK SAĞLIĞI HEMŞİRFI İĞİ Me                                                       | ZE                                                         |                              | немз<br>Н                             | ■ ones<br>■ ones<br>04.1.A HALK SA<br>EMŞÎRELİĞİ fina                                                              | inavitri 🗣 Onine Sarav Elki<br>inavitri 🗣 Onine Sarav Elki<br>GLIĞI                         | HEM304.1.A HALK                    | SAĞLIĞI HEMŞIRELIĞI IInal | (Final) 02.05.20                  | 0 09:30 02.09.2020        | 15:20 Hayır           |            |
| Hall<br>HEI                        | 4 Sağlığı  <br>1304.2.8<br>11304.2.8                                                     | Hemşireliği İntörnlüğü Vize<br>HALK SAĞLIĞI HEMŞİRELİĞİ VİZ<br>HALK SAĞLIĞI HEMŞİRELİĞİ Ma                                                        | 'E<br>zeret sinavi                                         |                              | немз<br>н                             | E Oner<br>■ Oner<br>04.1.A HALK SA<br>EMŞİRELİĞİ fina                                                              | Guine Save Elek<br>inaviar ♦ Onine Save Elek<br>inaviar ♦ Onine Save Elek<br>ĞLIĞI          | HEM304.1.A HALK                    | SAĞLIĞI HEMŞİRELIĞİ İnal  | (Final) 02.05.20                  | 0 09-30 02 09.2020        | 15-20 Наунг           |            |
| Hall                               | M304.2.B<br>M304.2.B<br>M304.1.A                                                         | Hemşireliği İntörnlüğü Vize<br>HALK SAĞLIĞI HEMŞİRELİĞİ VİZ<br>HALK SAĞLIĞI HEMŞİRELİĞİ Ma<br>HALK SAĞLIĞI HEMŞİRELİĞİ fina                       | 'E<br>izeret sinavi<br>al                                  |                              | HEM3<br>H                             | e dat<br>∎ dat<br>04.1.A HALK SA<br>EMŞİRELİĞİ fin:                                                                | inavitri 🔌 Onine Saave Ekk<br>Innavitri 🔍 Onine Saave Ekk<br>GLIĞI                          | HEM304.1.A HALK:                   | SAĞLIĞI HEMŞİRELIĞİ INAI  | (Phul) 022930                     | 0 09 30 02 09 2020        | 15.20 Hayır           |            |
| Hall<br>HEI<br>HEI                 | M304.2.B<br>M304.2.B<br>M304.2.B                                                         | Hemşireliği İntörnlüğü Vize<br>HALK SAĞLIĞI HEMŞİRELİĞİ VİZ<br>HALK SAĞLIĞI HEMŞİRELİĞİ Ma<br>HALK SAĞLIĞI HEMŞİRELİĞİ fina                       | ZE<br>Izeret sinavi<br>al                                  |                              | HEM3<br>H                             | I oter<br>I oter<br>04.1.A HALK SA<br>EMŞİRELİĞİ fin:<br>vın Başladığı Za<br>02.09.2020 09:30                      | ravitr № Outre Save Eke<br>navitr № Outre Save Eke<br>ĞLIĞI<br>al                           | HENDA TA HALK                      | SAĞLIĞI HEMŞİRELİĞİ İna   | (Final) 02.9530                   | 0 09 30 02 09 2020        | 15.20 Hayır           |            |
| Hall<br>HEI<br>HEI<br>HEI          | k Sağlığı I<br>M304.2.B<br>M304.2.B<br>M304.1.A<br>Sınavı O                              | Hemşireliği İntörnlüğü Vize<br>HALK SAĞLIĞI HEMŞİRELİĞİ VİZ<br>HALK SAĞLIĞI HEMŞİRELİĞİ Ma<br>HALK SAĞLIĞI HEMŞİRELİĞİ finı                       | ZE<br>izeret sinavi<br>al                                  |                              | HEM3<br>H<br>Sinar<br>Bitm<br>00 gün  | 04.1.A HALK SA<br>EMŞİRELİĞİ fin:<br>Vın Başladığı Za<br>02.09.2020 09:30<br>esine Kalan Zar<br>: 00 sa. : 22 dk.  | avade \$ Other Sour Bas<br>marade \$ Other Sour Bas<br>ĞLIĞI<br>al<br>man<br>               | HENDATAHALK                        | sadudi mengineli di fina  | (Phul) 023930                     | 0 09 30 02 09 2020        | 15.20 Hayır           |            |
| Hall<br>HEI<br>HEI<br>HEI          | k Sağlığı I<br>1/304.2.B<br>1/304.2.B<br>1/304.1.A<br>Sınavı O                           | Hemşireliği İntörnlüğü Vize<br>HALK SAĞLIĞI HEMŞİRELİĞİ VİZ<br>HALK SAĞLIĞI HEMŞİRELİĞİ Ma<br>HALK SAĞLIĞI HEMŞİRELİĞİ find                       | ZE<br>izeret sinavi<br>al                                  |                              | HEM3<br>H<br>Sinar<br>Bitm<br>00 gün  | U4.1.A HALK SA<br>EMŞİRELİĞİ fin:<br>Vın Başladığı Za<br>02.09.2020 09:30<br>esine Kalan Zar<br>: 00 sa. : 22 dk.  | vaute \$ chine Sour Bas<br>maute \$ chine Sour Bas<br>ĞLIĞI<br>al<br>man<br>nan<br>: 27 sn. | HENDOATAHALK                       | sadudi Hempineuldi Inai   | (Phul) 023930                     | 0 09 30 02 09 2020        | 15.20 Hayır           |            |
| Hall<br>HEI<br>HEI<br>HEI<br>Denem | k Sağlığı i<br>M304.2.B<br>M304.2.B<br>M304.1.A<br>Sınavı O<br>e sınavı o<br>ına aktarıl | Hemşireliği İntörnlüğü Vize<br>HALK SAĞLIĞI HEMŞİRELİĞİ VİZ<br>HALK SAĞLIĞI HEMŞİRELİĞİ Ma<br>HALK SAĞLIĞI HEMŞİRELİĞİ fina<br>İarak İlişkilendir | ZE<br>izeret sınavı<br>al<br>maçlı olup "Notları Aktar" de | ediğinizde not               | HEM3<br>H<br>Sinar<br>Bittr<br>00 gün | 04.1.A HALK SA<br>EMŞİRELİĞİ fin:<br>vin Başladığı Za<br>02.09.2020 09:30<br>tesine Kalan Zar<br>: 00 sa. : 22 dk. | ravier § Dene Sav Bas<br>navier € Come Sav Bas<br>ĞLIĞI<br>al<br>man<br>: 27 sn.            | HENDATTAHALK                       | sadudi Hempineuldi Inai   | (Phul) 02930                      | 0 09 30 02 09 2020        | 15.20 Hayır           |            |

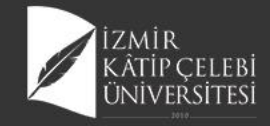

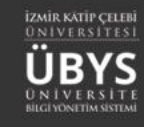

#### **Bütünleme Sınavı**

| Sinav Ad   |                                                                                                    |                   |                                          | - Online anav Oluştur        |                     |                                |                  |                  |                       |                              |                        |                           |                               |                            |
|------------|----------------------------------------------------------------------------------------------------|-------------------|------------------------------------------|------------------------------|---------------------|--------------------------------|------------------|------------------|-----------------------|------------------------------|------------------------|---------------------------|-------------------------------|----------------------------|
|            | du 👘                                                                                                    |                   |                                          | İşlemler                     | Sınav Adı           |                                |                  | Baş. Tarihi      | Bit. Tarihi           | Deneme Sınavı mı?            | Mazeret Sin            | iavi mi?                  | İşlemler                      |                            |
| Vize       |                                                                                                    |                   | I≣ Online Sınav                          | rlar 🗞 Online Sınav Ekle     | HEM304.1.A HALK SAC | ĞLIĞI HEMŞİRELİĞİ final (Final | )                | 02.09.2020 09:30 | 02.09.2020 15:20      | Hayır                        | Hayır                  |                           | ≡ <mark>•</mark> 4 ¢          |                            |
| Final      |                                                                                                    |                   | III Online Sinav                         | rlar 🔏 Online Sınav Ekle     |                     |                                |                  |                  |                       |                              |                        |                           |                               |                            |
|            |                                                                                                    |                   |                                          |                              |                     |                                |                  |                  |                       |                              |                        |                           |                               |                            |
|            |                                                                                                    |                   |                                          |                              |                     | E sent                         |                  |                  | and the second second |                              |                        |                           |                               |                            |
| ध 🝙        | Dečerlendi                                                                                                    | rmalar            | Bütüplama Sınavı Vanılaçak 🔹 🖨 Öğrançi N | at Listasi AL 🔔 Dars Dažasla | ndirme Report Al    |                                |                  |                  |                       |                              |                        |                           |                               | <u> </u>                   |
|            | Degenerium                                                                                                    |                   |                                          |                              | nume naporu Ar -    |                                |                  |                  |                       |                              |                        |                           |                               | III 🔮                      |
|            |                                                                                                    |                   |                                          |                              |                     |                                |                  |                  |                       |                              |                        |                           |                               |                            |
| =          |                                                                                                    |                   |                                          |                              |                     |                                |                  |                  |                       |                              |                        |                           |                               |                            |
| Sa         | ağlık Bilimle                                                                                                  | ri Fakültesi l    | ygulamalı Dersler Doğrudan Dönüşüm 2017  |                              |                     |                                |                  |                  | <b>≡</b> Görüntüle    | AÇIKLAMALAR                  |                        |                           | i Yardım Dökümanı             | Yardım Videosu             |
| 🐈 Sın      | nav Adı                                                                                                    | Oran (%)          | Not Giriş Tarihleri                      | Not İlanı Son Günü           | İtiraz Süresi       | İlan Tarihi                    |                  | Listeler         |                       | Sınava girmeyen öğrenci      | iler için ders notu bo | ş bırakılmalıdır.         |                               |                            |
| Vize       | te in the second second second second second second second second second second second second second second se | 40                | 01.09.2020 00:00 - 30.09.2020 00:00      | 30.09.2020 00:00             | 6.9.2020 12:15      | 02.09.2020 14:36               |                  | 🖨 SYL 🚔 SYL      | M 🖨 SR                | Yıl içi sınav notlarının tür | mü ilan edilmeden, y   | yıl sonu sınavı not giriş | i yapılamaz.                  |                            |
| Fina       | nal                                                                                                    | 60                | 01.09.2020 00:00 - 30.09.2020 00:00      | 30.09.2020 00:00             | 6.9.2020 15:33      | HNİT 02.09.2020 15:34          | ່ງ İlanı Geri Al | 🖨 SYL 🖨 SYL      | M 🖨 SR                | -                            |                        |                           |                               |                            |
| Büt        | tünleme                                                                                                    | 0                 | 02.09.2020 00:00 - 04.09.2020 00:00      | 06.09.2020 00:00             |                     | ×                              |                  | 🌢 SYL 🌢 SYL      | M 🎒 SR                | Bağıl yönetmelikteki öğre    | encilerin tamamının    | final notu girildikten so | nra harf notu(HBN) hesapla    | nır.                       |
| -          |                                                                                                    |                   |                                          |                              |                     |                                |                  |                  |                       | Derslerle ilgili Grup birles | ştirme işlemleri öğret | tim elemanın insiyatifi   | ndedir. Grup Birleştirme işle | mleri Final not girişinden |
| -          |                                                                                                    |                   |                                          |                              |                     |                                |                  |                  |                       | once Ogretim Elemani ta      | arafından yapılması ç  | gerekmektedir.            |                               |                            |
|            |                                                                                                    |                   |                                          |                              |                     |                                |                  |                  |                       | Başarısız öğrenciler bu şe   | ekilde (renkte) görünt | ülenir.                   |                               |                            |
| 2          |                                                                                                    |                   |                                          |                              |                     |                                |                  |                  |                       | Uzaklaştırma oezası almış    | ş veya kayıt dondurm   | nuş durumdaki öğrencil    | er bu şekilde (renkte) görünt | ülenir                     |
| 9          |                                                                                                    |                   |                                          |                              |                     |                                |                  |                  |                       |                              |                        |                           |                               |                            |
| HE         | EM217.1 - KÚ                                                                                                   | ÜLTÜRLERAR        | ASI HEMŞİRELİK                           |                              |                     |                                |                  |                  |                       |                              |                        |                           |                               |                            |
| _ ۲        |                                                                                                    |                   | · ·                                      |                              |                     |                                |                  |                  |                       |                              |                        |                           |                               |                            |
| - Sayl     | yfada Hepsi                                                                                                    | ✓ Kayıt           | Göster                                   |                              |                     |                                |                  |                  |                       |                              |                        |                           | Bul                           |                            |
| <b>a</b> – |                                                                                                    | j <u>⊾</u> Şb. jj | Öğrenci No                               | 👔 Soyadı                     |                     | Birim                          | 👔 🔁 Vize         | 👔 🖲 Final        | 11 0 G.N.             | IT SKOR                      | Ð H.N.                 | 🕆 🖲 B.D.                  | 11 0 D.D.                     | 1 A 1                      |
| 1          |                                                                                                    | 1                 | 190803001 Hanife                         | Ündemir                      |                     | Hemşirelik Bölümü / Lisans     | GR               | 0                | 0                     |                              | FF                     | Başansız                  | Devamlı                       |                            |
| 3          |                                                                                                    | 1                 | 190803190 Aysel                          | Baykara                      |                     | Hemşirelik Bölümü / Lisans     | 62               | 25               | 40                    |                              | FF                     | Başansız                  | Devamlı                       |                            |
|            |                                                                                                    |                   |                                          |                              |                     |                                | ORTALAMA 62      | 12,5             | 20,00                 |                              |                        |                           |                               |                            |

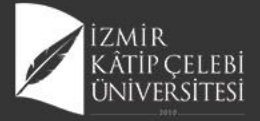

| C    | Değerlendi     | irmeler 📳         | Kaydet ve Hesapla                     | ( )Öğrei     | nci Not Listesi Al 🛛 🖨 Ders Deg | erlendirme Raporu | AI -       |                  |          |           |               |               |                                      |                                               |                                                |                        |                         | 🛗 🚱 🗄               |
|------|----------------|-------------------|---------------------------------------|--------------|---------------------------------|-------------------|------------|------------------|----------|-----------|---------------|---------------|--------------------------------------|-----------------------------------------------|------------------------------------------------|------------------------|-------------------------|---------------------|
|      |                |                   |                                       |              |                                 |                   |            |                  |          |           |               |               |                                      |                                               |                                                |                        |                         |                     |
| 5    | ağlık Bilimle  | eri Fakültesi Uy  | gulamalı Dersler Doğrudan Dönüşüm 201 | ,            |                                 |                   |            |                  |          |           |               | ■Görüntüle    | AÇIKLAMALAR                          |                                               |                                                | i Yardım Dö            | ikümanı 🗖               | Yardım Videosu      |
| s    | ınav Adı       | Oran (%)          | Not Giriş Tarihleri                   |              | Not İlanı Son Günü              | İtiraz Süresi     | İlan Ta    | arihi            |          |           | Listeler      |               | Sınava girmeye                       | n öğrenciler için ders                        | notu boş bırakılmalıd                          | r.                     |                         |                     |
| V    | ize            | 40                | 01.09.2020 00:00 - 30.09.2020 00:00   |              | 30.09.2020 00:00                | 6.9.2020 12:15    | 02.09      | 2020 14:38       |          |           | 🖨 SYL 🍯 SYLM  | 🖨 SR          | Yıl içi sınav notl                   | arının tümü ilan edil                         | meden, yıl sonu sınav                          | not girişi yapılamaz.  |                         |                     |
| B    | ütünleme       | 60                | 01.09.2020 00:00 - 30.09.2020 00:00   |              | 06.09.2020 00:00                | 6.9.2020 15:33    | HNIT C     | 02.09.2020 15:34 | D Ilar   | ı Geri Al | SYL SYLM      | ⊜ SR<br>A SR  | Bağıl yönetmeli                      | kteki öğrencilerin tan                        | namının final notu giri                        | ldikten sonra harf not | u(HBN) hesaplanır.      |                     |
|      |                |                   |                                       |              |                                 |                   |            |                  |          |           |               |               | Derslerle ilgili G<br>önce Öğretim E | rup birleştirme işlem<br>lemanı tarafından ya | leri öğretim elemanın<br>pılması gerekmektedir | insiyatifindedir. Grup | Birleştirme işlemleri   | inal not girişinden |
|      |                |                   |                                       |              |                                 |                   |            |                  |          |           |               |               | Başarısız öğrenc                     | iler bu şekilde (renkte                       | e) görüntülenir.                               |                        |                         |                     |
|      |                |                   |                                       |              |                                 |                   |            |                  |          |           |               |               | Uzaklaştırma cez                     | zası almış veya kayıt                         | dondurmuş durumdaki                            | öğrenciler bu şekilde  | e (renkte) görüntülenir |                     |
|      |                |                   |                                       |              |                                 |                   |            |                  |          |           |               |               |                                      |                                               |                                                |                        |                         |                     |
| H    | IEM217.1 - K   | ÜLTÜRLERARA       | SI HEMŞİRELİK                         |              |                                 |                   |            |                  |          |           |               |               |                                      |                                               |                                                |                        |                         |                     |
| S    | ayfada Heps    | i 🗸 Kayıt G       | öster                                 |              |                                 |                   |            |                  |          |           |               |               |                                      |                                               |                                                |                        | Bul:                    |                     |
|      |                |                   |                                       |              |                                 |                   |            |                  |          |           | Finalde Hes   | aplanan       |                                      | Bütünle                                       | emede Hesaplanan                               |                        |                         |                     |
|      | ţr             | Jî<br>Şb. Öğrenci | Jî<br>No Adı                          | lî<br>Soyadı | lt<br>Birim                     | 11                | O Vize     | E Final          | lt R 🔁   | 0 G.N.    | .IT<br>● H.N. | .lî<br>● B.D. | .∥1<br>● G.N.                        | II<br>TSKOR                                   | .lî<br>⊕ H.N.                                  | .lî<br>● B.D.          | 11<br>• D.D.            | ti ti<br>A⊖         |
|      | 1              | 1 1906030         | )1 Hanife                             | Ündemir      | Hemşirelik B                    | ölümü / Lisans    | GR         | 0                |          | 0         | - FF          | Başansız      | -                                    | -                                             | -                                              | -                      | Devamlı                 |                     |
|      | 2              | 1 1906031         | 0 Aysel                               | Baykara      | Hemşirelik E                    | ölümü / Lisans    | 62         | 25               |          | 40        | - FF          | Başansız      | -                                    | -                                             | -                                              | -                      | Devamlı                 |                     |
|      |                |                   |                                       |              |                                 | ORTALAMA          | 62         | 12,5             | 0        | 20,00     |               |               | -                                    |                                               |                                                |                        |                         |                     |
| 2    | Kayıttan 1 - 2 | 2 Arası Kayıtlar  |                                       |              |                                 |                   |            |                  |          |           |               |               |                                      |                                               |                                                |                        |                         | << 1 >>             |
|      |                |                   |                                       |              |                                 |                   |            |                  |          |           |               |               |                                      |                                               |                                                |                        |                         |                     |
|      |                |                   |                                       |              |                                 |                   |            |                  |          |           |               |               |                                      |                                               |                                                |                        |                         |                     |
|      |                |                   |                                       |              |                                 |                   |            |                  |          |           |               |               |                                      |                                               |                                                |                        |                         |                     |
|      |                |                   |                                       |              |                                 |                   |            |                  | a strain |           |               |               |                                      |                                               |                                                |                        |                         |                     |
|      |                |                   |                                       |              |                                 | ()                |            |                  |          |           |               |               |                                      |                                               |                                                |                        |                         |                     |
| Sir  | navlar         |                   |                                       |              | → Online Sinav Oli              | ıştur İlişk       | ili Online | Sinavlar         |          |           |               |               |                                      |                                               |                                                |                        |                         |                     |
| Sin  | av Adı         |                   |                                       |              | İşl                             | emler             | enecek si  | nav bulunamad    | 1.       |           |               |               |                                      |                                               |                                                |                        |                         |                     |
| Vize | 2              |                   |                                       | 🔳 Onli       | ne Sınavlar 🔏 Online Sınav      | Ekle              |            |                  |          |           |               |               |                                      |                                               |                                                |                        |                         |                     |
| Fina | al             |                   |                                       | 🔳 Onli       | ne Sınavlar 🔏 Online Sınav      | Ekle              |            |                  |          |           |               |               |                                      |                                               |                                                |                        |                         |                     |
| Büt  | ünleme         |                   |                                       | i Onli       | ne Sinavlar 🐁 Online Sinav      | Ekle              |            |                  |          |           |               |               |                                      |                                               |                                                |                        |                         |                     |

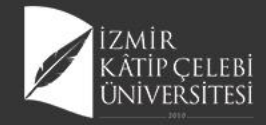

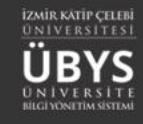

## Mazeret Sınavı Süreçleri

|   | Derslerim                     | Danışmanı Olduğum Öğrenciler                                                                                                    | Haftalık Ders Programım Öğrenci D                                                                                                    | ers Arama                                                                                                    |                                                                                                    |                                                                                                    |                                                                                           |                                                                                                    |                                                                                                    |
|---|-------------------------------|----------------------------------------------------------------------------------------------------|----------------------------------------------------------------------------------------------------|----------------------------------------------------------------------------------------------------|----------------------------------------------------------------------------------------------------|----------------------------------------------------------------------------------------------------|-------------------------------------------------------------------------------------------|----------------------------------------------------------------------------------------------------|----------------------------------------------------------------------------------------------------|
| r | C Rektö                       | rlük - 2019 - Yaz Dönemi Dönem Sonu                                                                                                    | u Not Girişi Bitiş Tarihi Kalan Süre : 0 g                                                                                                    | gün 0 saat 3 dakika                                                                                                    |                                                                                                    |                                                                                                    |                                                                                           |                                                                                                    |                                                                                                    |
|   | C Rektö                       | rlük - 2019 - Yaz Dönemi Yarıyıl Sonu                                                                                                    | Sınav Notlarının İlan Edilmesinin Son                                                                                                    | Günü Bitiş Tarihi Kalan Süre : 0 gi                                                                                                    | ün 0 saat 3 dakika                                                                                                    |                                                                                                    |                                                                                           |                                                                                                    |                                                                                                    |
|   | O Rektö                       | rlük - 2019 - 2.Ek Sınav Bahar Dönem                                                                                                    | i Dönem Sonu Not Girişi Bitiş Tarihi Ka                                                                                                    | alan Süre : 8 gün 0 saat 4 dakika                                                                                                    |                                                                                                    |                                                                                                    |                                                                                           |                                                                                                    |                                                                                                    |
| 1 | 2019-2020                     | × É                                                                                                    | Bahar 🗸 ?                                                                                                    | Liste Görünümü                                                                                                    | ~                                                                                                    | ▼ Filtrele                                                                                                    |                                                                                           | 🗗 Öğren                                                                                                    | cisi Olmayan Dersleri Göster/Gizle                                                                                                    |
| ? | Seçiniz                       |                                                                                                    |                                                                                                    |                                                                                                    | - Arama                                                                                                    |                                                                                                    |                                                                                           |                                                                                                    |                                                                                                    |
| Ξ |                               |                                                                                                    |                                                                                                    |                                                                                                    |                                                                                                    |                                                                                                    |                                                                                           |                                                                                                    |                                                                                                    |
|   | - Final ha                    | arf notu ilan edilen derslerin satır rengi<br>nmıs dersleriniz varsa ve sıralamavı de                                                                                                    | i Yeşil 📃 renkle gösterilmiştir.<br>ğistirmiş işeniz, şıralamayı eşki haline ç                                                                                                    | netirmek icin "Sec" kolonuna tiklava                                                                                                    | arak sıralama yanahilirsiniz                                                                                              |                                                                                                    |                                                                                           |                                                                                                    |                                                                                                    |
|   |                               | ,,                                                                                                    | arguing isenia, silananayi eski name a                                                                                                    | jennek için beç kolonana imaya                                                                                                    | nak sharanna yapaonnsiniz.                                                                                                |                                                                                                    |                                                                                           |                                                                                                    |                                                                                                    |
| þ | Sayfada                       | Hepsi 🗸 Kayıt Göster                                                                                                    | aliyuuniy iseme, shoronoyi eski nonne g                                                                                                    |                                                                                                    | aak marania yapaonisinz.                                                                                                  |                                                                                                    |                                                                                           |                                                                                                    | Bul:                                                                                                    |
| 2 | Sayfada  -<br>Seç ]] [        | Hepsi V Kayıt Göster<br>Ders Açan Birim II                                                                                                    | Program                                                                                                    | f Kodu                                                                                                    | 1 Adı                                                                                                    | II YII II                                                                                                    | Dönem                                                                                     | Mazeret<br>1 Özellikler 🕑 Öğrenc                                                                                                    | Bul:<br>veya İtiraz Bildiren<br>iler Bulunmaktadır II                                                                                                    |
| þ | Sayfada ⊢<br>Seç <u>∥</u> ≜ [ | Hepsi Kayıt Göster<br>Ders Açan Birim II<br>İzmir Kâtip Çelebi Üniversitesi -<br>Rektörlük - Diş Hekimliği Fakültesi N.Ö                                                                                                    | Program<br>Diş Hekimliği Fakültesi Lisans (Türkçe)                                                                                                    | f Kodu Biş201.1.1.B1                                                                                                    | Adı<br>BİYOFİZİK                                                                                                    | 11 Yil 1<br>2019                                                                                                    | Dönem<br>Güz                                                                              | Mazeret<br>Ozellikler C Oğrenc<br>B UE ®                                                                                                    | Bul:<br>veya İtiraz Bildiren<br>iler Bulunmaktadır<br>Mi V V F B Sişlemler -                                                                                                    |
| 2 | Sayfada  -<br>Seç ji [        | Hepsi Kayıt Göster<br>Ders Açan Birim II<br>İzmir Kâtip Çelebi Üniversitesi -<br>Rektörlük - Diş Hekimliği Fakültesi N.Ö<br>İzmir Kâtip Çelebi Üniversitesi -<br>Rektörlük - Tıp Fakültesi N.Ö                                                                                                    | Program B<br>Diş Hekimliği Fakültesi Lisans (Türkçe)<br>Tıp Fakültesi Lisans                                                                                                    | Kodu El<br>DİŞ201.1.1.B1<br>NTGR 2.1.A                                                                                                    | Adı<br>BİYOFİZİK<br>ENTEGRE 2                                                                                             | 11 Yıl 1<br>2019<br>2019                                                                                                    | Dönem<br>Güz<br>Güz                                                                       | BUE Mazeret<br>Öğrenc<br>BUE Mi                                                                                                    | Bul:<br>veya İtiraz Bildiren<br>iller Bulunmaktadır<br>MI V V F B Sişlemler -<br>K K K K K K I Sişlemler -<br>O F                                                                         |
| 2 | Sayfada  -                    | Hepsi V Kayıt Göster<br>Ders Açan Birim II<br>İzmir Kâtip Çelebi Üniversitesi -<br>Rektörlük - Diş Hekimliği Fakültesi N.Ö<br>İzmir Kâtip Çelebi Üniversitesi -<br>Rektörlük - Tip Fakültesi N.Ö<br>İzmir Kâtip Çelebi Üniversitesi -<br>Rektörlük - Tip Fakültesi N.Ö                                                                                                    | Program B<br>Diş Hekimliği Fakültesi Lisans (Türkçe)<br>Tıp Fakültesi Lisans<br>Tıp Fakültesi Lisans                                                                                                    | Kodu II<br>DİŞ201.1.1.B1<br>NTGR 2.1.A<br>NTGR 1.1.A                                                                                        | Adı<br>BiYOFİZİK<br>ENTEGRE 2<br>ENTEGRE 1                                                                                | 11 Yıl 1<br>2019<br>2019<br>2019<br>2019                                                                                                    | Dönem<br>Güz<br>Güz                                                                       | J)     Ozellikler     Mazeret       B     UE     S       B     UE     Mazeret       B     UE     Mazeret                                                                                                    | Bul:<br>veya İtiraz Bildiren<br>iler Bulunmaktadır<br>Mi V V F B İşlemler -<br>K K K K K I İşlemler -<br>O F<br>K K K K I K İşlemler -<br>O F B                                           |
| ł | Sayfada  <br>Seç Jh [         | Hepsi Kayıt Göster<br>Ders Açan Birim II<br>İzmir Kâtip Çelebi Üniversitesi -<br>Rektörlük - Diş Hekimliği Fakültesi N.Ö<br>İzmir Kâtip Çelebi Üniversitesi -<br>Rektörlük - Tıp Fakültesi N.Ö<br>İzmir Kâtip Çelebi Üniversitesi -<br>Rektörlük - Tıp Fakültesi N.Ö<br>Sağlık Hizmetleri Meslek Yüksekokulu -<br>Tibbi Hizmetler ve Teknikler Bölümü -<br>Fizyoterapi Programı N.Ö                                                                                                    | Program J<br>Diş Hekimliği Fakültesi Lisans (Türkçe)<br>Tıp Fakültesi Lisans<br>Tıp Fakültesi Lisans<br>Fizyoterapi Programı Fizyoterapi                                                                                | Kodu         Bi           Diş201.1.1.B1         NTGR 2.1.A           NTGR 1.1.A         FTT108.1.A                                          | Adı<br>BİYOFİZİK<br>ENTEGRE 2<br>ENTEGRE 1<br>KİNEZYOLOJİ                                                                 | Yil         J           2019         2019           2019         2019           2019         2019           2019         2019                                                                 | Dönem<br>Güz<br>Güz<br>Güz<br>Bahar                                                       | Ozellikler @     Mazeret<br>Oğrenc       B     UE     ®       B     UE     Mazeret       B     UE     Mazeret       B     UE     Mazeret       B     UE     Mazeret                                                                                                    | Bul:<br>veya İtisz Bildiren<br>iler Bulunmaktadır<br>Mi V V F B işlemler-<br>K K K K K I işlemler-<br>O F<br>K K K K I K işlemler-<br>O F B<br>Mi V S F B işlemler-                       |
| 2 | Sayfada                       | Hepsi Kayıt Göster<br>Lers Açan Birim II<br>İzmir Kâtip Çelebi Üniversitesi -<br>Rektörlük - Diş Hekimliği Fakültesi N.Ö<br>İzmir Kâtip Çelebi Üniversitesi -<br>Rektörlük - Tip Fakültesi N.Ö<br>İzmir Kâtip Çelebi Üniversitesi -<br>Rektörlük - Tip Fakültesi N.Ö<br>Sağlık Hizmetleri Meslek Yüksekokulu -<br>Tibbi Hizmetleri Meslek Yüksekokulu -<br>Fizyoterapi Programı N.Ö<br>Rektörlük - Sağık Bilmleri Enstitüsü -<br>Biyofcik Anabilim Dalı N.Ö                                                                                                    | Program II<br>Diş Hekimliği Fakültesi Lisans (Türkçe)<br>Tıp Fakültesi Lisans<br>Tıp Fakültesi Lisans<br>Fizyoterapi Programı Fizyoterapi<br>Sağık Bilimleri Enstitüsü Bilimsel Hazırlık<br>ProgramO                    | Kodu         III           DİŞ201.1.1.B1         III           NTGR 2.1.A         III           FTT108.1.A         ELH100.1.U5              | Adı<br>BİYOFİZİK<br>ENTEGRE 2<br>ENTEGRE 1<br>KİNEZYOLOJİ<br>BİLİMSEL HAZIRLIK-1                                          | II         Vil         II           2019         2019         2019           2019         2019         2019           2019         2019         2019           2019         2019         2019 | Dönem<br>Güz<br>Güz<br>Güz<br>Güz<br>Bahar<br>Güz                                         | Mazeret       0zellikler       0 vellikler       0 vellikler                                                                                                    | Bul:<br>veya İtiraz Bildiren<br>ler Bulunmaktadır<br>Mi V V F B işlemler -<br>K K K K K I K işlemler -<br>O F<br>K K K K K I K işlemler -<br>O F B<br>Mi V S F B işlemler -<br>işlemler - |
| 2 | Sayfada                       | Hepsi Kayıt Göster<br>Ders Açan Birim II<br>İzmir Kâtip Çelebi Üniversitesi -<br>Rektörlük - Diş Hekimliği Fakültesi N.Ö<br>İzmir Kâtip Çelebi Üniversitesi -<br>Rektörlük - Tıp Fakültesi N.Ö<br>İzmir Kâtip Çelebi Üniversitesi -<br>Rektörlük - Tıp Fakültesi N.Ö<br>Sağlık Hizmetleri Meslek Yüksekokulu -<br>Tibbi Hizmetleri Meslek Yüksekokulu -<br>Tibbi Hizmetleri Meslek Yüksekokulu -<br>Tibbi Hizmetleri Meslek Yüksekokulu -<br>Tibbi Hizmetleri Meslek Yüksekokulu -<br>Tibbi Hizmetleri Meslek Yüksekokulu -<br>Tibbi Hizmetleri Meslek Yüksekokulu -<br>Tibbi Hizmetleri Meslek Yüksekokulu -<br>Tibbi Hizmetleri Meslek Yüksekokulu -<br>Tibbi Hizmetleri Meslek Yüksekokulu -<br>Tibbi Hizmetleri Meslek Yüksekokulu -<br>Tibbi Hizmetleri Meslek Yüksekokulu -<br>Tibbi Alametleri Meslek Yüksekokulu -<br>Tibbi Alametleri Meslek Yüksekokulu -<br>Tibbi Hizmetleri Meslek Yüksekokulu -<br>Tibbi Hizmetleri Meslek Yüksekokulu -<br>Tibbi Hizmetleri Meslek Yüksekokulu -<br>Tibbi Alametleri Meslek Yüksekokulu -<br>Tibbi Alametleri Meslek Yüksekokulu -<br>Tibbi Hizmetleri Meslek Yüksekokulu -<br>Tibbi Hizmetleri Meslek Yüksekokulu -<br>Tibbi Hizmetleri Meslek Yüksekokulu -<br>Tibbi Hizmetleri Meslek Yüksekokulu -<br>Tibbi Alametleri Meslek Yüksekokulu -<br>Tibbi Hizmetleri Meslek Yüksekokulu -<br>Tibbi Alametleri Meslek Yüksekokulu -<br>Tibbi Alametleri Meslek Yüksekokulu -<br>Tibbi Alametleri Meslek Yüksekokulu -<br>Biyofizik Anabilim Dalı N.Ö | Program     I       Diş Hekimliği Fakültesi Lisans (Türkçe)       Tip Fakültesi Lisans       Tip Fakültesi Lisans       Fizyoterapi Programı Fizyoterapi       Sağık Bilimleri Enstitüsü Bilimsel Hazırlık<br>ProgramıO | Kodu         B           Diş201.1.1.B1         NTGR 2.1.A           NTGR 1.1.A         FTT108.1.A           BLH100.1.U5         BLH101.1.U5 | Adı       BİYOFİZİK       ENTEGRE 2       ENTEGRE 1       KİNEZYOLOJİ       BİLİMSEL HAZIRLIK-1       BİLİMSEL HAZIRLIK-2 | Int     Vil     Int       2019     2019       2019     2019       2019     2019       2019     2019       2019     2019       2019     2019                                                   | Dönem       Güz       Güz       Güz       Güz       Güz       Bahar       Güz       Bahar | Ozellikler @         Mazeret<br>Öğrenci           B         E         ®           B         E         ®           B         ®         ® </td <td>Bul:<br/>veya İtiraz Bildiren<br/>ler Bulumaktadır<br/>Mİ V V F B işlemler -<br/>O F<br/>K K K K K I K işlemler -<br/>O F B<br/>Mİ V S F B işlemler -<br/>işlemler -<br/>V F işlemler -</td> | Bul:<br>veya İtiraz Bildiren<br>ler Bulumaktadır<br>Mİ V V F B işlemler -<br>O F<br>K K K K K I K işlemler -<br>O F B<br>Mİ V S F B işlemler -<br>işlemler -<br>V F işlemler -            |

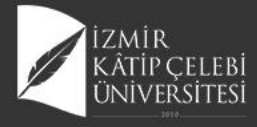

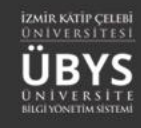

#### ● menü 🛗 🔇 🏭 HEM217 - KÜLTÜRLERARASI HEMŞİRELİK.1.A Ē Sinavlar İlişkili Online Sınavlar GENEL BILGILER Online Sınav Oluştu Baş. Tarihi Mazeret Sinavi mi? İşlemler Sinav Adı Bit. Tarihi Deneme Sinavi mi? İşlemler Ŷ Sinav Adı 🛃 DEĞERLENDIRME SİSTEMİ HEM304.2.B HALK SAĞLIĞI HEMŞİRELİĞİ VİZE (Vize) 🗏 🚹 🖉 🔅 02.09.2020 10:00 03.09.2020 11:20 Hayır Hayır Vize 🗏 Online Sınavlar 🔏 Online Sınav Ekle HEM304.2.B HALK SAĞLIĞI HEMŞİRELİĞİ Mazeret sınavı (Vize) ≡ 1 4 6 02.09.2020 11:45 03.09.2020 09:55 Hayır Evet LERSI ALAN ÖĞRENCİLER P Final 🔳 Online Sınavlar 🗞 Online Sınav Ekle Bütünleme 🔳 Online Sınavlar 🗞 Online Sınav Ekle 🔳 HAFTALIK DERS İÇERİKLERİ 🗋 ÖDEVLER 🚺 NESAJLAR 📢 DUYURULAR ? x<sup>2</sup> ONLINE SINAV Ξ HAFTALIK DERS PROGRAMI 🔮 DERSİ VEREN ÖĞRETİM ELEMANLARI Ф ANKET SONUÇLARI

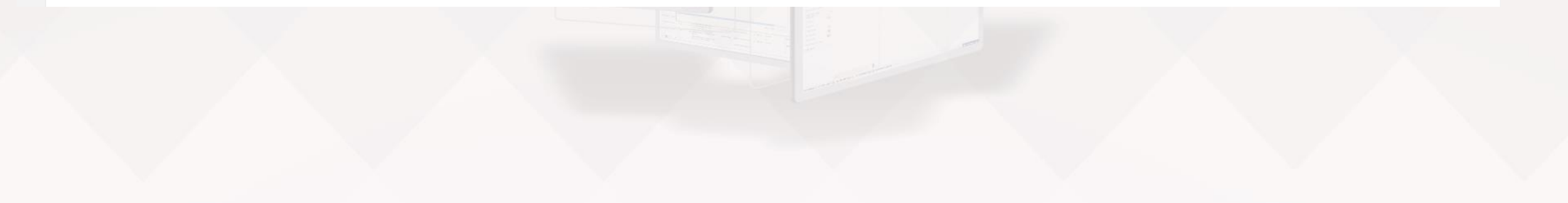

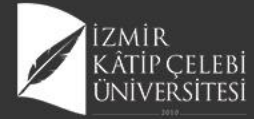

● menü

**x**<sup>2</sup>

C

<

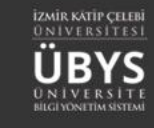

**@ III** 

#### 

| 2020 - Güz      |                |       |      |            | Derslerin İçinde Ara. |              |                      |                        |               |
|-----------------|----------------|-------|------|------------|-----------------------|--------------|----------------------|------------------------|---------------|
| Ders Kodu       | Ders Adı       | Kredi | AKTS | Dersin Koo | ordinatörü            | Devam Durumu | Geçme Notu           | HBN                    | Başarı Durumu |
| <b>Q</b> HEM217 | KÜLTÜRLERARASI | 2,00  | 2,00 |            |                       | Devamlı      | 40,00                | FF                     | Başarısız     |
|                 | HEMŞIRELIK     |       |      |            |                       | Vizo         | e: 62,00 i 🛛 🖪 Maz   | eret Bildir 🛛 🚀 İtiraz | Bildir        |
|                 |                |       |      |            |                       | Fina         | al : 25,00 i 🛛 🖪 Maz | eret Bildir 🖪 İtiraz   | Bildir        |
|                 |                |       |      |            |                       | Bütünlem     | e:-                  |                        |               |

Geçmiş Dönem Derslerini Göster

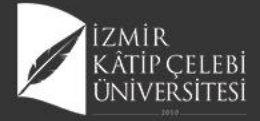

| ●<br>menü | ( Değerlend      | lirmeler 🔔 Ma       | zaret Not Girişi Aç/Kapa 🔒  | )Öğrenci Not Listesi Al 👍 De | ers Değerlendirme Raporu Al - |                          |                    |           |           |                      |                      |                              |                            |                        |                          |                       | <b>#</b> @          | )  |
|-----------|------------------|---------------------|-----------------------------|------------------------------|-------------------------------|--------------------------|--------------------|-----------|-----------|----------------------|----------------------|------------------------------|----------------------------|------------------------|--------------------------|-----------------------|---------------------|----|
|           |                  |                     |                             |                              |                               |                          |                    |           |           |                      |                      |                              |                            |                        |                          |                       |                     |    |
| È         | Sağlık Biliml    | eri Fakültesi Uygul | amalı Dersler Doğrudan Dönü | işüm 2017                    |                               |                          |                    |           |           |                      | ■Görüntüle           | AÇIKLAMALA                   | R                          |                        | i Yardım Döl             | kümanı 🛛              | Yardım Videosu      |    |
| Ŷ         | Sınav Adı        | Oran (%)            | Not Giriş Tarihleri         |                              | Not İlanı Son Günü            | İlan                     | Tarihi             |           | Listeler  |                      |                      | Sinava girmey                | en öğrenciler için ders    | notu boş bırakılmalıd  | IF.                      |                       |                     |    |
|           | Vize             | 40                  | 01.09.2020 00:00 - 30.09.2  | 020 00:00                    | 03.09.2020 00:00              | 02.0                     | 9.2020 14:36       |           | 🎒 SYL     | 🌢 SYLM 🌢 SR          |                      | Yıl içi sınav no             | ətlarının tümü ilan ediln  | neden, yıl sonu sınav  | ı not girişi yapılamaz.  |                       |                     |    |
|           | Final            | 60                  | 01.09.2020 00:00 - 30.09.2  | 020 00:00                    | 03.09.2020 00:00              | HNIT                     | F 02.09.2020 15:34 | ł         | 🖨 SYL     | SYLM SR              |                      | Bağıl yönetme                | likteki öğrencilerin tam   | amının final notu giri | ildikten sonra harf notu | ı(HBN) hesaplanır.    |                     |    |
|           | Datamente        |                     | 02.00.2020 00.00 - 00.00.2  |                              | 03.03.2020 00.00              | <b>^</b>                 |                    |           | Bair      | B STLM B SK          |                      | Derslerle iloili             | Grup birlestirme islemle   | ri öğretim elemanın    | insivatifindedir Grup    | Birlestirme islemleri | Final not girisinde | -  |
|           |                  |                     |                             |                              |                               |                          |                    |           |           |                      |                      | önce Öğretim                 | Elemanı tarafından yap     | ılması gerekmektedir   |                          | onicytinic tyreinich  | r nici not ginginac |    |
|           |                  |                     |                             |                              |                               |                          |                    |           |           |                      |                      | Başarısız öğrei              | nciler bu şekilde (renkte) | görüntülenir.          |                          |                       |                     |    |
| ?         |                  |                     |                             |                              |                               |                          |                    |           |           |                      |                      | Uzaklaştırma o               | ezası almış veya kayıt d   | ondurmuş durumdak      | i öğrenciler bu şekilde  | (renkte) görüntüleni  | r                   |    |
| ≡         | HEM217.1 - F     | (ÜLTÜRLERARA SI H   | HEMŞİRELİK                  |                              |                               |                          |                    |           |           |                      |                      |                              |                            |                        |                          |                       |                     |    |
| Ο         | Sayfada Heps     | si 🗸 Kayıt Göste    | 2r                          |                              |                               |                          |                    |           |           |                      |                      |                              |                            |                        |                          | Bul:                  |                     |    |
| С         |                  |                     |                             |                              |                               |                          |                    |           |           | Finalde Hesapl       | anan                 |                              | Bütünler                   | nede Hesaplanan        |                          |                       |                     |    |
|           | μ                | Şb. Öğrenci No      | Lî<br>Adı                   | Soyadı                       | lt<br>Birim                   | <ul> <li>Vize</li> </ul> | II 🖲 Final         | Bütünleme | 11 🔁 G.N. | <sup>11</sup> € H.N. | <sup>11</sup> ❶ B.D. | <sup>1</sup> 1 <b>€</b> G.N. |                            | .lî<br>❶ H.N.          | <sup>∐†</sup> ● B.D.     | .lt<br>() D.D.        | 11 😝 A              | 11 |
|           | 1                | 1 190603001         | Hanife                      | Ündemir                      | Hemşirelik Bölümü / Lisans    | GR                       | 0                  | GR        | 0         | - FF                 | Başansız             | 0                            |                            | - FF                   | Başansız                 | Devamlı               |                     |    |
|           | 1                | 1 190603190         | Aysel                       | Baykara                      | Hemşirelik Bölümü / Lisans    | 62                       | 25                 | i GR      | 40        | - FF                 | Başansız             | 40                           |                            | - FF                   | Başansız                 | Devamlı               |                     |    |
|           |                  |                     |                             |                              | ORTALAMA                      | 62                       | 12,5               | 0         | 20,00     |                      |                      | -                            |                            |                        |                          |                       |                     |    |
| ILIK      | 2 Kayıttan 1 - 3 | 2 Arası Kayıtlar    |                             |                              |                               |                          |                    |           |           |                      |                      |                              |                            |                        |                          |                       | << 1 :              | ~> |

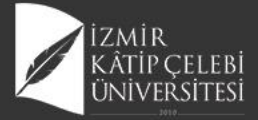

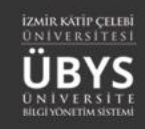

| Değerlend        | firmeler () Ma      | zaret Not Girişi Aç/Kapa 🥼  | )Öğrenci Not Listesi Al | ers Değerlendirme Raporu AI - |                  |                                         |          |                      |               |                                    |                                                   |                                              |                          |                      | Ê                  |
|------------------|---------------------|-----------------------------|-------------------------|-------------------------------|------------------|-----------------------------------------|----------|----------------------|---------------|------------------------------------|---------------------------------------------------|----------------------------------------------|--------------------------|----------------------|--------------------|
|                  |                     |                             |                         |                               |                  |                                         |          |                      |               |                                    |                                                   |                                              |                          |                      |                    |
| Sağlık Bilimle   | eri Fakültesi Uygul | amalı Dersler Doğrudan Dönü | üşüm 2017               |                               |                  |                                         |          |                      | ₿Görüntüle    | AÇIKLAMALAF                        | 1                                                 |                                              | i Yardım Dök             | tümanı (             | Yardım Videosu     |
| Sınav Adı        | Oran (%)            | Not Giriş Tarihleri         |                         | Not İlanı Son Günü            | İlan Tarihi      |                                         | Listeler |                      |               | Sinava girmey                      | en öğrenciler için ders                           | notu boş bırakılmalıd                        | ır.                      |                      |                    |
| Vize             | 40                  | 01.09.2020 00:00 - 30.09.2  | 2020 00:00              | 03.09.2020 00:00              | 02.09.2020 14:36 |                                         | 🖨 SYL 👔  | 🖨 SYLM 🚔 SR          |               | Yıl içi sınav no                   | tlarının tümü ilan edilr                          | neden. vil sonu sinav                        | unot girisi yapılamaz.   |                      |                    |
| Final            | 60                  | 01.09.2020 00:00 - 30.09.2  | 2020 00:00              | 05.09.2020 00:00              | HNİT 02.09.2020  | 15:34                                   | 🖨 SYL 🕕  | 🖨 SYLM 🚔 SR          |               |                                    |                                                   |                                              |                          |                      |                    |
| Bütünleme        | 60                  | 02.09.2020 00:00 - 05.09.2  | 2020 00:00              | 11.09.2020 00:00              | HNİT 04.09.2020  | 23:49                                   | 🖨 SYL 👔  | 🖨 SYLM 🛛 🖨 SR        |               | Bağıl yönetme                      | likteki öğrencilerin tam                          | amının final notu giri                       | ldikten sonra harf notu  | (HBN) hesaplanır.    |                    |
|                  |                     |                             |                         |                               |                  |                                         |          |                      |               | Derslerle ilgili<br>önce Öğretim I | Grup birleştirme işleml<br>Elemanı tarafından yaş | eri öğretim elemanın<br>olması gerekmektedir | insiyatifindedir. Grup I | Birleştirme işlemler | i Final not girişi |
|                  |                     |                             |                         |                               |                  |                                         |          |                      |               | Başarısız öğren                    | ciler bu şekilde (renkte                          | ) görüntülenir.                              |                          |                      |                    |
|                  |                     |                             |                         |                               |                  |                                         |          |                      |               | Uzaklaştırma o                     | ezası almış veya kayıt o                          | iondurmuş durumdaki                          | i öğrenciler bu şekilde  | (renkte) görüntülen  | ir                 |
| HEM217.1 - K     | KÜLTÜRLERARA SI I   | HEMŞİRELİK                  |                         |                               |                  |                                         |          |                      |               |                                    |                                                   |                                              |                          |                      |                    |
| Sayfada Heps     | si 🗸 Kayıt Göste    | er                          |                         |                               |                  |                                         |          |                      |               |                                    |                                                   |                                              |                          | Bul:                 |                    |
|                  |                     |                             |                         |                               |                  |                                         |          | Finalde Hesapl       | anan          |                                    | Bütünle                                           | mede Hesaplanan                              |                          |                      |                    |
| Ťŕ               | Şb. Öğrenci No      | Lî<br>Adı                   | Lt<br>Soyadı            | lt Birim lt                   | Vize             | Bitünleme                               | 11 G.N.  | <sup>⊥t</sup> ⊕ H.N. | .lî<br>● B.D. | .lî<br>€ G.N.                      | IT O TSKOR                                        | .lt<br>€ H.N.                                | <sup>⊥†</sup> ⊕ B.D.     | lî<br>O.D.           | A 🖯 🕄              |
| 1                | 1 190603001         | Hanife                      | Ündemir                 | Hemşirelik Bölümü / Lisans G  | R Mai            | aret Not Girişi Yapmayı<br>Unutmayınız. | )        | - FF                 | Başansız      | 0                                  |                                                   | - FF                                         | Başansız                 | Devamli              |                    |
| 1                | 1 190603190         | Aysel                       | Baykara                 | Hemşirelik Bölümü / Lisans 6  | 2 25             | i GR                                    | 40       | - FF                 | Başansız      | 40                                 |                                                   | - FF                                         | Başansız                 | Devamli              |                    |
|                  |                     |                             |                         | ORTALAMA 6                    | 2 12,5           | 0                                       | 20,00    |                      |               | -                                  |                                                   |                                              |                          |                      |                    |
| 2 Kayıttan 1 - 2 | 2 Arası Kayıtlar    |                             |                         |                               |                  |                                         |          |                      |               |                                    |                                                   |                                              |                          |                      | <<                 |
|                  |                     |                             |                         |                               |                  |                                         |          |                      |               |                                    |                                                   |                                              |                          |                      |                    |

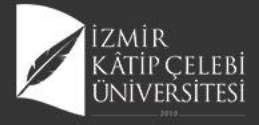

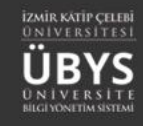

#### • menü 🛗 🔇 📫 DİŞ201.1 - BİYOFİZİK.1.B1 Ŀ Sinavlar İlişkili Online Sınavlar IZAKTAN ÖĞRETİM - DERS İÇERİKLERİ → Online Sınav Oluştı Mazeret Sınavı Oluştur Baş. Tarihi Bit. Tarihi Mazeret Sinavi mi? Sinav Adı Deneme Sinavi mi? Ŷ Sinav Adı İşlemler GENEL BILGILER Diş Hekimliği Biyofizik Bütünleme 2019-2020 (Bütünleme) 11.06.2020 10:00 11.06.2020 11:00 Hayır Hayır 🗏 🚹 🗑 🚯 Vize I 🔳 Online Sınavlar 💊 Online Sınav Ekle 🛃 DEĞERLENDİRME SİSTEMİ P Vize II 🔳 Online Sınavlar 💊 Online Sınav Ekle Final 🔳 Online Sınavlar 🔏 Online Sınav Ekle Lersi Alan öğrenciler 🔳 Online Sınavlar 💊 Online Sınav Ekle Bütünleme HAFTALIK DERS İÇERİKLERİ 🗋 ÖDEVLER 🕕 🙊 MESAJLAR ? duyurular ≣ x<sup>2</sup> ONLINE SINAV SCORM Ф CANLI DERS 🖂 TARTIŞMA Martin Singer Singer Si ANKET SONUÇLARI

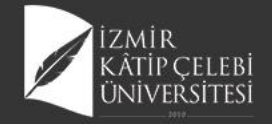

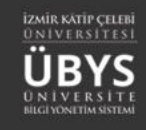

| /lar   | → Online Sınav Oluştur                  | İlişkili Online Sınavlar                                                                                     |                                                                                    |                                                                                                    | Mazeret Sinavi Vönetimi                                            |
|--------|-----------------------------------------|----------------------------------------------------------------------------------------------------|------------------------------------------------------------------------------------|----------------------------------------------------------------------------------------------------|--------------------------------------------------------------------|
| d      | İslamlar                                | Sınav Adı                                                                                                    | Baş. Tarihi Bit. Tarihi Deneme Sınavı mı?                                          | Mazeret Sinavi mi? Mazeret Sinavi Oluştur                                                                        | Mazeret Ollaw Folletini                                            |
|        | Online Sinavlar & Online Sinav Ekle     | HEM304.2.B HALK SAĞLIĞI HEMŞİRELİĞİ VİZE (Vize)                                                              | 02.09.2020 10:00 03.09.2020 11:20 Hayir                                            | Hayır 🔸 👻 📽                                                                                                    |                                                                    |
|        |                                         |                                                                                                    |                                                                                    |                                                                                                    |                                                                    |
|        |                                         |                                                                                                    |                                                                                    |                                                                                                    | Mazeret Sinay Tanimi                                               |
|        |                                         |                                                                                                    |                                                                                    |                                                                                                    |                                                                    |
|        |                                         |                                                                                                    |                                                                                    |                                                                                                    | Var Olan Sınav İle İlişkilendir Ana Sınavın Kopyası Olarak Oluştur |
|        |                                         |                                                                                                    |                                                                                    |                                                                                                    | Seç Sınav Adı                                                      |
|        |                                         |                                                                                                    |                                                                                    |                                                                                                    | Halk Sağlığı Hemşireliği İntörnlüğü Vize                           |
|        |                                         |                                                                                                    |                                                                                    |                                                                                                    | HEM304.2.B HALK SAĞLIĞI HEMŞİRELİĞİ Mazeret sınavı                 |
|        |                                         |                                                                                                    |                                                                                    |                                                                                                    |                                                                    |
| navlar | ➔ Online Sınav Oluştur                  | İlişkili Online Sınavlar                                                                                     |                                                                                    |                                                                                                    |                                                                    |
| av Adı | İslemle                                 | Sinav Adı                                                                                                    | Baş. Tarihi Bit. Tarihi Deneme Sınavı mı?                                          | Mazeret Sınavı mı? İşlemler                                                                                      |                                                                    |
| 1      | 🗏 Online Sinavlar 💊 Online Sinav Ekle   | HEM304.2.B HALK SAĞLIĞI HEMŞİRELİĞİ VİZE (Vize)<br>HEM304.2.B HALK SAĞLIĞI HEMSİRELİĞİ Mazeret sınavı (Vize) | 02.09.2020 10:00 03.09.2020 11:20 Hayır<br>02.09.2020 11:45 03.09.2020 09:55 Hayır | Hayır + * t                                                                                                    |                                                                    |
| il .   | III Online Sinavlar 🗞 Online Sinav Ekle | · · · · · · · · · · · · · · · · · · ·                                                                        |                                                                                    |                                                                                                    |                                                                    |
|        |                                         |                                                                                                    |                                                                                    |                                                                                                    | Mazeret Sınavına Katılacak Öğrenci Seçimi 🥥 Tüm Onaylılan iş       |
|        |                                         |                                                                                                    |                                                                                    |                                                                                                    | Öğrenci Ara                                                        |
|        |                                         | itali o-li- o-c-d-                                                                                           |                                                                                    |                                                                                                    | İşlem Bekliyor     Onaylandı     Oraylandı     Oraylandı           |
|        | → Online Sinav Oluştur                  | Sinav Adi                                                                                                    | Ras Tarihi Bit Tarihi Donomo Supavu                                                | m/2 Mazeret Sinavi m/2 İslamlı                                                                                   |                                                                    |
|        | İşlemler                                | HEM304.2.B HALK SAĞLIĞI HEMSİRELİĞİ VİZE (Vize)                                                              | 02.09.2020 10:00 03.09.2020 11:20 Havir                                            | Havir Sinava girecek kisi listesini güncel                                                                       | Seç Onay Durumu Öğrenci No Ad Soyad Mazereti                       |
|        | 🔳 Online Sınavlar 🗞 Online Sınav Ekle   | HEM304.2.B HALK SAĞLIĞI HEMSİRELİĞİ Mazeret sınavı (Vize)                                                    | 02.09.2020 11:45 03.09.2020 09:55 Havir                                            | Evet at at                                                                                                    |                                                                    |
|        | I Online Sınavlar % Online Sınav Ekle   |                                                                                                    |                                                                                    |                                                                                                    | 190603190 Aysel Baykara -                                          |
|        |                                         |                                                                                                    |                                                                                    | and the second second second second second second second second second second second second second second second |                                                                    |
|        |                                         |                                                                                                    |                                                                                    |                                                                                                    |                                                                    |
|        |                                         |                                                                                                    |                                                                                    |                                                                                                    | 190603001 Hanife Ündemir -                                         |
|        |                                         |                                                                                                    |                                                                                    |                                                                                                    | 190603001 Hanife Ündemir -                                         |

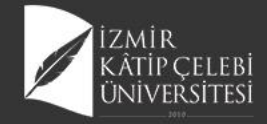

#### **Sınav Oturum Yönetimi**

|                                                                                       |                                                         |                                |                                             |                                           |                                                                                                    |                                   |                                     |                                            | É                                         |
|---------------------------------------------------------------------------------------|---------------------------------------------------------|--------------------------------|---------------------------------------------|-------------------------------------------|----------------------------------------------------------------------------------------------------|-----------------------------------|-------------------------------------|--------------------------------------------|-------------------------------------------|
|                                                                                       |                                                         |                                |                                             |                                           | Sınav Bilgisi                                                                                                    |                                   |                                     |                                            |                                           |
| nav Adı<br>EM304.1.A HALK SAĞLIĞI                                                     | HEMŞİRELİĞİ final                                       |                                |                                             |                                           |                                                                                                    |                                   |                                     | Sınav Başlangıç Tarihi<br>02.09.2020 09:30 | Sınav Bitiş Tarihi<br>02.09.2020 15:20    |
|                                                                                       |                                                         |                                |                                             |                                           | Sınav Katılımcı Oturumları                                                                                          |                                   |                                     |                                            |                                           |
| yfada 20 🗸 kayıt g                                                                    | jöster                                                  |                                |                                             |                                           |                                                                                                    |                                   |                                     |                                            | Ara:                                      |
| : Kimlik Numarası                                                                     | 🕼 Öğrenci No                                            | 👫 Ad & Soyad                   | 🐺 Oturum Başlangıç Zamanı                   | Oturum Bitiş Zamanı                       | 👫 IP Adresi 👫 Gördüğü Soru Sayısı                                                                                   | 👫 Cevapladığı Soru Sayısı         | 🕼 Sınavda Kaldığı Süre(dk.)         | 👫 Sınav Bitirildi mi ?                     | Sinav Kağıdını Pdf Olarak /               |
| 356045204                                                                             | 190603001                                               | Hanife Ündemir                 | 02.09.2020 15:00                            | 02.09.2020 15:01                          | 176.33.232.189 7                                                                                                    | 6                                 | 0                                   | Evet                                       | ₽ @ ≣                                     |
| ayıttan 1 - 1 arasındaki kay                                                          | vitlar gösteriliyor                                     |                                |                                             |                                           |                                                                                                    |                                   |                                     |                                            | Önceki 1 So                               |
|                                                                                       |                                                         |                                |                                             |                                           |                                                                                                    |                                   |                                     |                                            |                                           |
|                                                                                       | . X.                                                    |                                | X                                           |                                           | Parties 1                                                                                                    |                                   |                                     |                                            | - X.                                      |
|                                                                                       |                                                         |                                |                                             |                                           | Sınav Bilgisi                                                                                                    |                                   |                                     |                                            |                                           |
| <b>av Adı</b><br>//304.2.B HALK SAĞLIĞI H                                             | IEMŞİRELİĞİ VİZE                                        |                                |                                             |                                           |                                                                                                    |                                   |                                     | Sınav Başlangıç Tarihi<br>02.09.2020 10:00 | Sınav Bitiş Tarihi<br>03.09.2020 11:20    |
|                                                                                       |                                                         |                                |                                             |                                           |                                                                                                    |                                   |                                     |                                            |                                           |
|                                                                                       |                                                         |                                |                                             |                                           | Sınav Katılımcı Oturumları                                                                                          |                                   |                                     |                                            |                                           |
| ada 20 🗸 kayıt gös                                                                    | ister                                                   |                                |                                             |                                           | Sınav Katılımcı Oturumları                                                                                          |                                   |                                     |                                            | Ara:                                      |
| ada 20 🗸 kayıt gö:<br>Kimlik Numarası                                                 | ster<br>Ji Öğrenci No                                   | 17 Ad & Soyad                  | 🗊 Oturum Başlangıç Zamanı                   | 👫 Oturum Bitiş Zamanı                     | Sınav Katılımcı Oturumları<br>II IP Adresi II Gördüğü Soru Sayısı                                                   | 🟦 Cevapladığı Soru Sayısı         | 🕼 Sınavda Kaldığı Süre(dk.)         | 11 Sınav Bitirildi mi ?                    | Ara:                                      |
| lada 20 v kayıt gö:<br>Kimlik Numarası<br>80539918                                    | ister<br>Öğrenci No<br>190803190                        | 11 Ad & Soyad<br>Aysel Baykara | Uturum Başlangıç Zamanı<br>02.09.2020 11:06 | 1 Oturum Bitiş Zamanı<br>02.09.2020 11.09 | Sınav Katılımcı Oturumları<br>I PAdresi II Gördüğü Soru Sayısı<br>176.33.232.189 7                                  | ी Cevapladığı Soru Sayısı<br>7    | Sınavda Kaldığı Süre(dk.)<br>3      | It Sınav Bitirildi mi ?<br>Evet            | Ara:<br>Sinav Kağıdını Görüntüle          |
| fada 20 🗸 kayıt gör<br>Kimlik Numarası<br>180539916<br>yıttan 1 - 1 arasındaki kayıtl | ister<br>1 Öğrenci No<br>190803190<br>tlar gösteriliyor | Ad & Soyad<br>Aysel Baykara    | Uturum Başlangıç Zamanı<br>02.09.2020 11:06 | Oturum Bitiş Zamanı     02.09.2020 11.09  | Sınav Katılımcı Oturumları           II IP Adresi         II Gördüğü Soru Sayısı           176.33.232.189         7 | الله Cevapladığı Soru Sayısı<br>7 | الله Sınavda Kaldığı Süre(dk.)<br>3 | It Sınav Bitirildi mi ?<br>Evet            | Ara:<br>Sınav Kağıdını Görüntüle<br>Dev D |

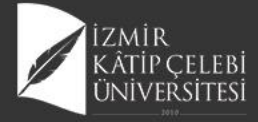

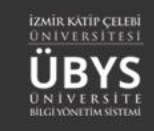

|                                      |                     |               |                            |                       | Si                                                                                                    | nav Bilgisi                                                                                                    |                                                                                     |                           |                                            |                                        |
|--------------------------------------|---------------------|---------------|----------------------------|-----------------------|----------------------------------------------------------------------------------------------------|----------------------------------------------------------------------------------------------------|-------------------------------------------------------------------------------------|---------------------------|--------------------------------------------|----------------------------------------|
| Sınav Adı<br>HEM304.2.B HALK SAĞLIĞI | I HEMŞİRELİĞİ VİZE  |               |                            |                       |                                                                                                    |                                                                                                    |                                                                                     |                           | Sınav Başlangıç Tarihi<br>02.09.2020 10:00 | Sınav Bitiş Tarihi<br>03.09.2020 11:20 |
|                                      |                     |               |                            |                       | Sinav Kat                                                                                                    | ılımcı Oturumları                                                                                                    |                                                                                     |                           |                                            |                                        |
| Sayfada 20 🗸 kayıt ç                 | göster              |               |                            |                       |                                                                                                    |                                                                                                    |                                                                                     |                           |                                            | Ara:                                   |
| TC Kimlik Numarası                   | Jî Öğrenci No       | Ad & Soyad    | JF Oturum Başlangıç Zamanı | 🕼 Oturum Bitiş Zamanı | IP Adresi                                                                                                    | Gördüğü Soru Sayısı                                                                                                    | Cevapladığı Soru Sayısı                                                             | Sınavda Kaldığı Süre(dk.) | Sınav Bitirildi mi ?                       | 🎝 🔓 Sınav Kağıdını Puanla              |
| 41680539916                          | 190603190           | Aysel Baykara | 02.09.2020 11:06           | 02.09.2020 11:09      | 176.33.232.189                                                                                                    | 7                                                                                                    | 7                                                                                   | 3                         | Evet                                       | <u>∽</u> ⊖ ⊘ Z ≣                       |
| 1 kayıttan 1 - 1 arasındaki kay      | yıtlar gösteriliyor |               |                            |                       |                                                                                                    |                                                                                                    |                                                                                     |                           |                                            | Önceki 1 Sonraki                       |
| <                                    |                     |               |                            |                       |                                                                                                    |                                                                                                    |                                                                                     |                           |                                            | >                                      |
|                                      |                     |               |                            | mmga Kagdad           | ۱.Clair skiple humpler in2.24 optik her purpler in3.3.1.1.1.1.1.1.1.1.1.1.1.1.1.1.1.1.1.1.1.1.1.1.1.1.1.1.1.1.1.1.1.1.1.1.1.1.1.1.1.1.1.1.1.1.1.1.1.1.1.1.1.1.1.1.1.1.1.1.1.1.1.1.1.1.1.1.1.1.1.1.1.1.1.1.1.1.1.1.1.1.1.1.1.1.1.1.1.1.1.1.1.1.1.1. <td>inni 7-17 yu antidashi grup için hangi turansılar yuparınan? (14 pançi<br/>honiyiyosu<br/>jirə balar hangi sışları turansılarınış əlmahdır, sışların isinderisi, davrlar<br/>Kather hangi 4.1 yundu 4. çozdana 34 hadıdı hamilətir. Görüne<br/>jirəlmanı darapınsılgada hangi etki yünember davratistir? (14 pançi<br/>hamınyus, 34 hadıdık ili gəbriği olan Nikal hamın docildi olara ha<br/>ganşırmır. (19 pançi)<br/>Kather Katanı (19 pançi)</td> <td>Plant<br/>()<br/>()<br/>()<br/>()<br/>()<br/>()<br/>()<br/>()<br/>()<br/>()<br/>()<br/>()<br/>()</td> <td></td> <td></td> <td></td> | inni 7-17 yu antidashi grup için hangi turansılar yuparınan? (14 pançi<br>honiyiyosu<br>jirə balar hangi sışları turansılarınış əlmahdır, sışların isinderisi, davrlar<br>Kather hangi 4.1 yundu 4. çozdana 34 hadıdı hamilətir. Görüne<br>jirəlmanı darapınsılgada hangi etki yünember davratistir? (14 pançi<br>hamınyus, 34 hadıdık ili gəbriği olan Nikal hamın docildi olara ha<br>ganşırmır. (19 pançi)<br>Kather Katanı (19 pançi) | Plant<br>()<br>()<br>()<br>()<br>()<br>()<br>()<br>()<br>()<br>()<br>()<br>()<br>() |                           |                                            |                                        |

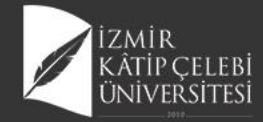

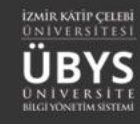

## Sınav Log Kaydı Görüntüleme

|             |                                                  |                           |                                      | Sina           | v Bilgisi           |                           |                             |                                            |                                        |
|-------------|--------------------------------------------------|---------------------------|--------------------------------------|----------------|---------------------|---------------------------|-----------------------------|--------------------------------------------|----------------------------------------|
| Sin:<br>HEN | av Adı<br>M304.2.B HALK SAĞLIĞI HEMŞİRELİĞİ VİZE |                           |                                      |                |                     |                           |                             | Sınav Başlangıç Tarihi<br>02.09.2020 10:00 | Sınav Bitiş Tarihi<br>03.09.2020 11:20 |
|             |                                                  |                           |                                      | Sınav Katılıı  | ncı Oturumları      |                           |                             |                                            |                                        |
| Say         | fada 20 🗸 kayıt göster                           |                           |                                      |                |                     |                           |                             |                                            | Ara:                                   |
| TC          | Kimlik Numarası 👫 Öğrenci No 👫 Ad                | l & Soyad ↓ JF Oturum Baş | şlangıç Zamanı 👫 Oturum Bitiş Zamanı | IP Adresi      | Gördüğü Soru Sayısı | 🕼 Cevapladığı Soru Sayısı | 🕼 Sınavda Kaldığı Süre(dk.) | Sınav Bitirildi mi ?                       | រា işlemler Log Kayıtlan រា            |
| 416         | 380539916 190603190 Ay                           | sel Baykara 02.09.2020    | 11:08 02.09.2020 11:09               | 176.33.232.189 | 7                   | 7                         | 3                           | Evet                                       | ► ● / ■                                |
| 1 ka        | yıttan 1 - 1 arasındaki kayıtlar gösteriliyor    |                           |                                      |                |                     |                           |                             |                                            | Önceki 1 Sonraki                       |
| <           |                                                  |                           |                                      |                |                     |                           |                             |                                            | >                                      |
|             | Log Kayıtları                                    | Cevan                     | Cevan Tarihi                         | ×              |                     | -                         |                             |                                            |                                        |
| L           | 4                                                | cotrup                    | 02.00.2020.15:00                     |                |                     | 1 2                       | - // /                      |                                            |                                        |
| L           | 1                                                | Satsistsa                 | 02.09.2020 15:00                     |                | Conservation.       |                           | -                           |                                            |                                        |
| I.          | 2                                                | sfsafs                    | 02.09.2020 15:00                     |                |                     | 9                         | 2                           |                                            |                                        |
|             | 3                                                | sfsf                      | 02.09.2020 15:00                     |                |                     |                           |                             |                                            |                                        |
|             | 4                                                | safassf                   | 02.09.2020 15:00                     |                |                     |                           |                             |                                            |                                        |
| L           | 5                                                | asfassff                  | 02.09.2020 15:00                     |                |                     |                           |                             |                                            |                                        |
| L           | 6                                                |                           | 02.09.2020 15:00                     |                |                     |                           |                             |                                            |                                        |
| m           | 7                                                | safsff                    | 02.09.2020 15:00                     | 1¢             |                     |                           |                             |                                            |                                        |
| 2           |                                                  |                           |                                      | Kapat          |                     |                           |                             |                                            |                                        |

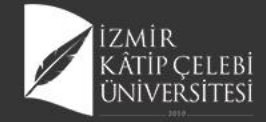

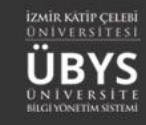

#### Sınav Raporu Görüntüleme

|                                                                                                    |                                                                                         |                                                |                                    |                          |     | 1   |          |          |          |     |        |                                     | ĺ     | 🛗 🥹 🗉 |
|----------------------------------------------------------------------------------------------------|-----------------------------------------------------------------------------------------|------------------------------------------------|------------------------------------|--------------------------|-----|-----|----------|----------|----------|-----|--------|-------------------------------------|-------|-------|
|                                                                                                    | 🕏 Sınav Kağıdı İşleml                                                                   | eri                                            |                                    | ≭ Soru İstatistikleri    |     |     |          |          |          |     | III Ki | işi Soru Bazlı Cevap İstatistikleri |       |       |
| Açıklama<br>Buradaki soru sırası sınav üzerindeki sıralar<br>Toplu gösterim olduğu için kitapçık bazınd<br>Örneğin<br>Öğrenci burada 3. soruyu doğru çözmüş<br>Kitapçıktaki 3. soru sınavdaki 10. soru olu | tadır.<br>6 bir sıralama söz konusu değild<br>görünüp kitapçığında 3. soruyu<br>biblir. | lir.<br>yanlış çözmüş görünebilir, bu bir hata | ı değildir. Gösterimler farklıdır. |                          |     |     |          |          |          |     |        |                                     |       |       |
| Kişilerin sınavdaki sorulara verdikleri cevap                                                                                                    | ar doğrultusunda hangi soru ne                                                          | kadar doğru cevaplanmış bilgisi.               |                                    |                          |     |     |          |          |          |     |        |                                     |       |       |
| Arama                                                                                                    |                                                                                         |                                                | a at 1 1                           |                          |     |     |          |          |          |     |        |                                     |       |       |
| TC 36356*****                                                                                                    | Ad<br>Hanife                                                                            | Soyad<br>Ündemir                               | Sınava Girdimi<br>Evet             | Sınavı Bitirdimi<br>Evet | 1.5 | 2.S | 3.S<br>0 | 4.5<br>0 | 5.S<br>0 | 6.S | 7.S    | Aldığı Not<br>O                     | işlem |       |
| Toplam doğru cevaplanma sayısı :                                                                                                    |                                                                                         |                                                | 0                                  | 0                        | 0   | 0   | 0        | 0        | 0        |     |        |                                     |       |       |

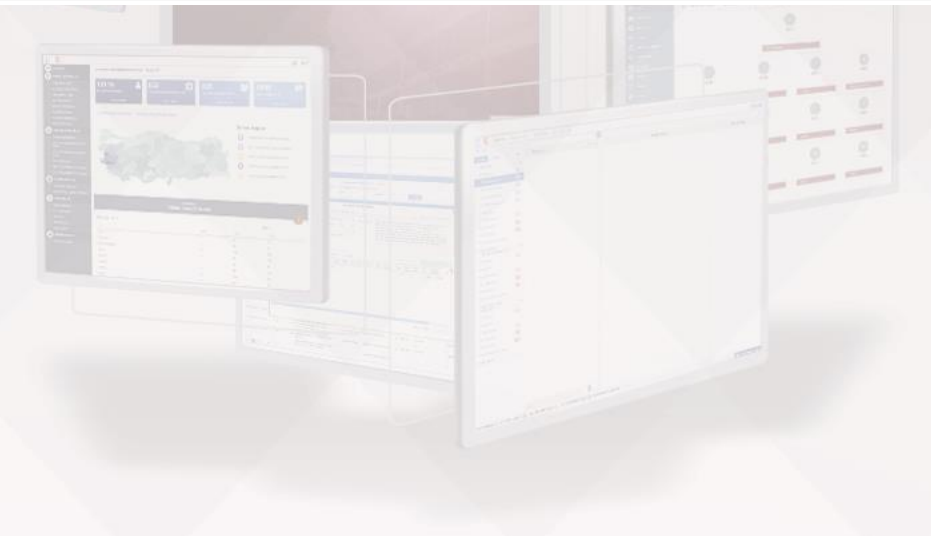

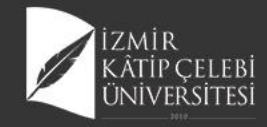

12 0 2 0

0 9 5 0

11 3 2 0

0 2 8 2

0 0 15 0

2 0 0 12

14 1 1 1

1 0 1 17

0 1 4 15

2 1 8 0

8 💿

9 💿

10 💿

11 💿

12 💿

13 💿

14 💿

15 💿

16 💿

17 💿

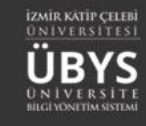

## Soru İstatistikleri

12

9

11

8 15

12

14

17

15

8

2

5

4

0

2

3

2

5

3

|                              |                          | •      | Yeni S    | inav Ekle 🔶                                          | Sorular             |                           |                                 |                        |                         |                                    |                         |                                    |                                    | <b>m</b> 😵                            |  |
|------------------------------|--------------------------|--------|-----------|------------------------------------------------------|---------------------|---------------------------|---------------------------------|------------------------|-------------------------|------------------------------------|-------------------------|------------------------------------|------------------------------------|---------------------------------------|--|
| Sınav Arama Krit             | terle                    | ri     |           |                                                      |                     |                           | Sınav Listesi                   |                        |                         |                                    |                         |                                    |                                    |                                       |  |
| Sınav Adı                    |                          |        |           |                                                      |                     |                           | Sayfada 20 🗸 kayıt gös          | ster                   |                         |                                    |                         |                                    |                                    | Ara:                                  |  |
|                              |                          |        |           |                                                      |                     |                           | Sinav Adı                       |                        | 🏨 Başlangıç Tarihi      | II Bitiş Tarihi                    | Sınav Süresi(dk)        | Sinav Tipi                         | II Kategori                        | Yayın Durumu                          |  |
| Başlangıç Tarihi             | i                        |        | Bit       | tiş Tarihi                                           | La la c             |                           | Halk Sağlığı Hemşireliği İntörn | lūğū Final Sınavı      | 04.06.2020 15:30        | 04.06.2020 16:45                   | 75                      | Zaman kısıtlı                      | Öğretim Elemanı Kişisel Kategorisi |                                       |  |
|                              |                          | ×      |           |                                                      | × m                 |                           | Halk Sağlığı Hemşireliği İntörn | lūğū Vize              | 02.09.2020 15:30        | 03.09.2020 16:45                   | 75                      | Geniş zamanlı                      | Öğretim Elemanı Kişisel Kategorisi | Sınav Kitapçıkları                    |  |
| Sınav Tipi                   |                          |        |           |                                                      |                     |                           | halk Sağlığı YI sınavı          |                        | 09.06.2020 17:30        | 09.06.2020 19:00                   | 90                      | Zaman kısıtlı                      | Öğretim Elemanı Kişisel Kategorisi | Sınavın Bir Kopyasını Oluştur         |  |
| Sadece Yayında Olan Sınavlar |                          |        |           |                                                      | $\sim$              |                           | HEM304.1 A Halk Sağlığı Hem     | ışireliği Final Sınavı | 12.06.2020 15:30        | 12.06.2020 16:45                   | 75 Zaman kr             | Zaman kısıtlı                      | Öğretim Elemanı Kişisel Kategorisi | 🖩 Sınav Soru İstatistiklerini Hesapla |  |
|                              |                          |        |           |                                                      |                     |                           | HEM304.1 B Halk Sağlığı Hem     | ışireliği Final Sınavı | 12.06.2020 15:30        | 12.08.2020 16:45                   | 75                      | Zaman kısıtlı                      | Öğretim Elemanı Kişisel Kategorisi | 🖋 Sınavın Bitiş Tarihini Güncelle     |  |
| ▼ Sinav Ara                  |                          |        |           |                                                      |                     | HEM304.1.A HALK SAĞLIĞI H | IEMŞİRELİĞİ                     | 29.05.2020 09:30       | 29.05.2020 09:55        | 25                                 | Zaman kısıtlı           | Öğretim Elemanı Kişisel Kategorisi | Sınavı Yayından Kaldır             |                                       |  |
|                              |                          |        |           | HEM304.1.A Halk Sağlığı Hemşireliği Bütünleme sınavı |                     | 25.06.2020 13:30          | 25.06.2020 14:30                | 60                     | Zaman kısıtlı           | Öğretim Elemanı Kişisel Kategorisi | asSinav Oturumunu Yönet |                                    |                                    |                                       |  |
|                              |                          |        |           |                                                      |                     |                           | HEM304.1.A HALK SAĞLIĞI H       | IEMŞİRELİĞİ Kopyası    | 29.05.2020 09:30        | 29.05.2020 09:55                   | 25                      | Zaman kısıtlı                      | Öğretim Elemanı Kişisel Kategorisi | Sinav Raporu                          |  |
|                              |                          |        |           |                                                      |                     |                           | HEM304.1.A HALK SAĞLIĞI H       | IEMŞİRELİĞİ final      | 02.09.2020 09:30        | 02.09.2020 15:20                   | 5                       | Geniş zamanlı                      | Öğretim Elemanı Kişisel Kategorisi | ) i                                   |  |
|                              |                          |        |           |                                                      |                     |                           |                                 |                        | And and a second second |                                    |                         |                                    |                                    |                                       |  |
|                              |                          |        |           |                                                      |                     |                           | 😌 Sınav Kağıdı İş               | lemleri                |                         |                                    |                         | 2\$                                | Soru İstatistikleri                |                                       |  |
| Kişilerin verdikle           | eri o                    | evapla | rın şık b | azında incelen                                       | mesi                |                           |                                 |                        |                         |                                    |                         |                                    |                                    |                                       |  |
| Soru Numarası                | umarası A B C D Toplam D |        | n Doğ     | u Cevap                                              | Toplam Yanlış Cevap |                           | Toplam Boş Bırakanlar           |                        | Sorunun Madde Güçlüğü   |                                    | Sorunun Ayırt Ediciliği |                                    |                                    |                                       |  |
| 1 💿                          | 4                        | 2      | 13 1      |                                                      |                     | 13                        |                                 | 7                      |                         |                                    |                         |                                    |                                    |                                       |  |
| 2 💿                          | 14                       | 0      | 0 1       | 1                                                    |                     | 14                        |                                 | 1                      |                         |                                    |                         |                                    |                                    |                                       |  |
| 3 💿                          | 1                        | 12     | 2 2       | 2                                                    |                     | 12                        |                                 | 5                      |                         |                                    |                         |                                    |                                    |                                       |  |
| 4 💿                          | 5                        | 9      | 0 0       | )                                                    |                     | 9                         |                                 | 5                      |                         | Uvari                              | Uyan                    |                                    |                                    |                                       |  |
| 5 💿                          | 3                        | 2      | 8 2       | 2                                                    |                     | 3                         |                                 | 12                     |                         | Oyan                               |                         |                                    |                                    |                                       |  |
| 6 👁                          | 0                        | 13     | 2 (       | )                                                    |                     | 13                        |                                 | 2                      |                         |                                    |                         |                                    |                                    |                                       |  |
| 7 💿                          | 2                        | 3      | 8 (       | 0                                                    |                     | 8                         |                                 | 5                      |                         | Bu islem il                        | e sınavda kullan        | ilan sorularin M                   | ladde Güclüğü ve Mado              | de Avırt Edici Özellikleri            |  |

hesaplanacaktır. Çıkan sonuca göre sorunun zorluk seviyesi değişecektir. Devam etmek istediğinize emin misiniz ?

Hayır Evet

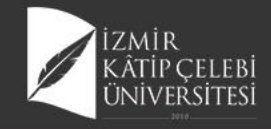

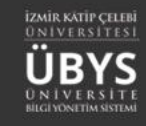

## Öğrenci Sınav Süreci

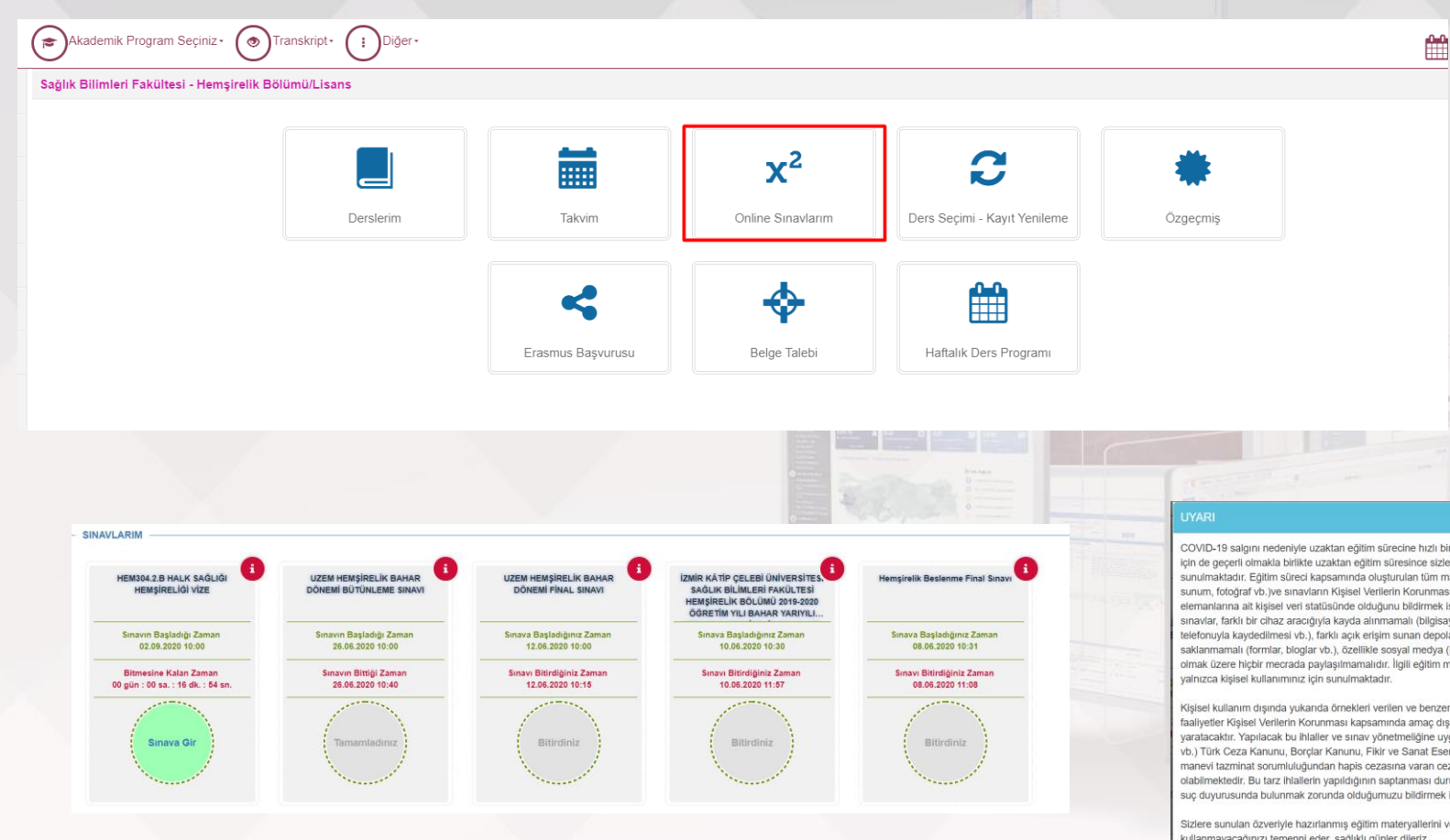

#### SINAV KURALLARI

Sınav açık uçlu 7 sorudan oluşmaktadır. Sınav süresi 25 dakikadır.

Her sorunun puanlaması yanında yer almaktadır. Sorulara tekrar tekrar dönüp okuma fırsatı vardır.

> KAPAT OKUDUM KABUL EDİYORUM

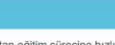

COVID-19 salgını nedeniyle uzaktan eğitim sürecine hızlı bir geçiş yapılmıştır. Örgün eğitim için de geçerli olmakla birlikte uzaktan eğitim süresince sizlere tüm kaynaklar dijital ortamda sunulmaktadır. Eğitim süreci kapsamında oluşturulan tüm materyallerin (video, ses kaydı, sunum, fotoğraf vb.)ve sınavların Kişisel Verilerin Korunması Kanunu kapsamında öğretim elemanlarına ait kişisel veri statüsünde olduğunu bildirmek isteriz. Bu kişisel veriler ve sınavlar, farklı bir cihaz aracığıyla kayda alınmamalı (bilgisayardan izleme sırasında cep telefonuyla kaydedilmesi vb.), farklı açık erişim sunan depolama platformlarında saklanmamalı (formlar, bloglar vb.), özellikle sosyal medya (Instagram, Facebook, Twitter vb.) olmak üzere hiçbir mecrada paylaşılmamalıdır. İlgili eğitim materyalleri ve sınavlar sizlere

Kişisel kullanım dışında yukarıda örnekleri verilen ve benzeri şekillerde gerçekleştirilen tüm faaliyetler Kişisel Verilerin Korunması kapsamında amaç dışı kullanım ve ihlal durumu yaratacaktır. Yapılacak bu ihlaller ve sınav yönetmeliğine uygun olmayan faaliyetler (Kopya vb.) Türk Ceza Kanunu, Borçlar Kanunu, Fikir ve Sanat Eserleri Kanunu uyarınca maddi manevi tazminat sorumluluğundan hapis cezasına varan cezai sonuçlara neden olabilmektedir. Bu tarz ihlallerin yapıldığının saptanması durumunda ilgili kanunlar uyarınca suç duyurusunda bulunmak zorunda olduğumuzu bildirmek isteriz.

Sizlere sunulan özveriyle hazırlanmış eğitim materyallerini ve sınavlarını amacı dısında kullanmayacağınızı temenni eder, sağlıklı günler dileriz.

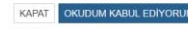

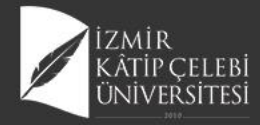

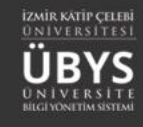

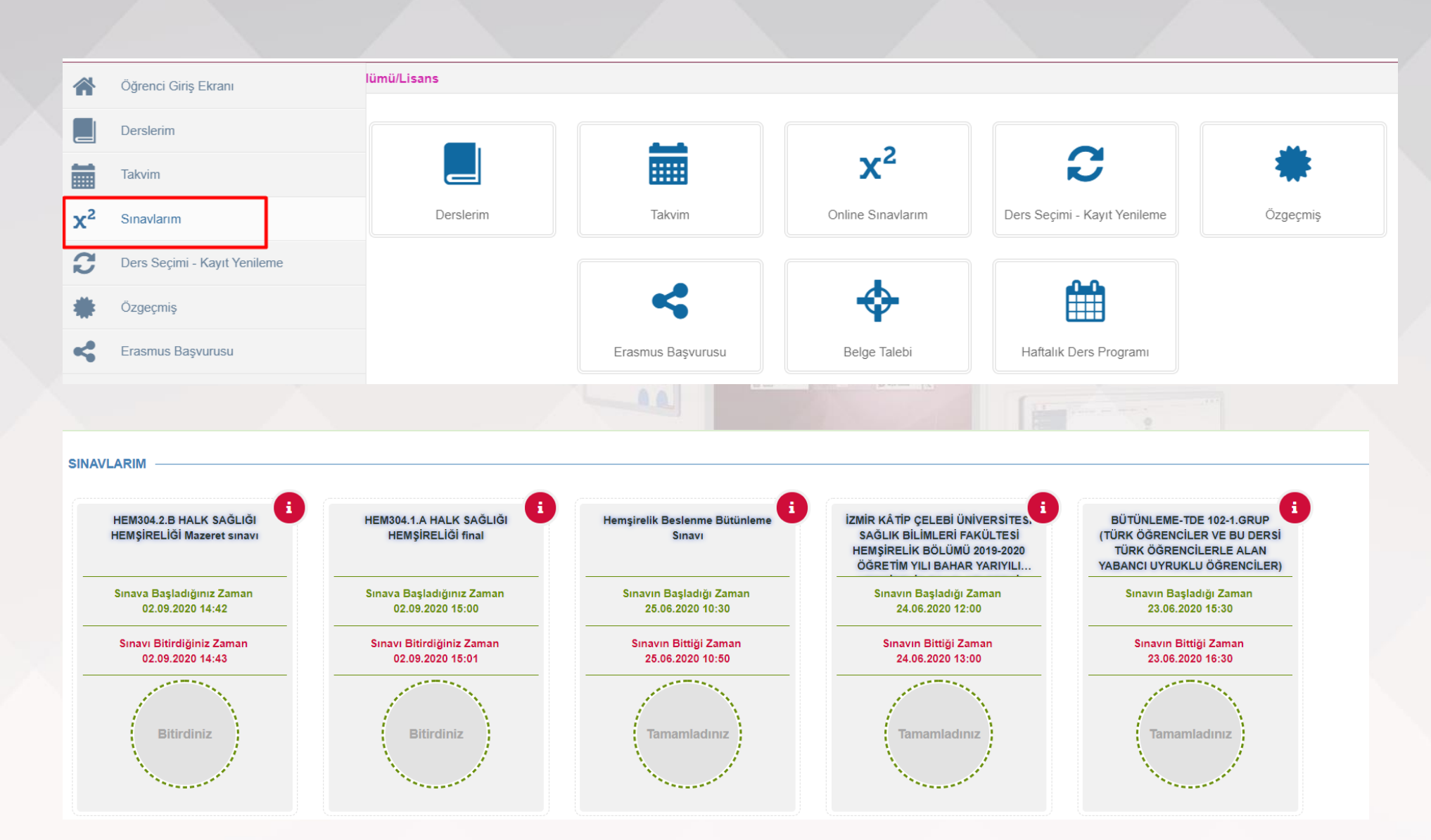

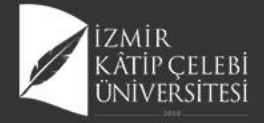

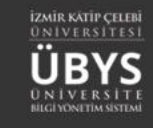

Hemşirelik Beslenme Final Sınavı

Sınava Başladığınız Zaman 08.06.2020 10:31

Sınavı Bitirdiğiniz Zaman 08.06.2020 11:08

Bitirdiniz

IZMIR KÄTIP ÇELEBİ ÜNİVERSİTES SAĞLIK BİLİMLERİ FAKÜLTESİ HEMŞİRELİK BÖLÜMÜ 2019-2020 ÖĞRETİM YILI BAHAR YARIYILI...

Sınava Başladığınız Zaman 10.06.2020 10:30

Sınavı Bitirdiğiniz Zaman 10.06.2020 11:57

Bitirdiniz

UZEM HEMŞİRELİK BAHAR DÖNEMİ FİNAL SINAVI

Sınava Başladığınız Zaman 12.06.2020 10:00

Sınavı Bitirdiğiniz Zaman 12.06.2020 10:15

Bitirdiniz

|                                                                                                    | O Seçim                                                   | i Temizle                                                                                                    |                   | Sonraki Soru »                                                                                                    |                                                                                                    |
|----------------------------------------------------------------------------------------------------|-----------------------------------------------------------|----------------------------------------------------------------------------------------------------|-------------------|----------------------------------------------------------------------------------------------------|----------------------------------------------------------------------------------------------------|
| soru                                                                                                    |                                                           |                                                                                                    | 14 Puan Cev       | vap Listesi                                                                                                    |                                                                                                    |
| sağlığı hemşiresi olarak 7-17 yaş aralığındaki grup için ha                                                                                                    | angi taramaları yaparsınız? (14 puan)                     |                                                                                                    |                   | 1. Klasik Soru                                                                                                    |                                                                                                    |
|                                                                                                    |                                                           |                                                                                                    |                   | 2                                                                                                    |                                                                                                    |
| unun cevabını buraya giriniz.                                                                                                    |                                                           |                                                                                                    |                   | 4.                                                                                                    |                                                                                                    |
|                                                                                                    |                                                           |                                                                                                    |                   | 5.                                                                                                    |                                                                                                    |
|                                                                                                    |                                                           |                                                                                                    |                   | 7.                                                                                                    |                                                                                                    |
|                                                                                                    |                                                           |                                                                                                    |                   |                                                                                                    |                                                                                                    |
|                                                                                                    |                                                           |                                                                                                    |                   |                                                                                                    |                                                                                                    |
|                                                                                                    |                                                           | SINA                                                                                                    | VI BİTİR II       |                                                                                                    |                                                                                                    |
|                                                                                                    |                                                           | SIN/                                                                                                    | NI BİTİR ‼        |                                                                                                    |                                                                                                    |
|                                                                                                    | 00 • 07 • 34                                              | SINA                                                                                                    | MI BİTİR !!       |                                                                                                    |                                                                                                    |
|                                                                                                    | 00 : 07 : 34                                              | SINA                                                                                                    | VI BİTİR !!       | The second second second second second second second second second second second second second second second se                                                           |                                                                                                    |
|                                                                                                    | 00 : 07 : 34                                              | SINA                                                                                                    | M BITIR II        | SINAVLARIM                                                                                                    |                                                                                                    |
| « Ônceki Soru                                                                                                    | <b>00 : 07 : 34</b><br>O Seçimi Temizle                   | Sonraki Son                                                                                                    | M BITIR II<br>I ≫ | SINAVLARIM                                                                                                    |                                                                                                    |
| « Önceki Soru                                                                                                    | <b>00 : 07 : 34</b><br>O Seçimi Temizle                   | Sonraki Son                                                                                                    | M BITIR II        | SINAVLARIM<br>HEM304.28 HALK SAĞLIĞI<br>HEMŞİRELIĞİ VİZE                                                                                                    | UZEM MEMSİRELİK B<br>DÖNEMİ BÜTÜNLEME                                                                                                    |
| « Önceki Soru<br>. Soru                                                                                                    | <b>00 : 07 : 34</b><br>O Seçimi Temizle                   | Sonraki Son<br>14 Puan Cevap Listesi                                                                                              | M BITIR ₩         | SINAVLARIM<br>HEM304.2.B HALX SAĞLIĞI<br>HEMŞİRELIĞI VİZE                                                                                                    | UZEM HEMŞİRELİK BU<br>DÖNEMİ BÜTÜNLEME                                                                                                    |
| « Önceki Soru Soru kul sağlığı hemşiresi olarak 7-17 yaş aralığındaki grup için hangi taramaları y                                                                      | O Seçimi Temizle<br>yaparsınız? (14 puan)                 | Sonraki Son<br>14 Puan<br>1. Klasik Soru                                                                                          | M BITIR ₩         | SINAVLARIM<br>HEM304.2.B HALK SAĞLIĞI<br>HEM3ÎRELIĞI VİZE<br>Sinava Başladığınız Zaman<br>02.06.3020 11.06                                                                | UZEM HEMŞİRELİK B.<br>DÖNEMİ BÜTÜNLEME<br>Sinavın Başladığı Za<br>28.06.2020 1000                                                            |
| « Önceki Soru Soru kul sağlığı hemşiresi olarak 7-17 yaş aralığındaki grup için hangi taramaları y                                                                      | O Seçimi Temizle                                          | Sonraki Son<br>14 Puan<br>2. Klasik Soru<br>2. Klasik Soru<br>2. Klasik Soru                                                      | M BITIR ₩         | SINAVLARIM<br>HEMJOL 2.B HALK SAĞLIĞI<br>HEMŞIRELIĞI VİZE<br>Sınava Başladığınız Zaman<br>02.09.2020 11:06<br>Sınavi Bitirilğiniz Zaman<br>00.0909 14:09.                 | UZEM HEMŞİRELİK BU<br>DÖNEMİ BÜTÜNLEME<br>Sınavın Başladığı Zar<br>26.06.2020 10.00                                                          |
| <b>« Önceki Soru</b><br>. <b>Soru</b><br>Kul sağlığı hemşiresi olarak 7-17 yaş aralığındaki grup için hangi taramaları y                                                | 00 : 07 : 34<br>O Seçimi Temizle<br>yaparsınız? (14 puan) | Sonraki Son<br>14 Puan<br>Cevap Listesi<br>1. Klasik Soru<br>2. Klasik Soru<br>3. Klasik Soru                                     | M BITIR II<br>I ≫ | SINAVLARIM<br>HEM304.2.B HALK SAĞLİĞİ<br>HEMŞİRELİĞİ VİZE<br>Sinava Başladığınız Zaman<br>02.09.200 11.06<br>Sinav Biltirdiğiniz Zaman<br>02.09.200 11.09                 | UZEM HEMŞİRELİK BU<br>DÖNEMİ BÜTÜNLEME<br>Sınavın Başladığı Zar<br>26.06.2020 10:00<br>Sınavın Bitişi Zam<br>26.06.2020 10:00                |
| « Önceki Soru           . Soru           kul sağlığı hemşiresi olarak 7-17 yaş aralığındaki grup için hangi taramaları yaşaşlığı yaşı yaşı yaşı yaşı yaşı yaşı yaşı yaş | <b>00 : 07 : 34</b><br>O Seçimi Temizle                   | Sonraki Son<br>14 Puan<br>Cevap Listesi<br>1. Klasik Soru<br>2. Klasik Soru<br>3. Klasik Soru<br>4. Klasik Soru<br>4. Klasik Soru | M BITIR II<br>I ≫ | SINAVLARIM<br>HEM304.2.B HALK SAĞLİĞI<br>HEMŞIRELİĞI VİZE<br>Sınava Başladığınız Zaman<br>62.06.3020 11.06<br>Sınava Bistrdiğiniz Zaman<br>62.05.3020 11.09               | UZEM HEMŞİRELİK BU<br>DÖNEMİ BÜTÜNLEME<br>Sinavin Başladığı Zar<br>28.06.2020 10:00<br>Sinavin Bittiği Zam<br>28.06.2020 10:00               |
| <b>« Önceki Soru</b><br>. <b>Soru</b><br>kul sağlığı hemşiresi olarak 7-17 yaş aralığındaki grup için hangi taramaları y<br>evap<br>safgyt6fvxzzgchrikhnhibmbibyuuu     | O Seçimi Temizle<br>yaparsınız? (14 puan)                 | Sonraki Son<br>14 Puan<br>Cevap Listesi<br>1. Klasik Soru<br>2. Klasik Soru<br>3. Klasik Soru<br>5. Klasik Soru<br>6. Klasik Soru | M BITIR II<br>I ≫ | SINAVLARIM<br>HEM304.2.B HALK SAĞLİĞİ<br>HEMŞİRELİĞİ VİZE<br>Sınava Başladığınız Zaman<br>02.09.0200 11.09<br>Sinava Bitirdiğiniz Zaman<br>02.09.0200 11.09<br>Bitirdiniz | UZEM HEMŞİRELİK B.<br>DÖNEMİ BÜTÜNLEME<br>Sınavın Başladığı Za<br>28.06.2020 10.00<br>Sınavın Birğiğ Zam<br>28.06.2020 10.40<br>Tamamladınız |

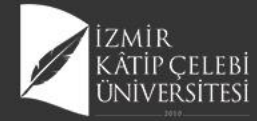

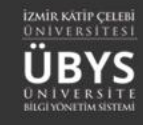

# TEŞEKKÜRLER